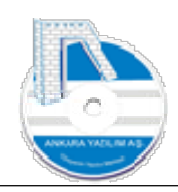

# ANKARA YAZILIM A.Ş.

# AYPOS ERP YÖNETİM MUHASEBE MODÜLÜ Eğitim Dokümanı

# Temmuz 2023

# Ankara

E-Posta: destek@ankarayazilim.com Web: http://ankarayazilim.com

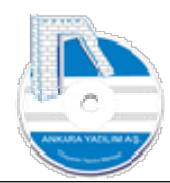

# İçindekiler Tablosu

| 2       |                                                                                  |
|---------|----------------------------------------------------------------------------------|
| 1. Y    | önetim Muhasebe Modülü 4                                                         |
| 1.1     | Hesap Planı 4                                                                    |
| 1.1.1   | Yeni Cari Hesap Kaydı Açma İşlemi 6                                              |
| 1.1.2   | Cari Hesap Detayı 8                                                              |
| 1.1.3   | Cari Hesap Sevk Yerleri (Merkezleri)9                                            |
| 1.1.4   | E-Ticaret/API Kullanıcıları                                                      |
| 1.1.5   | Hesap Özellikleri 11                                                             |
| 1.1.6   | İndirim Üyeliği11                                                                |
| 1.1.7   | Muhasebe Hesap Kodu Değiştir13                                                   |
| 1.1.8   | HSPLDENY Kullanıcı Grubuna Kısıtlanan Hesap Grupları13                           |
| 1.1.9   | HSPLACCEPT Kullanıcı Grubuna Sadece Belirli Hesaplara Erişim İzni Verme 14       |
| 1.1.10  | HSPLACCEPTTTM, HSPLDENYTTM Tahsilat/Tediye Makbuzlarında Kısıtlanan/İzin Verilen |
| Hesap   | Tanımı14                                                                         |
| 1.2     | Fiş İşlem Bordroları                                                             |
| 1.2.1   | Yeni Fiş Girişi                                                                  |
| 1.3     | Mahsup İşlem Bordroları                                                          |
| 1.4     | Tahsilat/Ödeme İşlemleri (Kasa) 17                                               |
| 1.4.1   | Tahsilat Makbuzu                                                                 |
| 1.4.1.2 | Tahsilat Makbuzu Yazdırma 22                                                     |
| 1.4.1.2 | 2 Tahsilat Makbuzu Dokümanları                                                   |
| 1.4.1.3 | 3 Tahsilat Makbuz Hikayesi (Log Göster) 24                                       |
| 1.4.1.4 | Partner POS İçin Yapılan Tahsilatlar 24                                          |
| 1.4.2   | Tediye (Ödeme) Makbuzu 27                                                        |
| 1.4.2.2 | Bankaya Çek/Senet Ciro işlemi (Tediye Makbuzu) 30                                |
| 1.4.2.2 | 2 Banka Çek/Senet Ciro İşleminde Tevdi Formu Yazdırma 30                         |
| 1.4.2.3 | 3 Kredi Kart ödemeleri ve Verilen Talimatlar 32                                  |
| 1.5     | Çek/Senet/Diğer Hazır Değerler 32                                                |
| 1.5.1   | Alınan Çek/Senet/Diğer Hazır Değerler32                                          |
| 1.5.2   | Verilen Çek/Senet/Diğer Hazır Değerler                                           |
| 1.5.3   | Alınan Çek/Senet/Diğer Hazır Değer İşlemleri                                     |
| 1.5.4   | Verilen Çek/Senet/Diğer Hazır Değer İşlemleri                                    |
| 1.5.5   | Banka Kredi Ödeme Planı Listesi                                                  |
| 1.5.6   | Hazır Değerler İcmali (Firma Tahsilat/Ödeme Planı)                               |

2

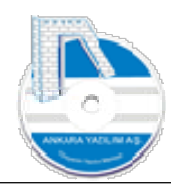

| 1.6     | Banka İşlemleri                                             | . 38 |
|---------|-------------------------------------------------------------|------|
| 1.6.1   | Master Banka/Şube Listesi                                   | . 39 |
| 1.6.2   | Banka ve Hesap Tanımları                                    | . 39 |
| 1.6.3   | Banka İşlem Bordroları                                      | . 44 |
| 1.6.3.1 | Banka Bordrosunda Ciro Çek/Senet Tahsilat Kaydı             | . 47 |
| 1.6.3.2 | Banka Bordrosunda Kendi Çek/Senedimizin Ödenmesi Kaydı      | . 48 |
| 1.6.3.3 | Banka Bordrosunda Finansman Kredi Taksiti Ödeme Kaydı       | . 48 |
| 1.6.4   | Kredi Ödeme Planı Bordroları                                | . 48 |
| 1.6.5   | Sanal POS Tanımları                                         | . 52 |
| 1.7     | Cari Hesaplar                                               | . 52 |
| 1.7.1   | Cari Hesap Listesi                                          | . 52 |
| 1.7.2   | Cari Hesap Mizanı                                           | . 53 |
| 1.7.3   | Plasiyer Mizanı                                             | . 55 |
| 1.7.4   | İndirim Şablonları                                          | . 56 |
| 1.7.4.1 | İndirim Şablonlarına Üye Hesaplar                           | . 58 |
| 1.7.4.2 | İndirim Şablonlarının Satışta ya da Alışta Devreye Alınması | . 58 |
| 1.8     | Mali Tablolar                                               | . 59 |
| 1.8.1   | Bilanço                                                     | . 59 |
| 1.8.2   | Gelir Tablosu                                               | . 59 |
| 1.8.3   | Kullanıcı Tabloları                                         | . 60 |
| 1.9     | Döviz Kurları                                               | . 60 |
| 1.10    | Diğer                                                       | 61   |
| 1.10.1  | Hesap Devirlerini Yeniden Yapılandır                        | . 62 |
| 1.10.2  | Toplu Hesap Kodu Değişikliği                                | . 62 |
| 1.11    | Dövizli Uygulama Örnekleri                                  | . 62 |
| 1.11.1  | Yabancı Para Cinsinden (Dövizli) Hesapların Açılışları      | . 62 |
| 1.11.2  | Nakit Döviz Alım İşlemi                                     | . 64 |
| 1.11.3  | Nakit Döviz Satım (Bozdurma) İşlemi                         | . 66 |
| 1.11.4  | Tahsilat Makbuzu İle Dövizli Tahsilat                       | . 68 |
| 1.11.5  | Tediye Makbuzu İle Dövizli Ödemeler                         | . 69 |
| 1.11.6  | Banka İşlem Bordrosunda Dövizli İşlemler                    | . 69 |
| 1.11.7  | Banka İşlem Bordrosunda Dövizli İşlemler Arbitraj           | . 72 |

3

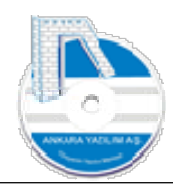

#### 1. Yönetim Muhasebe Modülü

Bu modül, yönetimin geleceğe yönelik kararlar almasında finansal muhasebe yanında ek bilgiler sağlar. Yönetim kademesinin belirlediği ayrıntıda hesap planı Genel Muhasebe hesap planı ile uyumlu oluşturulur.

Veri kaynağı olan bir belgenin Yönetim Muhasebe kaydı, işyeri entegrasyon parametrelerinde belirlenen parametrelere göre otomatik gerçekleştirilir. İhtiyari olarak Yönetim Muhasebe kaydındaki hesap ile Genel Muhasebe hesabı farklılaştırılabilir. Yani Yönetim Muhasebe hesap planı ayrıntılı iken Genel Muhasebe hesap planı özet olabilir.

Veri kaynağı belgede işlem kullanıcı tarafından bir kez yapılır. Yönetim Muhasebe ve Genel Muhasebe kayıtları ERP tarafından ayrıştırılarak otomatik oluşturulduğundan belge için iki defa farklı veri girişi yapılmaz.

Modül içerisinde hesap planı, fiş işlemleri, kasa, banka, çek-senet-diğer hazır değerler, cari hesaplar ve mali tablolar mevcuttur.

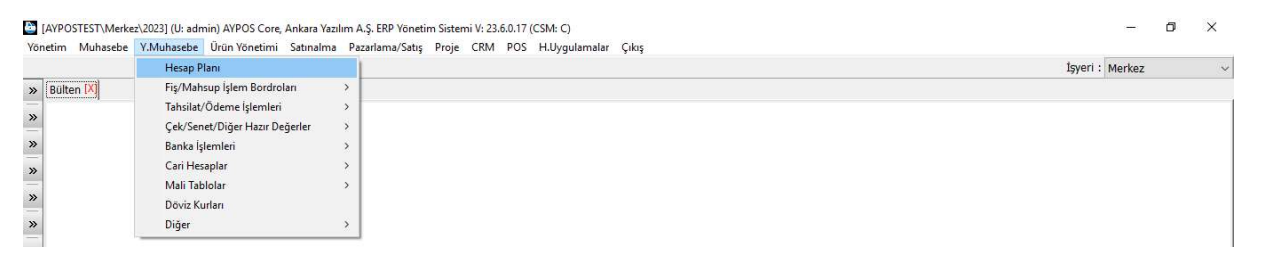

Şekil 1: Yönetim Muhasebe Modülü

# 1.1 Hesap Planı

| Yönetim Muhasebe | Y.Muhasebe Ürün Yönetimi Satınalı | a Pazarlama/Satış Proje CRM POS H.Uygulamalar Çıkış |          |        |  |
|------------------|-----------------------------------|-----------------------------------------------------|----------|--------|--|
|                  | Hesap Plani                       |                                                     | Işyeri : | Merkez |  |
| » Bülten 🕅       | Fiş/Mahsup İşlem Bordroları       | >                                                   |          |        |  |
|                  | Tahsilat/Ödeme İşlemleri          | >                                                   |          |        |  |
| -                | Çek/Senet/Diğer Hazır Değerler    | >                                                   |          |        |  |
| »                | Banka İşlemleri                   | >                                                   |          |        |  |
| »                | Cari Hesaplar                     | >                                                   |          |        |  |
|                  | Mali Tablolar                     | > :                                                 |          |        |  |
| »                | Döviz Kurları                     |                                                     |          |        |  |
| »                | Diğer                             | >                                                   |          |        |  |

Şekil 2: Hesap Planı Giriş

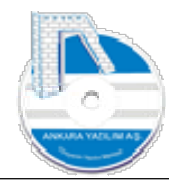

ERP tasarımı gereği tek bir hesap planı kullanır. Hesap planı Yönetim birimi isteği doğrultusunda kapsamlı oluşturulurken Genel Muhasebe hesap planında destekleyecek yapıda olmalıdır.

**Not:** Genel Muhasebe konusunda hesap planı konusu ayrıntılı anlatılmıştır. Aynı konular için burada tekrar yapılmayacaktır.

|                |                                      |                   |        |          | İşyeri : 1   | Merkez         |
|----------------|--------------------------------------|-------------------|--------|----------|--------------|----------------|
| ülten X HESA   | P PLANI                              |                   |        |          |              |                |
| Hesap No       |                                      | Hesap Adı         |        | D Özel K | od Harici No | Grup Hesap Kor |
| 00             | KASA                                 |                   |        | 0        | 1            |                |
| 00 00          | KASA HESABI Merkez                   |                   |        | 0        | 12:59        |                |
| 00 00 00       | KASA HESABI                          |                   |        | 1        | 1123         |                |
| 00 00 01       | KASA HESABI                          |                   |        | 1 2      | 11           |                |
| 00 00 02       | KASA HESABI                          |                   |        | 1        | 4950         |                |
| 00 00 03       | KASA HESABI                          | ABI 1             |        |          |              |                |
| 00 00 04       | KASA HESABI                          |                   |        | 1        |              |                |
| 00 00 05       | KASA HESABI                          |                   |        | 1        |              |                |
| 101            | ALINAN ÇEKLER                        | İsləm türü        |        | 0        |              |                |
| 01 00          | ALINAN ÇEKLER/ÖDEME EMİRLERİ Merkez  | Igielii turu      |        | 0        | 12:59        |                |
| 01 00 00       | 00 00 PORTFÖYDEKİ ÇEKLER Merkez      |                   |        | 1        |              |                |
| 01 00 01       | PORTFÖYDEKI ÇEKLER Merkez            | Hesap Plani Kaydi | Tamam  | 1        |              |                |
| 01 00 02       | TAHSİLDEKİ ÇEKLER Merkez             | O Cari Hasaa Kaud | randin | 1        |              |                |
| 01 00 03       | TEMİNATTAKİ ÇEKLER Merkez            |                   | Çıkış  | 1        |              |                |
| 01 00 04       | KARŞILIKSIZ ÇEKLER Merkez            |                   |        | 1        |              |                |
| 02             | BANKALAR                             |                   |        | 0        |              |                |
| 02 00          | BANKALAR Merkez                      |                   |        | 0        | 12:59        |                |
| 02 03 01 01 01 | 102 03 01 01 01 NOLU HESAP           |                   |        | 1        |              |                |
| 02 06 01 01    | 102 06 01 01 NOLU HESAP              |                   |        | 1        |              |                |
| 02 06 01 02 🦷  | 02 NOLU HESAP                        |                   |        | 1        |              |                |
| 02 09 01 01    | 102 09 01 01 NL.HS                   |                   |        | 1        |              |                |
| 03 00          | VERİLEN ÇEKLER/ÖDEME EMİRLERİ Merke: | z                 |        | 0        | 12:59        |                |
| 103 00 00      | VERİLEN ÇEKLER Merkez                |                   |        | 1        |              |                |
| 03 00 01       | VERİLEN ÇEKLER Merkez                |                   |        | 1        |              |                |
|                |                                      |                   |        |          |              |                |
|                |                                      |                   |        |          |              |                |

Yeni hesap kaydı oluşturmak için "Yeni" butonuna basılır. Karşımıza çıkan seçenekler şunlardır.

- Hesap Planı Kaydı: Hesap planda kod ve isimden ibaret bir hesap kaydı oluşturur.
- Cari Hesap Kaydı: Hesap planında ve cari hesap kayıtlarında bir hesap oluşturur. Cari hesaba ait diğer bilgilerin girilmesi istenir. Adres, vergi bilgileri, iletişim, risk bilgileri vs.

Not: Hesap planı kaydı oluşturmak için açılacak hesaba en yakın hesap grubu üzerinde "Yeni" butonuna basılır. Bu sayede ERP ilgili gruba ait son en büyük hesap numarasını otomatik verecek biz de sadece hesap ismini yazarız.

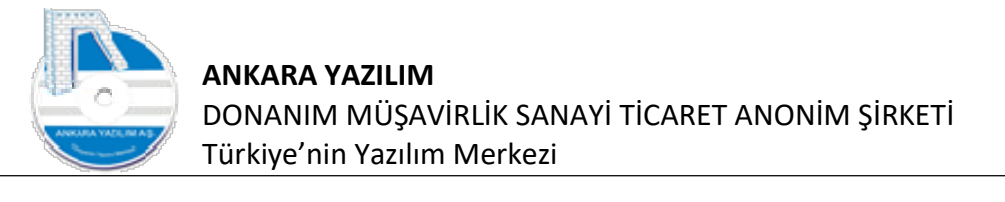

| ilton V II |               |             |     |          | İşyeri : M | lerkez          |
|------------|---------------|-------------|-----|----------|------------|-----------------|
| Hesan No   | ESAF FLANI MI | Hesao Adi   | D   | Özel Kod | Harici No  | Grup Hesen Kodu |
| 10         | KASA          | ricsop Adi  | 0   | 1        | Tidrici No | Grap nesap tode |
| 00 00      | KASA HESA     | BI Merkez   | 0   | 12:5     | 9          |                 |
| 00 00 00   | KASA HESA     | BI          | 1   | 1123     | 1          |                 |
| 0 00 01    | KASA HESA     | BI          | 1 2 | 11       |            |                 |
| 0 00 02    |               |             |     | -        |            |                 |
| 0 00 03    | HESAP DETAY   |             |     | - L      | L X        |                 |
| 0 00 04    | Horan Kadu    | 100.00.06   |     |          |            |                 |
| 0 00 05    | nesap kouu    | 100 00 00   |     |          |            |                 |
| )1         | Hesap Adı     | KASA HESABI |     |          |            |                 |
| 01 00      | -             |             |     |          |            |                 |
| 1 00 00    | Hesap Grubu   | 1-Detay 🗸   |     |          |            |                 |
| 01 00 01   | Özel Kod      |             |     |          |            |                 |
| 1 00 02    |               |             |     |          |            |                 |
| 01 00 03   | Harici No     |             |     |          |            |                 |
| 1 00 04    |               |             |     |          |            |                 |

Şekil 3: Yeni Hesap Kaydı

"100 00" hesap grubu üzerinde "Yeni > Hesap Planı Kaydı" seçilerek yukarıdaki gibi hesabımızı tanımlar ve "Kayıt" butonuna basarız. Böyle cari hesap sicili olmayan bir hesap planı hesabı açmış oluruz.

Hesap Grubu Özelliği;

- "O-Başlık" seçildiğinde hesaba borç/alacak hareket girişi yapılamaz. Çünkü temsilci başlık hesaptır.
- "1-Detay" seçildiğinde hesap üzerinde borç/alacak hareketleri yapılabilir.

#### 1.1.1 Yeni Cari Hesap Kaydı Açma İşlemi

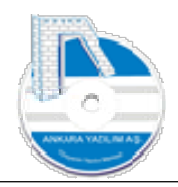

|                                        |                                        |                            |                    |           | ışyeri :    | Merkez          |
|----------------------------------------|----------------------------------------|----------------------------|--------------------|-----------|-------------|-----------------|
| ülten X HESAP                          | PLANI 🔀                                |                            |                    |           |             |                 |
| Hesap No                               |                                        | Hesap Adı                  |                    | D Özel Ko | d Harici No | Grup Hesap Kodu |
| 20                                     | ALICILAR                               |                            |                    | 0         |             |                 |
| 20 00                                  | MÜŞTERİLER Merkez                      |                            |                    | 0         |             |                 |
| 20 00 00                               | PERAKENDE MÜŞTERİ                      |                            |                    | 0         |             |                 |
| 20 00 00 00001                         | PERAKENDE MÜŞTERİ                      |                            |                    | 1 10      | 20          | GH0690251296    |
| 20 00 00 00002                         | X MŞTERİ                               |                            |                    | 1         |             |                 |
| 20 00 0000001                          | PERAKENDE SATIŞ MÜŞTERİSİ              |                            |                    | 1         |             |                 |
| 20 00 01                               | PERAKENDE MÜŞTERİ                      |                            |                    | 0         |             |                 |
| 20 00 01 00001                         | PERAKENDE MÜŞTERİ                      |                            |                    | 1         |             |                 |
| 20 00 02                               | PERAKENDE MÜŞTERİ                      | Íslem türü                 |                    | 0         |             |                 |
| 00 02<br>00 02 00001<br>00 03<br>00 03 | PERAKENDE MÜŞTERİ                      |                            |                    | 1         |             |                 |
| 20 00 03                               | PERAKENDE MÜŞTERİ                      | -                          |                    | 0         |             |                 |
| 20 00 03 00001                         | PERAKENDE MÜŞTERİ                      | 🔘 Hesap Planı Kaydı        | Tamam              | 1         |             |                 |
| 20 00 04                               | PERAKENDE MÜŞTERİ                      | Cari Hesan Kavdı           |                    | 0         |             |                 |
| 20 00 04 00001                         | PERAKENDE MÜŞTERİ                      | Carriesap Rayu             | Çıkış              | 1         |             |                 |
| 20 00 05                               | PERAKENDE MÜŞTERİ                      |                            |                    | 0         |             |                 |
| 20 00 05 00001                         | PERAKENDE MÜŞTERİ                      |                            |                    | 1         |             |                 |
| 20 00 88                               | N11 MÜŞTERİLERİ                        |                            |                    | 0         |             |                 |
| 20 00 88 000001                        | SHELL A.Ş.                             |                            |                    | 1         |             |                 |
| 20 00 88 000002                        | SONOSİS BİLİŞİM MEHMET KOZAN           |                            |                    | 1         |             |                 |
| 20 00 88 000003                        | ANKARA YAZILIM DONANIM MÜŞAVİRLİK      | SANAYİ TİCARET ANONİM Şİ   | RKETİ İSMAİL ÖZBEK | 1         |             |                 |
| 20 00 88 000004                        | OSMANCIK MALMÜDÜRLÜĞÜ                  |                            |                    | 1         |             |                 |
| 20 00 88 000005                        | AK PLASTİK                             |                            |                    | 1         | 110581305   |                 |
| 20 00 88 000006                        | BAK HELE BAK GIDA. TURZ. OTOM. İNŞ. TA | H.İTH.İHR.SAN.VE TİC.LTD.Ş | ri.                | 1         | 1311452306  |                 |
| 20 00 88 000007                        | ÖZEL FÍZYOAKTÍF ÖZEL EĞÍTÍM            |                            |                    | 1         | 1530538419  |                 |
|                                        |                                        |                            |                    |           |             |                 |

Şekil 4: Yeni Cari Hesap Kaydı Açma İşlemi

Hesap planında "Yeni" butonuna basılarak gelen kutucukta "Cari Hesap Kaydı" seçilir.

| 🔄 CARÍ HESAP DET/               | AYI                           |                    |              |                  |         |      | - | ×     |
|---------------------------------|-------------------------------|--------------------|--------------|------------------|---------|------|---|-------|
| Genel                           |                               |                    |              |                  |         |      |   |       |
| Hesap Türü                      |                               | Grup Firma Kodu    |              |                  |         |      |   |       |
| Hesap Kodu                      | Müsteri<br>Personel<br>Satici | Harici No          |              |                  | Partner |      |   |       |
| Hesap Adı                       |                               |                    |              |                  |         |      |   |       |
| >>                              |                               |                    |              |                  |         |      |   |       |
| Adres1                          |                               |                    |              |                  |         |      |   |       |
| Adres2                          |                               |                    |              |                  |         |      |   |       |
| Ülke/Şehir/İlçe/Pk              | TÜRKİYE                       |                    |              |                  |         |      |   |       |
| Telefon/GSM <mark>/Fa</mark> ks | () -                          | () -               | ) -          |                  |         |      |   |       |
| E-Posta/Web Site                | -                             |                    |              |                  |         |      |   |       |
| Yetkili                         |                               |                    |              |                  |         |      |   |       |
| Vergi Dairesi/VKN               |                               |                    |              | KDV İstisna Kodu |         |      |   |       |
|                                 | Aktif                         | Mal İndirim %si    |              | Kayıt Tarihi     |         |      |   |       |
|                                 | () Hayır () Evet              | Hizmet İndirim %si | Ödeme Koşulu | KREDİLİ          |         |      |   |       |
| Plasiyer Kodu/Adı               |                               |                    |              |                  |         |      |   |       |
| Ödeme Aracısı VKN               |                               | Ūrün Hareket İzni  |              |                  |         |      |   |       |
|                                 |                               |                    |              |                  |         |      |   |       |
|                                 |                               |                    |              |                  |         |      |   |       |
| Çikiş Kayı                      | nt                            |                    |              |                  |         |      |   |       |
|                                 |                               |                    |              |                  |         | <br> |   | <br>_ |

Şekil 5: Cari Hesap Sicil Kaydı

Cari türünü belirlediğimizde ERP bize ilgili türdeki son hesap numarasını verir. Cari hesaba ait formda belirtilen bilgiler girilerek "Kayıt" butonuna basılır.

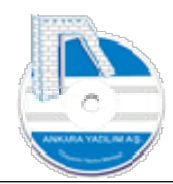

**Not:** Form içinde şehir, ilçe, vergi dairesi gibi bazı alanlarda manuel veri girişine izin verilmez. Bu alanlarda "F2-Katalog" tuşuna basılarak daha önce onaylı listeden birisinin seçilmesi istenir.

**Ürün Hareket İzni:** Bazen müşteri ya da satıcılarımıza ürün listemizin tamamını satın alma ve satış işlemine açmak istemeyebiliriz. Sadece belirlenen ürün gruplarının alınmasını ya da satılmasını set ederek kısıtlayabiliriz. Bu tür bir denetimi devreye almak için aşağıdaki adımlar uygulanır.

- İndirim şablonları bölümünde müşteri ya da satıcıya uygulanacak kuralları kapsayan indirim şablonu kuralı oluşturulur.
- Oluşturulan kural şablonuna ilgili cari hesap numaraları üye olarak kaydettirilir.
- Kuralın cari hesapta alış ya da satış işleminde devreye girmesi için hareket izni alanına ilgili değeri set ederiz.

# 1.1.2 Cari Hesap Detayı

| ülten X HESAP  | PLANI [X] |                                                              |            | Ni -        |
|----------------|-----------|--------------------------------------------------------------|------------|-------------|
| Hesap No       | İşyeri    | Hesap Adı                                                    | D Özel Kod | Harici No 🖌 |
| 20 10          | ATAPARK   | MÜŞTERİLER ATAPARK                                           | 0          |             |
| 20 10 00       | ATAPARK   | PERAKENDE MÜŞTERİ                                            | 0          |             |
| 20 10 00 00001 | ATAPARK   | PERAKENDE MÜŞTERİ                                            | 1          |             |
| 20 10 01       | ATAPARK   | PERAKENDE MÜŞTERİ                                            | 0          |             |
| 20 10 01 00001 | ATAPARK   | PERAKENDE MÜŞTERİ                                            | 1          |             |
| 20 10 01 00002 | ATAPARK   | saray kebap salonu                                           | 1          |             |
| 20 10 01 00004 | ATAPARK   | saray kebap                                                  | 1          |             |
| 20 10 01 00005 | ATAPARK   | saray kebap salonu                                           | 1          |             |
| 20 10 01 00006 | ATAPARK   | RİMEL KUAFÖR                                                 | 1          |             |
| 20 10 01 00007 | ATAPARK   | sera gida                                                    | 1          |             |
| 20 10 02       | ATAPARK   | PERAKENDE MÜŞTERİ                                            | 0          |             |
| 20 10 02 00001 | ATAPARK   | PERAKENDE MÜŞTERİ                                            | 1          |             |
| 20 10 02 00008 | ATAPARK   | saray kebap salonu                                           | 1          |             |
| 20 10 02 00009 | ATAPARK   | pehlül uslu                                                  | 1          |             |
| 20 10 02 00011 | ATAPARK   | gelincik eczanesi                                            | 1          |             |
| 20 10 02 00013 | ATAPARK   | ATACEY ELEKTRIK ELEKT.DAY.TÜK. GIDA TURZ.SAN.VE TIC.LTD.ŞTİ. | 1          |             |
| 20 10 02 00014 | ATAPARK   | ANKARA YAŻILI I TEST E-FATURA HESABI                         | 1          |             |
| 20 10 02 00015 | ATAPARK   | MALEZYA BÜYÜN ELÇİLİĞİ                                       | 1          |             |
| 20 10 03       | ATAPARK   | PERAKENDE MÜTERİ                                             | 0          |             |
| 20 10 03 00001 | ATAPARK   | PERAKENDE MÜTERİ                                             | 1          |             |
| 20 10 04       | ATAPARK   | PERAKENDE MÜTERİ                                             | 0          |             |
| 20 10 04 00001 | ATAPARK   | PERAKENDE                                                    | 1          |             |
| 20 10 05       | ATAPARK   | PERAKENDE UŞTERİ                                             | 0          |             |
| 20 10 05 00001 | ATAPARK   | PERAKENDE MUSTERI                                            | 1          |             |
|                |           |                                                              |            |             |

Şekil 6: Hesap Planı Listesi

Daha önce açılan cari hesap, hesap planında bulunur ve üzerinde "Cari Sicil" butonuna basılır.

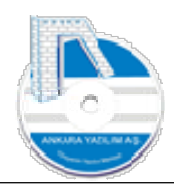

| 🛅 CARÍ HESAP DETA   | AYI                        |                                  |                         | - 0 | X |
|---------------------|----------------------------|----------------------------------|-------------------------|-----|---|
| Genel Banka Hesapla | rı Kişiler Risk Durumu Not | lar Referanslar Değer.Kriterleri | E-Fatura/E-İrsaliye     |     |   |
| Hesap Türü          | Müşteri                    | 🗸 Grup Firma Kodu                |                         |     |   |
| Hesap Kodu          | 120 10 02 000 13           | Harici No                        | Partner                 |     |   |
| Hesap Adı           | ACEYLAN ELEKTRİK ELEKT.    | DAY.TÜK. GIDA TURZ.SAN.VE TİC.L  | .ști.                   |     |   |
| >>                  |                            |                                  |                         |     |   |
| Adres1              | YUNUS GÜN SAZAK CAD.NO     | :181                             |                         |     |   |
| Adres2              |                            |                                  |                         |     |   |
| Ülke/Şehir/İlçe/Pk  | TÜRKİYE                    | ANKARA                           | KEÇİÖREN                |     |   |
| Telefon/GSM/Faks    | () -                       | (000)000-0000                    | () -                    |     |   |
| E-Posta/Web Site    |                            | 17.67                            |                         |     |   |
| Yetkili             |                            |                                  |                         |     |   |
| Vergi Dairesi/VKN   | YILDIRIM BEYAZIT           | 0050089763                       | KDV İstisna Kodu        |     |   |
|                     | Aktif                      | Mal İndirim %si 0,00             | Kayıt Tarihi 21.01.2019 |     |   |
|                     | Childhin @Ever             | Hizmet İndirim %si 0,00          | Ödeme Koşulu AYSONU     |     |   |
| Plasiyer Kodu/Adı   | -                          |                                  |                         |     |   |
| Ouene Arausi Vini   |                            |                                  |                         |     |   |
|                     |                            |                                  |                         |     |   |
|                     | 1                          |                                  |                         |     |   |
| Çıkış <u>D</u> eğiş | tir Merkezler E-Ticar      | et/API Kullanıcıları Özellikler  | dirim Üyeliği           |     |   |

Şekil 7: Cari Hesap Detayı

Cari hesap kaydı açıldıktan yukarıda belirtilen diğer bilgilerin girişi bu formda "Değiştir" butonuna basılarak girilir.

- Banka Bilgileri: Cari hesaba ait havale/eft işlemlerinde kullanılan banka bilgilerini temsil eder
- Kişiler: Müşteri ya da satıcımızla haberleştiğimiz muhatapların iletişim bilgilerini temsil eder
- Risk Durumu: Cari hesap ya da cari hesaba bağlı diğer hesapların risk durumlarını gösterir.
- Hesaba ait aldığımız notların girildiği bölümdür.
- Referans: Cari hesaba referans olan kişilerin girildiği bölümdür.
- Değerlendirme Kriterleri: Eğer hesaplar üzerinde belirlenen kriterlere göre bir değerlendirme yapıyorsak kriterler burada tanımlanır.
- E-Fatura/E-İrsaliye: E-fatura ve e-irslaliye için posta kutusu tanımları bu bölümde yapılır.

#### 1.1.3 Cari Hesap Sevk Yerleri (Merkezleri)

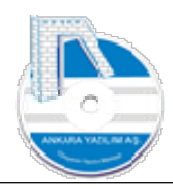

| Darika nesapia     | n Nişiler Risk Durumu Nou | ar keleransiar beger.kintener |                 |               |            |  |  |
|--------------------|---------------------------|-------------------------------|-----------------|---------------|------------|--|--|
| Hesap Türü         | Müşteri                   | √ Grup Firma Kodu             |                 |               |            |  |  |
| Hesap Kodu         | 120 10 02 00013           | Harici No                     |                 |               | Partner    |  |  |
| Hesap Adı          | ATACEY ELEKTRİK ELEKT.DA  | Y.TÜK. GIDA TURZ.SAN.VE TİC.L | TD.ŞTİ.         |               |            |  |  |
| >>                 |                           |                               |                 |               |            |  |  |
| Adres1             | YUNUS GÜN SAZAK CAD.NO:   | :181                          |                 |               |            |  |  |
| Adres2             |                           |                               |                 |               |            |  |  |
| Ülke/Şehir/İlçe/Pk | TÜRKİYE                   | ANKARA                        | KEÇİÖREN        | 06065         |            |  |  |
| Telefon/GSM/Faks   | () - <b></b>              | (000)000-0000                 | () -            |               |            |  |  |
| E-Posta/Web Site   |                           |                               |                 |               |            |  |  |
| Yetkili            |                           |                               |                 |               |            |  |  |
| Vergi Dairesi/VKN  |                           | 0670231974                    |                 | KDV İstisna K | odu        |  |  |
|                    | Aktif                     | Mal İndirim %si 0,            | 00              | Kayıt Tarihi  | 21.01.2019 |  |  |
|                    | O Havir @Evet             | Hizmet Indirim %si 0,         | 00 Ödeme Koşulu | AYSONU        |            |  |  |
| Plasiyer Kodu/Adı  |                           |                               |                 |               |            |  |  |
| Ödeme Aracısı VKN  |                           | Ürün Hareket İzni 0           |                 |               |            |  |  |

Şekil 8: Cari Hesap Merkezleri

Satış yaptığımız müşterilerimizin birden fazla sevkiyat adresleri olabilir. Bu adres bilgilerini "Merkezler" butonuna basarak tanımlarız. Bu tanımla sevkiyatın ve/veya faturalamanın müşterimizin istediği adrese yapılmasını sağlarız.

# 1.1.4 E-Ticaret/API Kullanıcıları

| CARÍ HESAP DETA    | AYI                           |                                 |                     |              |            |  | <u></u> | ×     |
|--------------------|-------------------------------|---------------------------------|---------------------|--------------|------------|--|---------|-------|
| enel Banka Hesapla | arı Kişiler Risk Durumu Notla | ar Referanslar Değer.Kriterleri | E-Fatura/E-İrsaliye |              |            |  |         |       |
| Hesap Türü         | Müşteri                       | ✓ Grup Firma Kodu               |                     |              |            |  |         |       |
| Hesap Kodu         | 120 10 02 00013               | Harici No                       |                     |              | Partner    |  |         |       |
| Hesap Adı          | ATACEY ELEKTRİK ELEKT.DA      | Y.TÜK. GIDA TURZ.SAN.VE TİC.L   | rD.ŞTİ.             |              |            |  |         |       |
| >>                 |                               |                                 |                     |              |            |  |         |       |
| Adres 1            | YUNUS GÜN SAZAK CAD.NO:       | 181                             |                     |              |            |  |         |       |
| Adres2             | e.                            |                                 |                     |              |            |  |         |       |
| Ülke/Şehir/İlçe/Pk | TÜRKİYE                       | ANKARA                          | KEÇİÖREN            | 06065        |            |  |         |       |
| Telefon/GSM/Faks   | () -                          | 00-0000                         | () -                |              |            |  |         |       |
| E-Posta/Web Site   |                               |                                 |                     |              |            |  |         |       |
| Yetkili            |                               |                                 |                     |              |            |  |         |       |
| Vergi Dairesi/VKN  | YILDIRIM BEYAZIT              | 0670131974                      |                     | KDV İstisna  | Kodu       |  |         |       |
|                    | Aktif                         | Mal İn irim %si 0,1             | 00                  | Kayıt Tarihi | 21.01.2019 |  |         |       |
|                    |                               | Hizmet İncrim %si 0,1           | 00 Ödeme Koş        | ulu AYSONU   |            |  |         |       |
| Ödeme Aracısı VKN  |                               | Ürün Hireket İzni 0             |                     |              |            |  |         |       |
|                    | · L                           |                                 |                     |              |            |  |         |       |
|                    |                               | V                               |                     |              |            |  |         |       |
| The second         |                               | V                               |                     |              |            |  |         | <br>_ |
| Çıkış Değiş        | ştir Merkezler E-Ticare       | et/API Kullanıcıları Özellikler | Indirim Uyeligi     |              |            |  |         |       |

Şekil 9: E-Ticaret/API Kullanıcıları

10

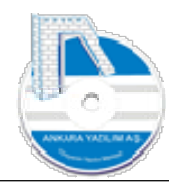

ERP müşteri ve satıcıları, API dokümanında belirtilen konular ve pazaryeri arayüzü için burada tanımlanan hesaplarla etkileşime geçer. Tanımlanan kullanıcı hesapları aşağıdaki işlemleri gerçekleştirir.

- Pazaryerinde alışveriş yapacak müşteriler bu hesaplarla işlem görürler
- Harici sistemlere verilen ürün ve kategori bilgisi hesaplarla ERP üzerinden çekilir.
- Harici sistemlerden alınan sipariş ve tahsilat makbuzları bu hesaplarla ERP'ye gönderilir.

| CARÍ HESAP DETA     | AYI                       |                                  |                |                |              |            |  | 577 | ×    |
|---------------------|---------------------------|----------------------------------|----------------|----------------|--------------|------------|--|-----|------|
| enel Banka Hesaplar | n Kişiler Risk Durumu Not | lar Referanslar Değer.Kriterleri | E-Fatura/E-    | İrsaliye       |              |            |  |     |      |
| Hesap Türü          | Müşteri                   | 🗸 Grup Firma Kodu                |                |                |              |            |  |     |      |
| Hesap Kodu          | 120 10 02 00013           | Harici No                        |                |                |              | Partner    |  |     |      |
| Hesap Adı           | ATACEY ELEKTRİK ELEKT.D   | AY.TÜK. GIDA TURZ.SAN.VE TİC.LI  | D.ŞTİ.         |                |              |            |  |     |      |
| >>                  |                           |                                  |                |                |              |            |  |     |      |
| Adres1              | YUNUS GÜN SAZAK CAD.NO    | :181                             |                |                |              |            |  |     |      |
| Adres2              |                           |                                  |                |                |              |            |  |     |      |
| Ülke/Şehir/İlçe/Pk  | TÜRKİYE                   | ANKARA                           | KEÇİÖRE        | N              | 06065        | ]          |  |     |      |
| Telefon/GSM/Faks    | () -                      | (000)000-0000                    | () -           |                |              |            |  |     |      |
| E-Posta/Web Site    |                           |                                  |                |                | -45          |            |  |     |      |
| Yetkili             |                           |                                  |                |                |              |            |  |     |      |
| Vergi Dairesi/VKN   | YILDIRIM BEYAZIT          | 0670231974                       |                |                | KDV İstisna  | i Kodu     |  |     |      |
|                     | Aktif                     | Mal İndirim %si 0,0              | o              | -              | Kayıt Tarihi | 21.01.2019 |  |     |      |
|                     |                           | Hizmet İndirim %si 0             | D              | Ödeme Koşulu 🛛 | AYSONU       |            |  |     |      |
| Plasiyer Kodu/Adı   |                           | Ürün Hareket İzni                |                |                |              | 8          |  |     |      |
| Odenie Aradai Viti  |                           |                                  |                |                |              |            |  |     |      |
|                     |                           | V                                |                |                |              |            |  |     |      |
|                     |                           |                                  |                |                |              |            |  |     | <br> |
| Çıkış Değiş         | tir Merkezler E-Ticar     | et/API Kullanıcıları Özellikler  | İndirim Üyeliğ | ji 🛛           |              |            |  |     |      |

# 1.1.5 Hesap Özellikleri

Şekil 10: Hesap Özellikleri

Not: Muhasebe hesap planı konusunda bu konu açıklanmıştır. İlgili bölümü okuyunuz.

# 1.1.6 İndirim Üyeliği

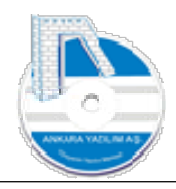

| Benka Hesaplan         Kişiler         Risk Durumu         Notlar         Referanslar         Değer. Kiriterleri         E-Fatura/E-İrsaliye           Hesap         Türü         Müşteri         Grup Firma Kodu                                                                                                    | <u> </u> |
|----------------------------------------------------------------------------------------------------|----------|
| Hesap Turü       Müşteri       Grup Firma Kodu         Hesap Kodu       120 10 02 00013       Harid No       Partner         Hesap Adi       ATACEY ELEKTRİK ELEKT.DAY.TÜK. GÜDA TURZ.SAN.VE TÍC.LTD.ŞTÍ.       Partner         >>                                                                                                    |          |
| Hesap Kodu       120 10 02 00013       Herid No       Partner         Hesap Adl       ATACEY ELEKTRİK ELEKT. DAY. TÜK. GIDA TÜRZ. SAN. VE TİC.LTD.ŞTİ.       Partner         >>       Image: Comparison of Comparison of Comparison o |          |
| Hesp Adi       ATACEY ELEKTRIK ELEKT.DAY.TÜK. GIDA TURZ.SAN VE TÜC.LTD.ŞTİ.         >>                                                                                                    |          |
| >>                                                                                                    |          |
| Adres1       YUNUS GÜN SAZAK CAD.NO: 181         Adres2       .         Ülke/Şchir/İlçe/Pk       TÜRKİYE         ANKARA       KEÇLÖREN         06065         Telefon/GSM/Fals       () -         () -       (000)000-0000         () -       (000)000-0000         () -       (000)000-0000         () -       (000)000-0000         () -       (000)000-0000         () -       (000)000-0000         () -       (000)000-0000         () -       (000)000-0000         () -       (000)000-0000         () -       (000)00-0000         () -       (000)00-0000         () -       () -         Yetsii       () -         Yetsii       () -         Vergi Dairesi/NN       YILDIRIM BEYAZIT         () 0670231974       KDV İstisna Kodu         Aktif       () 000       Kayıt Tarihi         () Hayır       Evet       Mal İndirim %si       () 000         () Odeme Koşulu       AYSONJ       () 000       () 000         Odeme Kayas VKN       () Urün Hareket Imi       0       () 000                                                                                                    |          |
| Adres2       .         Üke/Şehir/İlçe/Pk       TÜRKİYE       ANKARA       KEÇLÖREN       06065         Telefon/GSM/Faks       () -       (000)000-0000       () -         E-Posta/Web Site                                                                                                    |          |
| Ulke/jshir/jlice/PK         TÜRKIYE         ANKARA         KEÇÜÖREN         06065           Telefon/GSM/Faks         () -         (000)000-0000         () -           E-Posta/Web Site                                                                                                    |          |
| Telefon/GSM/Faks         ( ) -         (000)000-0000         ( ) -           E-Posta/Web Site                                                                                                    |          |
| E-Posta/Web Site                                                                                                    |          |
| Yetkil         KDV fstsna Kodu           Vergi Dairesi/VRN         YILDIRIM BEYAZIT         0670231974         KDV fstsna Kodu           Aktif         Mal Indrim %si         0,00         Kayıt Tarihi         21.01.2019           Harmet Indrim %si         0,00         Kayıt Tarihi         21.01.2019           Plasiyer Kodu/Ad                                                                                                    |          |
| Vergi Dairesi/WN         VILDIRUM BEVAZIT         06/20231974         KDV Istisna Kodu           Aktif         Mal Indirim %si         0,00         Kayıt Tarihi         21.01.2019           Hasiyer Kodu/Adi         Imare Lindirim %si         0,00         Odeme Koşulu         AYSONU           Ödeme Araoşi VKN         Ürün Hareket İzni         0         Imare Lindirim         Imare Lindirim                                                                                                    |          |
| Aktif         Mail Indirim %si         0,00         Kayit Tarihi         21.01.2019           Plasiyer Kodu/Adi         Izmet Indirim %si         0,00         Ödeme Koşulu         AYSONU           Plasiyer Kodu/Adi         Izmet Indirim %si         0         0         Ödeme Koşulu         AYSONU                                                                                                    |          |
| Of navir         Exect         Hizmet Indirin %si         0,00         Odeme Koşulu         AYSONU           Plasiyer Kodu/Adi                                                                                                    |          |
| Plasiyer Kodu/Adi                                                                                                    |          |
| Ödeme Aracısı VKN Ürün Hareket İzni 0                                                                                                    |          |
|                                                                                                    |          |
| N/                                                                                                    |          |
| V                                                                                                    |          |

Şekil 11: İndirim Üyeliği

Ürünlerin alınıp satılmasında kullanılan indirimler, indirim şablonları bölümünde tanımlanır. Tanımlanan indirim şablonları burada cari hesaba set edilerek hesabın indirim şablonuna üyeliği gerçekleştirilir.

Satın alma ya da satış işleminde cari hesaba set edilin indirimler ERP tarafından verilen kurallara göre otomatik uygulanır.

| 1996 Street Con | I GABLOINLANI |      |                      | Provide the second second second second second second second second second second second second second second s |      |            |              |              |           | - 330 |
|-----------------|---------------|------|----------------------|----------------------------------------------------------------------------------------------------|------|------------|--------------|--------------|-----------|-------|
| İşyeri          | Tarih         | Kodu | Adi                  | Türü İ.B.                                                                                                    | Í.S. | Baş.Tarihi | Bitiş Tarihi | Kayıt Tarihi | Kullanıcı |       |
|                 |               |      |                      |                                                                                                    |      |            |              |              |           |       |
|                 |               |      |                      |                                                                                                    |      |            |              |              |           |       |
|                 |               |      |                      |                                                                                                    |      |            |              |              |           |       |
|                 |               |      |                      |                                                                                                    |      |            |              |              |           |       |
|                 |               |      |                      |                                                                                                    |      |            |              |              |           |       |
|                 |               |      |                      |                                                                                                    |      |            |              |              |           |       |
|                 |               |      | İndirim Şablonu Ekle |                                                                                                    |      |            |              |              |           |       |
|                 | п             |      | İndirim Kodu         |                                                                                                    |      |            |              |              |           |       |
|                 | - 11          |      | Çıkış Tamam          |                                                                                                    |      |            |              |              |           |       |
|                 | - 11          |      |                      |                                                                                                    |      |            |              |              |           |       |
|                 | - 11          |      |                      |                                                                                                    |      |            |              |              |           |       |
|                 |               |      |                      |                                                                                                    |      |            |              |              |           |       |
|                 | 45            |      |                      |                                                                                                    |      |            |              |              |           |       |
|                 | 11            |      |                      |                                                                                                    |      |            |              |              |           |       |
|                 | 11            |      |                      |                                                                                                    |      |            |              |              |           |       |
|                 | - M           |      |                      |                                                                                                    |      |            |              |              |           |       |
|                 |               |      |                      |                                                                                                    |      |            |              |              |           |       |
|                 | V             |      |                      |                                                                                                    |      |            |              |              |           |       |

Şekil 12: Hesaba İndirim Üyeliği

"İndirim Üyeliği" butonu tıklandığında hesaba ait daha önce set edilen indirim üyelikleri listesi gelir. Cari hesaba yeni indirim kuralı/üyeliği eklemek için "Yeni" butonuna basılır. İndirim kodu hücresinde "F2" tuşuna basılarak ilgili indirim şablona cari hesap üye edilmiş olur.

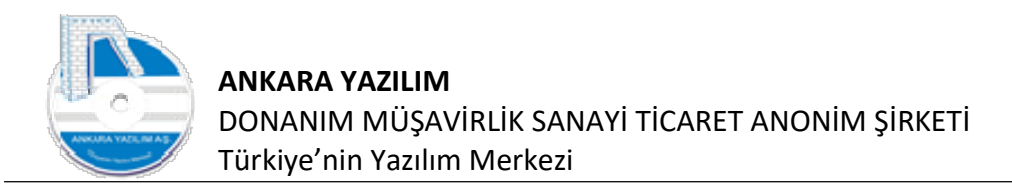

# 1.1.7 Muhasebe Hesap Kodu Değiştir

|                  |           |                          |                    |                |   | İsveri   | ATAPARK   |   |
|------------------|-----------|--------------------------|--------------------|----------------|---|----------|-----------|---|
| Bülten X HESAP   | PLANI [X] |                          |                    |                |   |          |           |   |
| Hesap No         | İşyeri    |                          | Hesap Ac           | da .           | D | Özel Kod | Harici No | , |
| 120 10           | ATAPARK   | MÜŞTERİLER ATAPARK       |                    |                | 0 |          |           |   |
| 120 10 00        | ATAPARK   | PERAKENDE MÜŞTERİ        |                    |                | 0 |          |           |   |
| 120 10 00 00001  | ATAPARK   | PERAKENDE MÜŞTERİ        |                    |                | 1 |          |           |   |
| 120 10 01        | ATAPARK   | PERAKENDE MÜŞTERİ        |                    |                | 0 |          |           |   |
| 120 10 01 00001  | ATAPARK   | PERAKENDE MÜŞTERİ        |                    |                | 1 |          |           |   |
| 120 10 01 00002  | ATAPARK   | saray kebap salonu       |                    |                | 1 |          |           |   |
| 120 10 01 00004  | ATAPARK   | saray kebap              |                    |                | 1 |          |           |   |
| 120 10 01 00005  | ATAPARK   | saray kebap salonu       |                    |                | 1 |          |           |   |
| 120 10 01 00006  | ATAPARK   | RÍMEL KUAFÖR             |                    |                | 1 |          |           |   |
| 120 10 01 00007  | ATAPARK   | sera gida                |                    |                | 1 |          |           |   |
| 120 10 02        | ATAPARK   | PERAKENDE MÜŞTERİ        |                    |                | 0 |          |           |   |
| 120 10 02 00001  | ATAPARK   | PERAKENDE MÜŞTERİ        |                    |                | 1 |          |           |   |
| 120 10 02 00008  | ATAPARK   | saray kebap salonu       |                    |                | 1 |          |           |   |
| 120 10 02 00009  | ATAPARK   | pehlül uslu              |                    |                | 1 |          |           |   |
| 120 10 02 00011  | ATAPARK   | gelincik eczanesi        |                    |                | 1 |          |           |   |
| 120 10 02 000 13 | ATAPARK   | ATACEY ELEKTRİK ELEKT.DA |                    |                | 1 |          |           |   |
| 120 10 02 000 14 | ATAPARK   | ANKARA YAZILIM TEST E-FA | Hafizaya Al        |                | 1 |          |           | _ |
| 120 10 02 000 15 | ATAPARK   | MALEZYA BÜYÜK ELÇİLİĞİ   | Hesap No Deği      | știr           | 1 |          |           |   |
| 120 10 03        | ATAPARK   | PERAKENDE MÜŞTERİ        | G.Muh.Kodu De      | eğiştir Ctrl+G | 0 |          |           |   |
| 120 10 03 00001  | ATAPARK   | PERAKENDE MÜŞTERİ        | Secilen Hesapta    | n Kopya Üret   | 1 |          |           |   |
| 120 10 04        | ATAPARK   | PERAKENDE MÜŞTERİ        | Carilar Distance   | Name Date      | 0 |          |           |   |
| 120 10 04 00001  | ATAPARK   | PERAKENDE MÜŞTERİ        | Seçilen Bloktan    | Kopya Uret     | 1 |          |           |   |
| 120 10 05        | ATAPARK   | PERAKENDE MÜŞTERİ        | Birleştirme İçin   | Seç            | 0 |          |           |   |
| 120 10 05 00001  | ATAPARK   | PERAKENDE MÜŞTERİ        | Birleştir/Yapıştır |                | 1 |          |           |   |
|                  |           |                          | Bakive Göster/G    | izle F5        |   |          |           |   |
| <b>`</b>         |           |                          | Dekümanlar         | Chillip        | 1 |          |           |   |
| 120              |           |                          |                    | Cui+D          |   |          |           |   |
|                  |           |                          | Excel Export       | 1              |   |          |           |   |

Şekil 13: Genel Muhasebe Hesap Kodu Değiştir

Yönetim muhasebesinde işlem gören bir hesabın, hesap hareketlerinin Genel Muhasebe'de farklı hesaba gitmesi için bu seçenek kullanılır.

**Not:** Yönetim Muhasebe hesap planı listesinde bir hesabın Genel Muhasebe hesap tanımı yoksa iki muhasebe sisteminde de aynı hesap kullanılıyor anlamına gelir.

#### 1.1.8 HSPLDENY Kullanıcı Grubuna Kısıtlanan Hesap Grupları

Bir kullanıcı grubuna üye kullanıcılar için bazı hesapların hesap planında görüntülenmesi ve üzerinde işlem yapılması kısıtlanabilir. Bu durumda ilgili kullanıcı grubu için hesap planında HSPLDENY anahtarı altında kısıtlanmak istenen hesap ya da hesap bloğu tanımlanmalıdır. Sistem kataloğunda kısıtlama yapmak için oluşturulacak kayıt özellikleri şöyledir.

#### Ata/Grup kodu: HSPLDENY

Kategori Kodu: Kısıtlanacak hesap kodu ya da hesap kodu bloğu yazılır. (Ör: 101)

Kategori Tanımı: 101 Alınan çekler kısıtlandı gibi bir açıklama

Üst Kategori Kodu: Kısıtlamanın geçerli olacağı kullanıcı grup kodudur. (Ör: Finans)

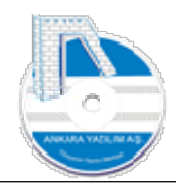

# 1.1.9 HSPLACCEPT Kullanıcı Grubuna Sadece Belirli Hesaplara Erişim İzni Verme

Bir kullanıcı grubuna üye kullanıcılar için sadece bazı hesapların hesap planında görüntülenmesi ve kullanım izni verilebilir. Bu tanım birçok hesabı kısıtlama yerine sadece izinli hesapları tanımlamak için daha kolay bir yöntem olabilir.

Bu durumda ilgili kullanıcı grubu için sistem kataloğunda HSPLACCEPT anahtarı altında gösterilmek istenen hesap kodu ya da hesap kodu bloğu tanımlanmalıdır. Sistem kataloğunda izin vermek için katalog kayıt özellikleri şöyledir.

Grup kodu: HSPLACCEPT

Kategori Kodu: İzin verilecek hesap kodu ya da hesap kodu bloğu yazılır. (Ör: 120)

Kategori Tanımı: 120 İzinli/Gösterilen müşteriler gibi bir açıklama

Üst Kategori Kodu: İzninin geçerli olacağı kullanıcı grup kodudur. (Ör: Finans)

# 1.1.10 HSPLACCEPTTTM, HSPLDENYTTM Tahsilat/Tediye Makbuzlarında Kısıtlanan/İzin Verilen Hesap Tanımı

Bu seçenek konusu 1.1.8 ve 1.1.9 maddelerinde anlatılmıştır. Tek fark izin verilen ya da kısıtlanan hesapların sadece tahsilat ve tediye makbuzunda geçerli olmasıdır.

# 1.2 Fiş İşlem Bordroları

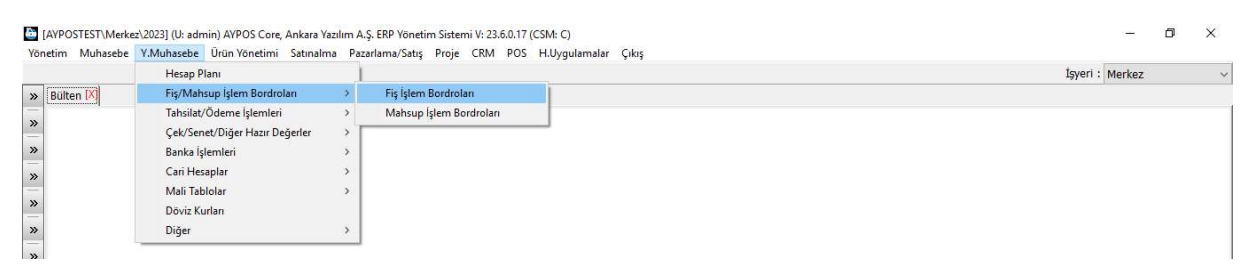

Şekil 14: Fiş İşlem Bordroları

Bir entegrasyona tabi olmayan ve diğer modüllerde yapılamayan mali hareketlerin muhasebe fişi düzeninde girildiği seçenektir. Bunlar;

- Açılış muhasebe kayıtları
- Dönem sonu muhasebe yansıtma kayıtları
- Tahakkuk işlemleri
- Kapanış muhasebe kayıtları

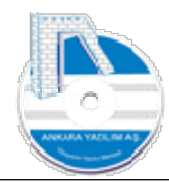

Burada oluşturulan fişler hem yönetim hem de genel muhasebeyi etkiler. Yapılan işlemlerin Genel muhasebe ya da yönetim muhasebe tercihleri değiştirmek işyeri tanımdaki aşağıda belirtilen seçenekler kullanılır.

| SYERİ DETAYI                             | -                              | _                                     |                             | 1000 | × |
|------------------------------------------|--------------------------------|---------------------------------------|-----------------------------|------|---|
| Genel Network WS Sunucu API/Harici       | ERP Ayarlar (POS) Satınalma Er | ntegrasyonlar                         |                             |      |   |
| İzleme ve Kredi Hesapları Davranışı      |                                | E-Ticaret (B2B)                       |                             |      |   |
| Hazır Değerleri Çek/Senet İzlemeye Aktar | 1                              | Müşteri Teklif Türü                   | S10-08                      |      |   |
| Kredi/Talimat Çek/Senet İzlemeye Aktar   | 1                              | Müşteri Sipariş Türü                  | S10-10                      |      |   |
| Kredi Gider Hesabı (780)                 | 780 10 01                      | E-Fatura Servisi Kullanıcı Bilgileri  |                             |      |   |
| Kredi KKDF Hesabı (780)                  | 780 10 02                      | Kullanıcı Kodu                        | admin                       | <br> |   |
| Kredi BSMV Hesabi (780)                  | 780 10 03                      | Kullanıcı Şifre                       |                             |      |   |
| Yönetim Muhasebe Entegrasvon Davranısı   |                                | Entegrasyon Türü                      | 0-Direk Entegrasyon 🗸 🗸 🗸   |      |   |
| Y.Mu                                     | uhasebe G.Muhasebe             | Kesinleşen Belgeyi Gönderme İşlemi    | 0-Onaylandığında Gönder 🛛 🗸 |      |   |
| Fiş İşlem Bordrosu                       | 2 1                            | KDV Tahakkuk Hesapları                |                             |      |   |
| Mahsup İşlem Bordrosu                    | 1 1                            | Devreden KDV Hesabi (190)             |                             |      |   |
| Tahsilat/Tediye Makbuzu                  | 2 1                            | Ödenecek Vergi ve Fonlar Hesabı (360) |                             |      |   |
| Banka İşlem Bordrosu                     | 2 1                            |                                       |                             |      |   |
| Çek/Senet İşlem Bordrosu                 | 1 1                            |                                       |                             |      |   |
| Kredi Ödeme Planı Bordrosu               | 1 1                            |                                       |                             |      |   |
|                                          |                                |                                       |                             |      |   |
|                                          |                                |                                       |                             |      |   |
|                                          |                                |                                       |                             |      |   |
|                                          |                                |                                       |                             |      |   |
|                                          |                                |                                       |                             |      |   |
|                                          |                                |                                       |                             |      |   |
|                                          |                                |                                       |                             |      |   |
|                                          |                                |                                       |                             |      |   |
| Çıkış Değiştir                           |                                |                                       |                             |      |   |
|                                          |                                |                                       |                             |      |   |

Şekil 15: Entegrasyon Aayarları

Örneğin, sadece yönetim muhasebesini ilgilendiren bir fiş kaydının genel muhasebe modülüne aktarılmasını engellemek için yukarıda "Fiş İşlem Bordrosu > G.Muhasebe" özelliğine "2" yazarız. Bunun anlamı bu fiş kesinleştirilirken kullanıcıya "Genel Muhasebe'ye gönderilsin mi ?" sorunu sor demektir.

**Not:** Aksi belirtilmedikçe tüm işlemler kullanıcıya sorulmadan varsayılan ayar olarak genel muhasebe modülüne gönderilmektedir.

#### 1.2.1 Yeni Fiş Girişi

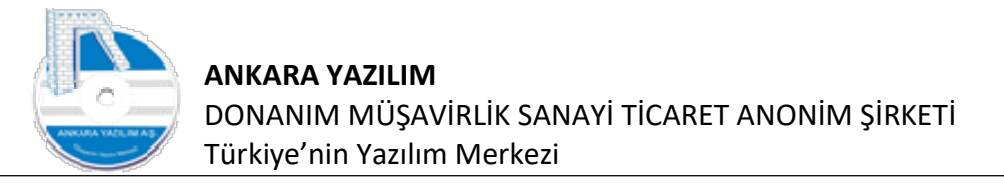

Şekil 16: Yeni Fiş Girşi

Yeni fiş girişi ve diğer işlemleri Genel Muhasebe modülünde anlatıldığında burada tekrar edilmeyecektir. İlgili modül dokümanına bakınız.

#### 1.3 Mahsup İşlem Bordroları

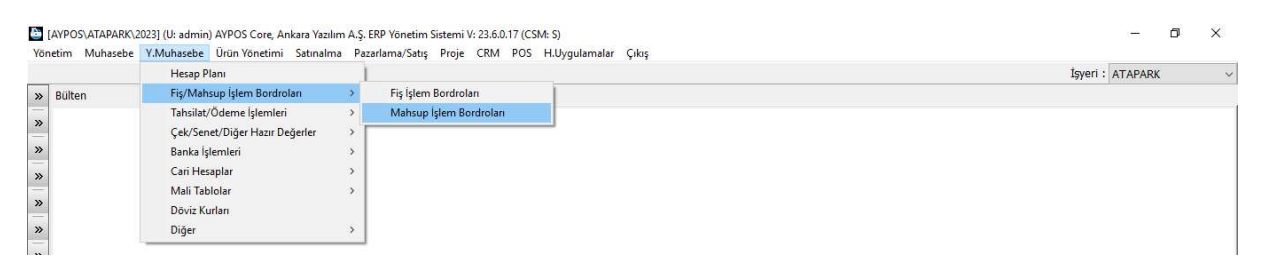

Şekil 17: Mahsup İşlem Bordroları

Yönetim ve Genel Muhasebe fiş işlem bordroları gibi muhasebe sistemine veri girilen bir fiş türüdür. Tahsil/Tediye fiş türlerine benzer. İşleyişi şöyledir.

- Bordro oluşturulurken başlıkta bir hesap seçilir.
- Bordro kaleminde yapılan her işlem başlık hesapla ilgilidir.
- Bordro kalemindeki hesabın muhasebe kaydı yapılırken aynı kayıt başlık hesap içinde borç/alacak durumu alacak/borç şekline çevrilerek otomatik yapılır.

Yeni bordro oluşturma ve diğer işlemler burada detaylı anlatılmayacaktır. Genel Muhasebe fişleri bölümünde anlatıldığından ilgili bölüme bakabilirsiniz.

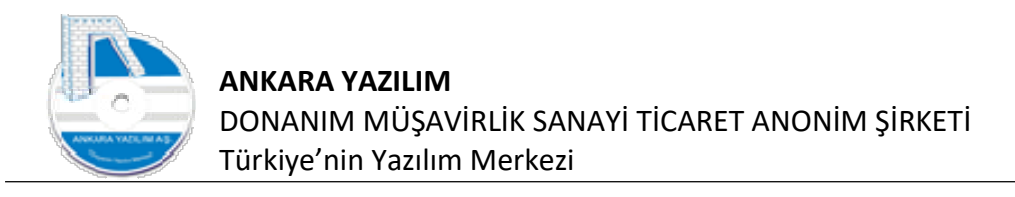

# 1.4 Tahsilat/Ödeme İşlemleri (Kasa)

| inetim Muhasebe | Y.Muhasebe Ürün Yönetimi Satınal | lma Paza | ama/Satış Proje CRM POS H.Uygulamalar Çıkış |                  |
|-----------------|----------------------------------|----------|---------------------------------------------|------------------|
|                 | Hesap Plani                      | 1        |                                             | İşyeri : ATAPARK |
| Bülten          | Fiş/Mahsup İşlem Bordroları      | >        |                                             |                  |
|                 | Tahsilat/Ödeme İşlemleri         | >        | Tahsilat Makbuzları                         |                  |
|                 | Çek/Senet/Diğer Hazır Değerler   | >        | Tediye Makbuzları                           |                  |
|                 | Banka İşlemleri                  | > [      |                                             |                  |
|                 | Cari Hesaplar                    | >        |                                             |                  |
|                 | Mali Tablolar                    | >        |                                             |                  |
|                 | Döviz Kurlan                     |          |                                             |                  |
|                 | Diğer                            | >        |                                             |                  |

Şekil 18: Tahsilat/Ödeme İşlemleri

Firmanın kasa tahsilat/ödeme hareketlerini yaptığı seçenektir. Kasadan yapılan tüm tahsilat ve ödemeler "nakit, kredi kartı, çek, senet" bu seçenek altındaki tahsilat ve ödeme makbuzlarından yapılır.

**Önemli:** Yapılan tahsilat ve ödemelerin kaynağı firma kasası değil de bir banka üzerinden gerçekleşiyorsa bu tarz işlemler banka modülündeki banka bordrolarından işlenir. Tahsilat/Tediye makbuzlarından işlenmez.

#### 1.4.1 Tahsilat Makbuzu

| ülten      | R            |                  |                        |                   | -4/5/1       | THIT     |       |
|------------|--------------|------------------|------------------------|-------------------|--------------|----------|-------|
| - d        |              |                  |                        | New Hereiter      | -            |          |       |
| 1 ann      | Beige No     | Hesap No         | Hesap Adi              | Açıklama          | Tutar Oze    | TRI P.C. | Kur c |
| 10.09.2020 | 10-200000005 | 120 10 02 00015  | MALEZYA BUYUK ELÇILIĞI | TAUST AT MAKRUZU  | 0,00 avb2b   | TDI      | 1,00  |
| 10.09.2020 | 10-200000007 | 120 10 02 00015  | MALEZYA BÜYÜK ELÇİLİĞİ | TAHST AT MARBUZU  | 0,00 ayb2b   | TDI      | 1,00  |
| 10.09.2020 | 10-200000007 | 120 10 02 00015  | MALEZYA BÜYÜK ELÇİLİĞİ | TAHSTLAT MAKBUZU  | 0.00 ayb2b   | TPI      | 1,00  |
| 10.09.2020 | 10-200000009 | 120 10 02 00015  | MALEZYA BÜYÜK ELÇILIĞİ | TAHST AT MAKBUZU  | 0,00 avb2b   | TPI      | 1.00  |
| 10 09 2020 | 10-200000010 | 120 10 02 00015  | MALEZYA BÜVÜK ELCİLİĞİ | TAHSTLAT MAKBUZU  | 0.00 avb2b   | TPI      | 1.00  |
| 10 09 2020 | 10-20000001  | 120 10 00 00001  | PER AKENDE MÜSTERİ     | 1110101111000000  | 0.00         | TRI      | 1.00  |
| 10.09.2020 | 10-200000012 | 120 10 02 00015  | MALEZYA BÜYÜK ELCİLİĞİ | TAHSTI AT MAKBUZU | 0.00 avb2b   | TRI      | 1.00  |
| 10.09.2020 | 10-20000003  | 120 10 02 00015  | MALEZYA BÜYÜK ELÇİLİĞİ | TAHSILAT MAKBUZU  | 0.00 avb2b   | TRI      | 1.00  |
| 10.09.2020 | 10-20000004  | 120 10 02 00015  | MALEZYA BÜYÜK ELCİLİĞİ | TAHSILAT MAKBUZU  | 60.00 avb2b  | TRL      | 1.00  |
| 10.09.2020 | 10-200000015 | 120 10 02 000 15 | MALEZYA BÜYÜK ELCİLİĞİ |                   | 50.00        | TRL      | 1.00  |
| 10.09.2020 | 10-200000016 | 120 10 02 00015  | MALEZYA BÜYÜK ELCİLİĞİ | TAHSİLAT MAKBUZU  | 51.00 avb2b  | TRL      | 1.00  |
| 10.09.2020 | 10-200000017 | 120 10 02 00015  | MALEZYA BÜYÜK ELCİLİĞİ | TAHSILAT MAKBUZU  | 33.00 avb2b  | TRL      | 1.00  |
| 10.09.2020 | 10-200000018 | 120 10 02 00015  | MALEZYA BÜYÜK ELCİLİĞİ | TAHSILAT MAKBUZU  | 0.00 avb2b   | TRL      | 1.00  |
| 10.09.2020 | 10-200000019 | 120 10 02 00015  | MALEZYA BÜYÜK ELCİLİĞİ | TAHSILAT MAKBUZU  | 33.00 avb2b  | TRL      | 1.00  |
| 10.09.2020 | 10-200000020 | 120 10 02 00015  | MALEZYA BÜYÜK ELCİLİĞİ | TAHSILAT MAKBUZU  | 0.00 avb2b   | TRL      | 1.00  |
| 10.09.2020 | 10-200000021 | 120 10 02 00015  | MALEZYA BÜYÜK ELCİLİĞİ | TAHSİLAT MAKBUZU  | 40,93 avb2b  | TRL      | 1.00  |
| 10.09.2020 | 10-200000022 | 120 10 00 00001  | PERAKENDE MÜSTERİ      | TAHSILAT MAKBUZU  | 133.00 avb2b | TRL      | 1.00  |
| 10.09.2020 | 10-2000 0013 | 120 10 02 000 15 | MALEZYA BÜYÜK ELCİLİĞİ | TAHSILAT MAKBUZU  | 0,00 avb2b   | TRL      | 1.00  |
| 10.09.2020 | 10-2000 00 4 | 120 10 02 000 15 | MALEZYA BÜYÜK ELCİLİĞİ | TAHSİLAT MAKBUZU  | 50,00 ayb2b  | TRL      | 1,00  |
| 10.09.2020 | 10-2000,00 5 | 120 10 02 00015  | MALEZYA BÜYÜK ELCİLİĞİ | TAHSİLAT MAKBUZU  | 117,00 ayb2b | TRL      | 1,00  |

Şekil 19: Tahsilat Makbuzu

Firmanın yaptığı tüm tahsilatların işlendiği seçenektir. Yeni tahsilat makbuzu düzenlemek için yukarıdaki makbuz listesinde "Yeni" butonuna basarız.

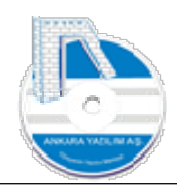

| TAHSILAT MAKBU        | DETAYI        |            |           |            |       |        |     |     |        | ·— I     | ×      |
|-----------------------|---------------|------------|-----------|------------|-------|--------|-----|-----|--------|----------|--------|
| Hesap No/Adı (Kimden) | F2 tuşuna ba  | s          |           |            |       |        |     |     |        |          |        |
| Belge No/Tarihi       | 10-230000002  | 17.07.2023 | Harici No | H.Kodu     |       | FE 0   |     |     |        |          |        |
| Özel Kod/Açıklama     |               |            |           | 16         |       | ME     |     |     |        |          |        |
| Teslim Eden/Alan      |               |            | System    | Yöneticisi |       | Kİ _ C |     |     |        |          |        |
| Plasiyer No/Adı       |               |            |           |            |       |        |     |     |        |          |        |
| Tahsil/Tediye Hs.No   | T/T.Hesap Adı | Belge No   |           | Açıklama   | Tutar | TPC    | CPC | Kur | Vadesi | Özel Koo | d Ĵdey |
|                       |               |            |           |            |       |        |     |     |        |          |        |
|                       |               |            |           |            |       |        |     |     |        |          |        |
|                       |               |            |           | Tadas      |       |        |     |     |        |          |        |

Şekil 20: Yeni Tahsilat Makbuzu

**Not:** Biz örneğimizde bir müşterimizden nakit, kredi kartı, çek ve senet aldık. Anlatımızda bunu göstereceğiz.

Tahsilatın kimden yapıldığını belirlemek için "kırmızı" alanda "Hesap No" hücresinde "F2" tuşuna basarak hesap planı listesini çağırırız. Hesap planında ilgili hesabı seçerek makbuz kalemlerine (mavi boyalı alan) ineriz.

| TAHSILA        | T MAKBUZ D  | ETAYI           |         |              |           |            |          |        |      |       |          |     |     |        |      |     | ×        |
|----------------|-------------|-----------------|---------|--------------|-----------|------------|----------|--------|------|-------|----------|-----|-----|--------|------|-----|----------|
| Hesap No/A     | dı (Kimden) | 120 10 02 00015 | M       | ALEZYA BÜYÜK | ELÇİLİĞİ  |            |          |        |      |       |          |     |     |        |      |     |          |
| Belge No/Ta    | rihi        | 10-230000002    | 1       | 7.07.2023    | Harici No |            |          | H.Kodu | lu 🛛 |       | FE 0     |     |     |        |      |     |          |
| Özel Kod/Aç    | oklama      |                 |         |              | 576       |            |          | 366    |      |       | ME 0     |     |     |        |      |     |          |
| Teslim Eden,   | /Alan       |                 |         |              |           | System Yör | neticisi |        |      |       | Kt 0     |     |     |        |      |     |          |
| Plasiyer No/   | Adı         |                 |         |              |           |            |          |        |      |       |          |     |     |        |      |     |          |
| Tahsil/Tediye  | e Hs.No     | T/T.Hesap Adı   | E       | Belge No     |           |            | Açıklama |        |      | Tutar | TPC      | CPC | Kur | Vadesi | Özel | Kod | )deyecek |
| <              |             |                 |         |              |           |            |          |        |      |       |          |     |     |        |      |     | >        |
| Ortalama Vade: | :           |                 |         |              |           |            | Тор      | olam : |      |       | RC: -1/0 |     |     |        |      |     |          |
| Çıkış          | F2-T/T Tur  | leri Sil        | F4-İşle | F6-Detay     |           |            |          |        |      |       |          |     |     |        |      |     |          |

Şekil 21: Tahsilat Türlerini ve Tutarlarını Belirle

Şimdi sıra hangi tahsilat türünde ne aldığımızı belirleme işine.

18

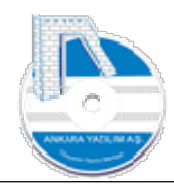

**Tahsilat Senaryomuz:** Bir müşterimizden 150 TL nakit, 200 TL kredi kartı, 300 TL bir senet, 400 TL bir çek alacağız.

Makbuz kaleminde "kırmızı" alanda "F2" tuşuna basarak tahsilat türleri kataloğunu çağırırız.

**Not:** Tahsilat türleri işyeri sicil kaydı üzerinde ya da kullanıcı hesabı üzerinde tanımlanır. Tahsilat türlerinde gözükmeyen hesaplar, işyeri ya da kullanıcı tanımları seçeneğinde tahsilat/ödeme hesapları bölümünde tanımlanmalıdır.

| No/Adı (I                                                                                                    | Kimden) 1    | 20 10 02 000: | .5             | MALEZYA BÜYÜK   | ELÇİLİĞİ  |                   |           |           |                         |               |          |
|----------------------------------------------------------------------------------------------------|--------------|---------------|----------------|-----------------|-----------|-------------------|-----------|-----------|-------------------------|---------------|----------|
| No/Tarihi                                                                                                    | 1            | 0-230000002   |                | 17.07.2023      | Harici No |                   | H.Kodu    | FE 0      |                         |               |          |
| (od/Ackla                                                                                                    | ma           |               |                |                 |           |                   |           | ME 0      |                         |               |          |
| n Eden/Ala                                                                                                    | n [          |               |                |                 |           | System Yöneticisi |           | Kİ 0      |                         |               |          |
| er No/Adı                                                                                                    |              |               |                | 1               |           |                   |           |           |                         |               |          |
| Tadixa He                                                                                                    | No           | T/T Hecan     | ۵dı            | Relae No.       |           | Acidama           |           | Tutar TDC | CPC Kur                 | Vadaci        | Özel Kod |
| 🔄 ATA                                                                                                    | PARK/admi    | n KULLANIC    | TAHSİLAT/Ö     | DEME HESAPLARI  |           |                   |           |           | 19996-2000-11 - 2009-0- | <u>ete</u> l) |          |
| Sıra No                                                                                                    |              | Tür           |                |                 | Açıkla    | ama               |           | Hesap No  | TÖH                     | A/S Türü      | Aktif    |
| 11                                                                                                    | 01-Nakit     |               | NAKIT TAH      | SİLAT           |           |                   | 100 10 01 |           | 1-Tahsilat              |               | 1        |
| 12                                                                                                    | 02-Çek       |               | ALINAN ÇE      | <               |           |                   | 101 10 01 |           | 1-Tahsilat              |               | 1        |
| 13                                                                                                    | 03-Senet     |               | ALINAN SEI     | NET             |           |                   | 121 10 01 |           | 1-Tahsilat              |               | 1        |
| 14                                                                                                    | 04-Kredi Ka  | rb            | KREDİ KAR      | TI TAHSİLATI    |           |                   | 108 10 01 |           | 1-Tahsilat              |               | 1        |
| 17                                                                                                    | 01-Nakit     |               | NAKİT          |                 |           |                   | 100 10 01 |           | 0-Hepsi                 |               | 1        |
| 18                                                                                                    | 02-Çek       |               | ALINAN ÇE      | <               |           |                   | 101 10 00 |           | 0-Hepsi                 |               | 1        |
| 19                                                                                                    | 03-Senet     |               | ALINAN SET     | NET             |           |                   | 121 10 00 |           | 1-Tahsilat              |               | 1        |
| 20                                                                                                    | 04-Kredi Ka  | rtı           | POS THS        |                 |           |                   | 108 10 00 |           | 1-Tahsilat              |               | 1        |
| 23                                                                                                    | 08-Partner   | POS           | PARTNER P      | OS              |           |                   | 320 10 00 | 1         | 1-Tahsilat              |               | 1        |
| 24                                                                                                    | 05-Talimat/f | Finansman Kre | dis TALİMAT/F. | NANSMAN KREDİSİ |           |                   | 300 10 01 |           | 0-Hepsi                 |               | 1        |
| 26                                                                                                    | 06-Teminat   | Mektubu       | TEMÍNAT M      | EKTUBU          |           |                   | 101 10 00 |           | 1-Tahsilat              |               | 1        |
| Çıkış                                                                                                    | Se           | ç             |                |                 |           |                   |           |           |                         |               |          |
| A CONTRACTOR OF THE OWNER OF THE OWNER OWNER OWNER OWNER OWNER OWNER OWNER OWNER OWNER OWNER OWNER OWNER OWNER OWNER OWNER OWNER OWNER OWNER OWNER OWNER OWNER OWNER OWNER OWNER OWNER OWNER OWNER OWNER OWNER OWNER OWNER OWNER OWNER OWNER OWNER OWNER OWNER OWNE |              |               |                |                 |           | 4                 |           | DC: 10    |                         |               | -        |

Şekil 22: Tahsilat Türleri

"Mavi" alanda görüldüğü üzere tahsilat türlerinden birini seçmemiz gerekiyor. Biz "01-Nakit" seçerek devam ediyoruz.

| TAHSILAT MAKBUZ       | Z DETAYI            |              |             |                   |        |      |     |     |              | <u>////</u> / |             |
|-----------------------|---------------------|--------------|-------------|-------------------|--------|------|-----|-----|--------------|---------------|-------------|
| Hesap No/Adı (Kimden) | 120 10 02 00015     | MALEZYA BÜY  | ŪK ELÇİLİĞİ |                   |        |      |     |     |              |               |             |
| Belge No/Tarihi       | 10-230000002        | 17.07.2023   | Harici No   | H.Kodu            |        | FE 0 | )   |     |              |               |             |
| Özel Kod/Açıklama     |                     |              |             | No. Do            |        | ME   | )   |     |              |               |             |
| Teslim Eden/Alan      |                     |              |             | System Yöneticisi |        | Kİ ( | 2   |     |              |               |             |
| Plasiyer No/Adı       |                     |              |             |                   |        |      |     |     |              |               |             |
| Tahsil/Tediye Hs.No   | T/T.Hesap Adı       | Belge No     |             | Açıklama          | Tutar  | TPC  | CPC | Kur | Vadesi       | Özel K        | od Jdeyecel |
| 100 10 01 N           | IAKIT HESABI KASA 1 | 10-230000002 | NAKLÍ       |                   | 150,00 | TRL  | TRL |     | 1 17.07.2023 |               |             |
|                       |                     |              |             |                   |        |      |     |     |              |               |             |
|                       |                     |              |             |                   |        |      |     |     |              |               |             |
| ٢                     |                     |              |             |                   |        |      |     |     |              |               |             |
| <<br>Ortalama Vade:   |                     |              |             | Toplam : 150,00   | RC     | 1/1  |     |     |              |               | >           |

Şekil 23: Nakit Tahsilat

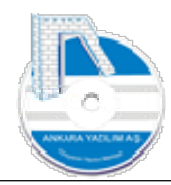

Makbuz kaleminin ilk satırında 150 TL nakit aldığımızı belirtmiş olduk. Makbuzu kapatmak için "F4-İşle" butonuna basarak makbuzumuzu kesinleştirip tahsilatımızı tamamlamış oluruz.

Ancak senaryomuz gereği diğer tahsilat türlerimizi de makbuzumuza ilave ederek devam edeceğiz.

Tahsilat kalemlerinde bir alt satıra geçerek "F2" tuşuna basarak yine tahsilat türleri kataloğumuzu çağırıyoruz.

|                |             |                   |             |                          |            |                   |                 |           |         |     | 1000 |              |             |            |
|----------------|-------------|-------------------|-------------|--------------------------|------------|-------------------|-----------------|-----------|---------|-----|------|--------------|-------------|------------|
| TAHSILA        | T MAKBUZ I  | DETAYI            |             |                          |            |                   |                 |           |         |     |      |              |             | o x        |
| Hesap No/A     | dı (Kimden) | 120 10 02 00015   | N           | IALEZYA BÜYÜK            | : ELÇÎLÎĞÎ |                   |                 |           |         |     |      |              |             |            |
| Belge No/Ta    | rihi        | 10-230000002      | 1           | 7.07.2023                | Harici No  |                   | H.Kodu          |           | FE      | 0   |      |              |             |            |
| 2 000          |             |                   |             |                          | _          | L                 |                 |           | ME      | 5   |      |              |             |            |
| Ozel Kod/Aç    | iklama      |                   |             |                          |            |                   |                 |           | kt      | 5   |      |              |             |            |
| Teslim Eden,   | /Alan       |                   |             |                          |            | System Yöneticisi |                 |           | i.e.    |     |      |              |             |            |
| Plasiyer No/   | Adı         |                   |             |                          |            |                   |                 |           |         |     |      |              |             |            |
| Tahsil/Tediye  | e Hs.No     | T/T.Hesap Adı     |             | Belge No                 |            | Açıklama          |                 | Tutar     | TPC     | CPC | Kur  | Vadesi       | Özel Ko     | d Ódeyecek |
| 100 10 01      | NA          | KİT HESABI KASA 1 | 10-23       | 0000002                  | NAKİT      |                   |                 | 150,0     | 0 TRL   | TRL |      | 1 17.07.2023 |             |            |
| 100 10 01      | TA 🛅        | APARK/admin KULL  | ANICI TAHSI | LAT/ÖDEME H              | IESAPLARI  |                   |                 |           |         |     |      |              | <del></del> |            |
|                | Sira No     | ) Tür             |             |                          |            | Açıklama          |                 |           | Hesap   | No  |      | TÖH          | A/S Türü    | Aktif      |
|                | 11          | 01-Nakit          | NAK         | IT TAHSILAT              |            |                   |                 | 100 10 01 |         |     | 1-   | Tahsilat     |             | 1          |
|                | 12          | 02-Çek            | ALIN        | IAN ÇEK                  |            |                   |                 | 101 10 01 |         |     | 1-   | Tahsilat     |             | 1          |
|                | 13          | 03-Senet          | ALIN        | IAN SENET                |            |                   |                 | 121 10 01 |         |     | 1-   | Tahsilat     |             | 1          |
|                | 14          | 04-Kredi Kartı    | KRE         | Dİ KARTI TAHS            | İLATI      |                   |                 | 108 10 01 |         |     | 1-   | Tahsilat     |             | 1          |
|                | 17          | 01-Nakit          | NAK         | п                        |            |                   |                 | 100 10 01 |         |     | 0-1  | Hepsi        |             |            |
|                | 18          | 02-Çek            | ALIN        | IAN ÇEK                  |            |                   |                 | 101 10 00 |         |     | 0-   | Hepsi        |             |            |
|                | 19          | 03-Senet          | ALIN        | IAN SENET                |            |                   |                 | 121 10 00 |         |     | 1-   | Tahsilat     |             |            |
|                | 20          | 04-Kredi Karti    | PUS         | THS                      |            |                   |                 | 108 10 00 |         |     | 1-   | lanslat      |             |            |
|                | Çık         | ış Seç            |             |                          |            |                   |                 |           |         |     |      |              |             |            |
| <              |             |                   |             |                          |            |                   |                 |           |         |     |      |              |             | >          |
| Ortalama Vade: |             |                   |             |                          |            |                   | Toplam : 150,00 | R         | C: -1/1 |     |      |              |             |            |
| Çıkış          | F2-T/T Tü   | rleri Sil         | F4-İşle     | F6-Detay                 |            |                   |                 |           |         |     |      |              |             |            |
| -              |             | 1                 |             | all him and him and have |            |                   |                 |           |         |     |      |              |             |            |

Şekil 24: Kredi Kartı Tahsilatı

Kredi kartı tahsilatını seçerek 200 TL kredi kartı tutarını yazıyoruz.

Yine makbuz kalemlerinde en alt satıra gelerek "F2" tuşuna basıyoruz.

| Hesap No     | /Adı (Kimder | n) 120 10 02 000 | 015           | MALEZYA BÜY     | ŪK ELÇİLİĞİ |                   |                 |           |        |     |           |            |          |             |
|--------------|--------------|------------------|---------------|-----------------|-------------|-------------------|-----------------|-----------|--------|-----|-----------|------------|----------|-------------|
| Belge No/    | Tarihi       | 10-23000000      | 2             | 17.07.2023      | Harici No   | Ŭ                 | H.Kodu          |           | FE     | 2   |           |            |          |             |
|              |              |                  | *             |                 |             | 0                 |                 |           | ME     |     |           |            |          |             |
| Özel Kod/    | Açıklama     |                  |               | 6.5             |             |                   |                 |           |        |     |           |            |          |             |
| Teslim Ede   | n/Alan       |                  |               |                 |             | System Yöneticisi |                 |           |        |     |           |            |          |             |
| Plasiyer N   | o/Adı        |                  |               | 1               |             |                   |                 |           |        |     |           |            |          |             |
| Tahsil/Ted   | iye Hs.No    | T/T.Hesa         | p Adı         | Belge No        |             | Açıklama          |                 | Tutar     | TPC    | CPC | Kur       | Vadesi     | Özel Kod | leyec /     |
| 100 10 01    |              | NAKİT HESABI KAS | SA 1 1        | 0-230000002     | NAKİT       |                   |                 | 150,0     | TRL    | TRL | 3         | 17.07.2023 |          |             |
| 108 10 01    | 2            | KREDİ KARTI KAS  | A 1 1         | 0-230000002     | KREDİ KARTI |                   |                 | 200,0     | TRL    | TRL | 1         | 17.07.2023 |          | MALE        |
| 108 10 01    | ATA          | PARK/admin KUL   | LANICI TAHSİL | AT/ÖDEME HES    | APLARI      |                   |                 |           |        |     |           |            | - 0      | ×           |
|              | Sira No      | Tür              |               |                 |             | Açıklama          |                 | Hes       | ap No  |     | TÖH       | A/S        | Türü     | Aktif \land |
|              | 11           | 01-Nakit         | NAKİ          | T TAHSİLAT      |             |                   |                 | 100 10 01 |        |     | 1-Tahsila | t          |          | 1           |
|              | 12           | 02-Çek           | ALIN          | AN ÇEK          |             |                   |                 | 101 10 01 |        |     | 1-Tahsila | t          |          | 1           |
|              | 13           | 03-Senet         | ALIN          | AN SENET        |             |                   |                 | 121 10 01 |        |     | 1-Tahsila | t          |          | 1           |
|              | 14           | 04-Kredi Kartı   | KRED          | İ KARTI TAHSİLA | п           |                   |                 | 108 10 01 |        |     | 1-Tahsila | t          |          | 1           |
|              | 17           | 01-Nakit         | NAKI          | Г               |             |                   |                 | 100 10 01 |        |     | 0-Hepsi   |            |          | 1           |
|              | 18           | 02-Çek           | ALIN          | AN ÇEK          |             |                   |                 | 101 10 00 |        |     | 0-Hepsi   |            |          | 1           |
|              | 19           | 03-Senet         | ALIN          | AN SENET        |             |                   |                 | 121 10 00 |        |     | 1-Tahsila | t          |          | 1           |
|              | 20           | 04-Kredi Kartı   | POS           | THS             |             |                   |                 | 108 10 00 |        |     | 1-Tahsila | t          |          | 1 🗸         |
|              | Çıkış        | s Seç            |               |                 |             |                   |                 |           |        |     |           |            |          |             |
| <            | 1            |                  |               |                 |             |                   |                 |           |        |     |           |            |          | 1           |
| CO. HINNEY   |              |                  |               |                 |             |                   |                 |           |        |     |           |            |          |             |
| Ortalama Vad | le:          |                  |               |                 |             |                   | Toplam : 350,00 | R         | : -1/2 |     |           |            |          |             |

Şekil 25: Alınan Çek

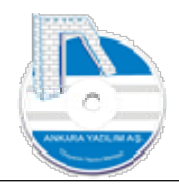

Bu sefer yukarıda senaryomuz gereği "02-Çek" satırını seçip tutar kısmına 400 TL olan çek tutarını yazıyoruz.

|                       |                   |                                             |                                                           |                            |                   |        |              |         |     | 10/01 |              |          |         |
|-----------------------|-------------------|---------------------------------------------|-----------------------------------------------------------|----------------------------|-------------------|--------|--------------|---------|-----|-------|--------------|----------|---------|
| TAHSILAT MAKBUZ       | DETAYI            |                                             |                                                           |                            |                   |        |              |         |     |       |              | - 0      | ×       |
| Hesap No/Adı (Kimden) | 120 10 02 00015   |                                             | MALEZYA BÜYÜK                                             | ELÇİLİĞİ                   |                   |        |              |         |     |       |              |          |         |
| Belge No/Tarihi       | 10-230000002      |                                             | 17.07.2023                                                | Harici No                  |                   | H.Kodu |              | FE      | 0   |       |              |          |         |
| Özel Kod/Açıklama     |                   |                                             |                                                           |                            |                   |        |              | ME      | 0   |       |              |          |         |
| Teslim Eden/Alan      |                   |                                             |                                                           |                            | System Yöneticisi |        |              | KI      | 0   |       |              |          |         |
| Plasiyer No/Adı       |                   |                                             |                                                           |                            |                   |        |              |         |     |       |              |          |         |
| Tahsil/Tediye Hs.No   | T/T.Hesap A       | J.<br>Cek Bilgileri                         | n-l ki-                                                   |                            | x _11             |        | T. 4         | TPC     | CPC | Kur   | Vadesi       | Özel Kod | leyec 🗠 |
| 100 10 01 N           | AKİT HESABI KASA  |                                             |                                                           |                            |                   |        |              | 30 TRL  | TRL |       | 1 17.07.2023 |          |         |
| 108 10 01 KF          | REDI KARTI KASA 1 |                                             |                                                           |                            |                   |        |              | DO TRL  | TRL |       | 1 17.07.2023 |          | MALE    |
|                       |                   | Çek No<br>Tanzim ta<br>Tanzim yı<br>Ödeyece | 10-230000<br>arihi 17.07.202<br>eri ANKARA<br>k MALEZYA B | 002<br>3<br>3ŪYÜK ELÇİLİĞİ |                   |        | ☐ Kendi çeki |         |     |       |              |          |         |
|                       |                   | Banka ad                                    | TÜRK EKO                                                  | NOMİ BANKASI               | λ.Ş.              |        |              |         |     |       |              |          |         |
|                       |                   | Banka Şu                                    | besi KOZYATAĞ                                             | İ KURUMSAL ŞU              | BESI              |        |              |         |     |       |              |          |         |
|                       |                   | Banka he                                    | isabi                                                     |                            | Telefon           |        |              |         |     |       |              |          |         |
| <                     |                   |                                             |                                                           |                            |                   | -      | 294          |         |     |       |              |          | ,       |
| -<br>Drtalama Vade:   |                   |                                             |                                                           |                            |                   | Çıkış  | Tamam        | ₹C: 3/3 |     |       |              |          |         |
| Çıkış F2-T/T T        | ürleri Sil        | F4-Işk                                      | e F6-Detay                                                |                            | 2011              |        |              |         |     |       |              |          |         |

Şekil 26: Çek Detayı

Çek tutarını yazdıktan sonra alınan çekler için çeke ait diğer detayların da girilmesi gerekmektedir. Bu işlem için çek satırında "F6-Detay" tuşuna basar ve çekle ilgili Çek No, bankası, şubesi, vadesi, ödeyecek vs. bilgiler girilerek "Tamam" butonuna basılır.

Şimdi sıra keldi son tahsilat kalemi olan senet girişine. Yine makbuz kaleminin en alt satırına inerek "F2" tuşuna basarak tahsilat türleri kataloğunu çağırırız.

| TAHSIL/       | AT MAKBU    | Z DETAYI          |                  |                  |           |                   |                 |            |          |            |          |         |
|---------------|-------------|-------------------|------------------|------------------|-----------|-------------------|-----------------|------------|----------|------------|----------|---------|
| Hesap No/A    | di (Kimden) | 120 10 02 000 1   | 15               | MALEZYA BÜYÜK    | ELÇİLİĞİ  |                   |                 |            |          |            |          |         |
| Belge No/Ta   | arihi       | 10-230000002      |                  | 17.07.2023       | Harici No |                   | H.Kodu          |            | FE 0     |            |          |         |
| Özel Kad /A   | nlılama     |                   |                  |                  |           | 12-               |                 |            | ME 0     |            |          |         |
| Uzel Kod/Al   | jikiama     |                   |                  |                  |           |                   |                 |            | Kİ O     |            |          |         |
| Tesiim Eden   | i/Alan      |                   | 1                | -                |           | System Yoneticisi |                 |            |          |            |          |         |
| Plasiyer No,  | /Adı        |                   |                  |                  |           |                   |                 |            |          |            |          |         |
| Tahsil/Tediy  | e 🛅 ATA     | PARK/admin KUL    | LANICI TAHSILA   | AT/ÖDEME HESA    | PLARI     |                   |                 |            |          |            |          |         |
| 100 10 01     | Sira No     | Tür               |                  |                  |           | Açıklama          |                 | -          | Hesap No | TÖH        | A/S Türü | Aktif / |
| 108 10 01     | 11          | 01-Nakit          | NAKİT            | TAHSİLAT         |           |                   |                 | 100 10 01  |          | 1-Tahsilat |          | 1       |
| 101 10 01     | 12          | 02-Çek            | ALINA            | AN ÇEK           |           |                   |                 | 101 10 01  |          | 1-Tahsilat |          | 1       |
| 101 10 01     | 13          | 03-Senet          | ALINA            | AN SENET         |           |                   |                 | 121 10 01  |          | 1-Tahsilat |          | 1       |
|               | 14          | 04-Kredi Kartı    | KRED             | İ KARTI TAHSİLAT | I         |                   |                 | 108 10 01  |          | 1-Tahsilat |          | 1       |
|               | 17          | 01-Nakit          | NAKİT            | Г                |           |                   |                 | 100 10 01  |          | 0-Hepsi    |          | 1       |
|               | 18          | 02-Çek            | ALINA            | AN ÇEK           |           |                   |                 | 101 10 00  |          | 0-Hepsi    |          | 1       |
|               | 19          | 03-Senet          | ALINA            | AN SENET         |           |                   |                 | 121 10 00  |          | 1-Tahsilat |          | 1       |
|               | 20          | 04-Kredi Kartı    | POST             | 'HS              |           |                   |                 | 108 10 00  |          | 1-Tahsilat |          | 1       |
|               | 23          | 08-Partner POS    | PARTI            | NER POS          |           |                   |                 | 320 10 001 |          | 1-Tahsilat |          | 1       |
|               | 24          | 05-Talimat/Finans | man Kredis TALİM | AT/FINANSMAN K   | REDISİ    |                   |                 | 300 10 01  |          | 0-Hepsi    |          | 1       |
|               | 26          | 06-Teminat Mektu  | bu TEMİM         | NAT MEKTUBU      |           |                   |                 | 101 10 00  |          | 1-Tahsilat |          | 1       |
|               |             |                   |                  |                  |           |                   |                 |            |          |            |          |         |
| <             | Çıkış       | Seç               |                  |                  |           |                   |                 |            |          |            |          |         |
| Ortalama Vade |             |                   |                  |                  |           |                   | Toplam : 750,00 |            | RC: -1/3 |            |          |         |
| Çıkış         | F2-T/T      | Türleri Sil       | F4-İşle          | F6-Detay         |           |                   |                 |            |          |            |          |         |

Şekil 27: Senet Seçimi

Tahsilat kataloğunda "03-Senet" türündeki satırı seçer ve 300 TL senet tutarını yazarız.

Çek girişinde olduğu gibi senet girişlerinde de senede ait diğer bilgilerin girilmesi gerekir.

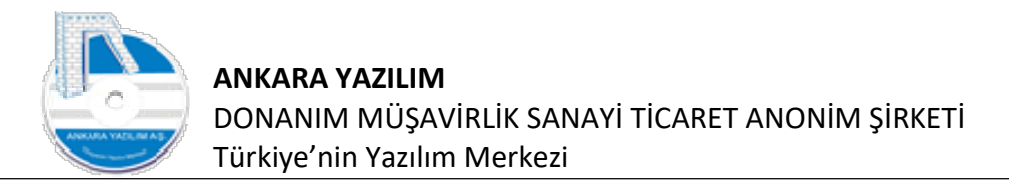

#### Senet tutarı yazıldıktan sonra "F6-Detay" tuşuna basarak aşağıdaki bilgileri giriyoruz.

| TAHSILAT MAKBU        | JZ DETAYI                         |                 |               |               |                    |        |              |         |            |     |                        |          | ×       |
|-----------------------|-----------------------------------|-----------------|---------------|---------------|--------------------|--------|--------------|---------|------------|-----|------------------------|----------|---------|
| Hesap No/Adı (Kimden) | ) 120 10 02 00015                 |                 | MALEZYA BÜYÜK | ELÇİLİĞİ      |                    |        |              |         |            |     |                        |          |         |
| Belge No/Tarihi       | 10-230000002                      |                 | 17.07.2023    | Harici No     |                    | H.Kodu |              | FE 0    |            |     |                        |          |         |
| Özel Kod/Açıklama     |                                   |                 |               |               |                    |        |              | ME      |            |     |                        |          |         |
| Teslim Eden/Alan      |                                   |                 |               |               | System Yöneticisi  |        |              | KI      |            |     |                        |          |         |
| Plasiyer No/Adı       |                                   |                 |               |               |                    |        |              |         |            |     |                        |          |         |
| Tahsil/Tediye Hs.No   | T/T.Hesap A-<br>NAKİT HESABI KASA | Senet bilgileri | D-1 N-        | li -          | a                  |        | T. 4         | TPC     | CPC<br>TRI | Kur | Vadesi<br>1 17.07.2023 | Özel Kod | leyec 🔨 |
| 108 10 01             | KREDÍ KARTI KASA 1                |                 |               |               |                    |        |              | DO TRL  | TRL        |     | 1 17.07.2023           |          | MALE    |
| 101 10 01             | TAHSILE VERILENLER                |                 |               |               |                    |        |              | DO TRL  | TRL        |     | 1 17.07.2023           |          | MALE    |
| 121 10 01             | TAHSİLE VERİLENLER                | Tanzim tari     | hi 17.07.2023 | 3             |                    |        |              | DO TRL  | TRL        |     | 1 17.07.2023           |          | MALE    |
|                       |                                   | Tanzim veri     | ANKARA        |               |                    | -      | Kondi Conodi |         |            |     |                        |          |         |
|                       |                                   | ödenende        | MALEZYA B     | ÜYÜK ELCİLİĞİ |                    |        | Renui Seneui |         |            |     |                        |          |         |
|                       |                                   | Odeyetek        |               |               | Garantör bilgileri |        |              |         |            |     |                        |          |         |
|                       |                                   | Garantör 1      | Adi           |               |                    |        |              |         |            |     |                        |          |         |
|                       |                                   | Carantör 2      | Adi           |               |                    |        |              |         |            |     |                        |          |         |
|                       |                                   | Contraction 2   | A.4           |               |                    |        |              |         |            |     |                        |          |         |
|                       |                                   | Garantor 3      | Adi           |               |                    |        |              |         |            |     |                        |          |         |
|                       |                                   |                 |               |               |                    | Çıkış  | Tamam        |         |            |     |                        |          | ~       |
| <                     |                                   |                 |               |               |                    |        |              |         |            |     |                        |          | >       |
| Ortalama Vade:        |                                   |                 |               |               |                    |        |              | ₹C: 4/4 |            |     |                        |          |         |
| Çıkaş F2-T/T          | Türleri Sil                       | F4-Işle         | F6-Detay      |               |                    |        |              |         |            |     |                        |          |         |

Şekil 28: Senet Girişi

Senet detayı da girildikten sonra "F4-işle" butonu ile makbuzumuzu kesinleştiriyoruz.

Önemli: Sıralı birden fazla çek ya da senetlerin girilmesi için çek ya da senedin en küçük vade de ilk kaydı manuel oluşturulur. Oluşturulan kayıt üzerinde sağ klik yapılarak "Kopyala" seçeneği çalıştırılır ve seri olarak üretilecek kayıt miktarı girilir. Böylece ERP kullanıcıya aynı çek ya da senetten vadeli faklı olmak üzere istenildiği kadar kaydı otomatik oluşturur.

## 1.4.1.1 Tahsilat Makbuzu Yazdırma

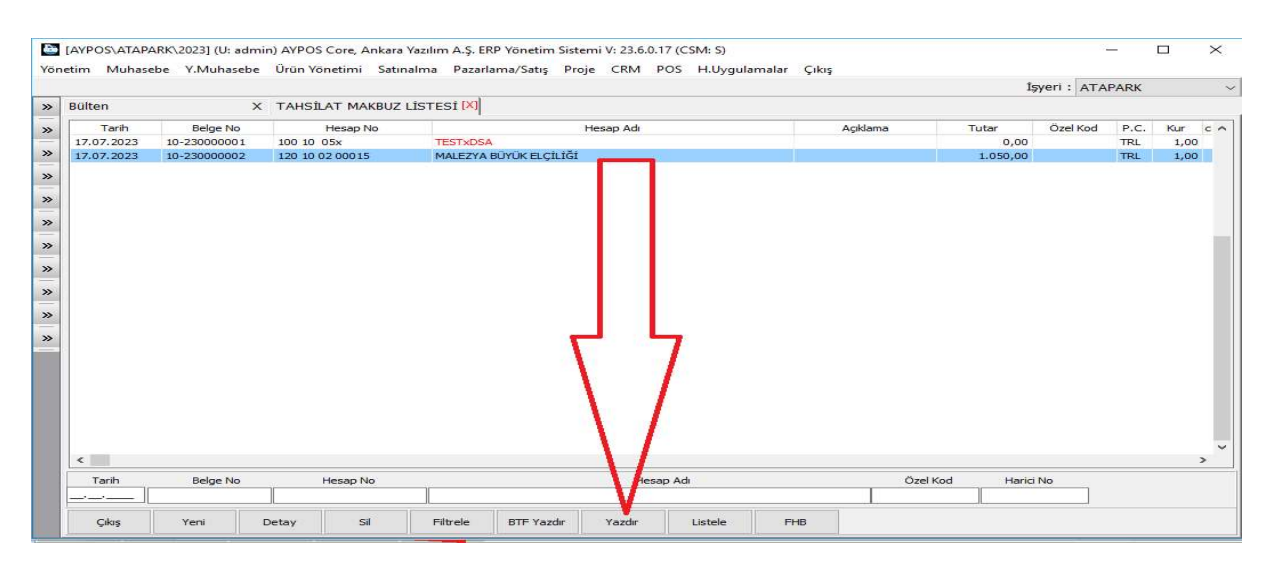

Şekil 29: Makbuz Yazdırma

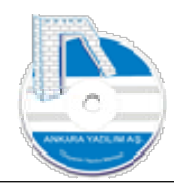

Makbuz listesinde istenilen makbuzu yazdırmak için makbuz kaydı üzerinde "Yazdır" butonuna basılır.

|                                                                     |                                                                          | <ul> <li>→ →</li> </ul>         | 🖨 Yazdır Kapat       |                      |                    |
|---------------------------------------------------------------------|--------------------------------------------------------------------------|---------------------------------|----------------------|----------------------|--------------------|
|                                                                     |                                                                          |                                 |                      |                      |                    |
|                                                                     |                                                                          |                                 |                      |                      |                    |
|                                                                     |                                                                          |                                 | ταμοίι ατ Μακριιζιι  |                      |                    |
| TEST ATAPARK                                                        | FİRMA NAK.İNŞ.TUR.GIDA (                                                 | ÜRN.TİC.SAN.                    | TANSILAT MARBOLO     |                      |                    |
| ADRES: ATAPAF<br>KEÇİÖRENANKA<br>TELEFON : 0312<br>V DA/V KN: DISKA | RK MAH.A ŞIK VEYSEL CAD<br>.RA<br>381 82 90<br>API VERGİ DAİRESİ/6121349 | NO:7                            |                      |                      |                    |
| SAYIN: MA                                                           | ALEZYA BÜYÜK ELCİLİĞİ                                                    |                                 |                      | TARÍH:               | 17.07.2023         |
| ADRES: biz im so                                                    | kak bizim sokak                                                          |                                 |                      | MAKBUZ NO:           | 10-230000002       |
| aç <sub>iöre</sub> /an kara<br>∕DA/VKN:YILDI                        | RIM BEYAZIT/1414141414                                                   |                                 |                      | HESAP NO:            | 120 10 02 00015    |
|                                                                     |                                                                          |                                 |                      |                      |                    |
| SN HESAP NO                                                         | HESAP ADI                                                                | BELGE NO                        | banka adı açıklama   | TUT                  | AR P.C. VADESI     |
| 100 10 01                                                           | NAKIT HESABI KASA 1                                                      | 10-23000000                     | NAKİT                | 150                  | ,00 TRL 17.07.2023 |
| 2 108 10 01<br>3 101 10 01                                          | TAHSILE VERILENLER                                                       | 10-23000000<br>(YKI 10-23000000 | TÜRK FKON ALINAN CEK | 200<br>400           | 00 TRL 17.07.2023  |
| 121 10 01                                                           | TAHSILE VERILENLER                                                       | 10-23000000                     | ALINAN SENET         | 300                  | ,00 TRL 17.07.2023 |
| /UKARIDA BELİR                                                      | RTILEN TUTARLAR HESABIN                                                  | IZA ALACAK KAY                  | DEDİLMİŞTİR.         |                      |                    |
|                                                                     |                                                                          |                                 |                      | TECLINA ALANI (IMZA) |                    |
| TOU ILL EDEN                                                        |                                                                          |                                 |                      |                      |                    |

Şekil 30: Makbuz Yazıcı Çıktısı

# 1.4.1.2 Tahsilat Makbuzu Dokümanları

| lülten     | x            | TAHSİLAT MAKBUZ | LISTESI 🛛 |        |                                      |                  |          |       |          |      |      |
|------------|--------------|-----------------|-----------|--------|--------------------------------------|------------------|----------|-------|----------|------|------|
| Tarih      | Belge No     | Hesap No        | н         | esap A | di                                   |                  | Açıklama | Tutar | Özel Kod | P.C. | Kur  |
| 17.07.2023 | 10-230000001 | 100 10 05x      | TESTxDSA  |        |                                      |                  |          | 0,00  |          | TRL  | 1,00 |
|            |              |                 |           |        | Hafizaya Al<br>Kopyala<br>Dokûmanlar | Ctrl+K<br>Ctrl+D |          |       |          |      |      |
|            |              |                 |           |        | Excel Export<br>Grid Editör          | Cui+L            |          |       |          |      |      |
|            |              |                 |           |        |                                      |                  |          |       |          |      |      |

Şekil 31: Tahsilat Makbuz Dokümanları

ERP doküman yönetimi sayesinde müşterilerimizden aldığımız çek ya da senetlerin resimleri makbuz üzerinde sağ klik yapılarak "Dokümanlar" seçeneğiyle eklenir. Bu işlevle izlenebilirlik kabiliyetimizi artırırız. Ciro edilen ya da kaybolan çek/senetlerin görüntüsüne daha sonra ulaşmak için makbuzun dokümanları seçeneğini kullanırız.

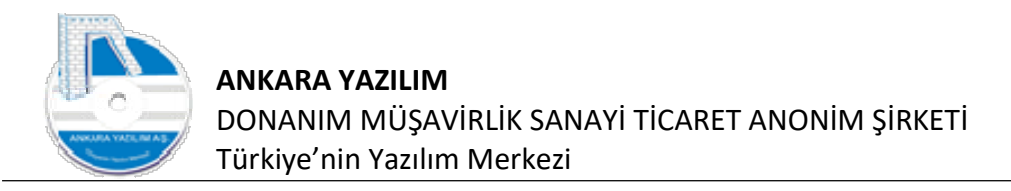

# 1.4.1.3 Tahsilat Makbuz Hikayesi (Log Göster)

| ülten     | x            | TAHSİLAT MAKBUZ | LISTESI 🕅                 |                                   |                |               |      |
|-----------|--------------|-----------------|---------------------------|-----------------------------------|----------------|---------------|------|
| Tarih     | Belge No     | Hesap No        | Hesap Adı                 | Aç                                | iklama Tutar   | Özel Kod P.C. | Kur  |
| 7.07.2023 | 10-230000001 | 100 10 05x      | TESTxDSA                  |                                   | 0,00           | TRL           | 1,00 |
| 7.07.2023 | 10-230000002 | 120 10 02 00015 | MALEZYA BÜYÜK ELÇİLİĞİ    |                                   | 1.050,00       | TRL           | 1,00 |
| ¢         |              |                 | Log<br>⊡ Excel<br>≌⊯ Grid | ioster Ctrl+L<br>Export<br>iditör |                |               |      |
| Tarih     | Belge No     | Hesap No        | Hesap Ad                  |                                   | Özel Kod Haric | i No          |      |

Şekil 32: Log Göster

ERP tüm makbuz üzerinde geriye doğru izlenebilirlik için LogManager modülüyle belgeler üzerinde gerçekleşen olayları loğlar. Bu işlevle geriye doğru belge üzerinde kim, ne zaman, ne işlem yapıldı olaylarını izleriz.

#### 1.4.1.4 Partner POS İçin Yapılan Tahsilatlar

Sözlü ya da yazılı bir anlaşmayla sürekli mal ya da hizmet alışverişi yaptığımız işletmeler ERP'de partner olarak değerlendirilir. Bir cari hesaba partner özelliği kazandırmak için cari hesap sicilinde "Partner" alanını işaretlemek gerekir.

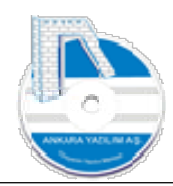

| enel  | Banka Hesapları             | Kişiler | Risk Durumu    | Notlar Re    | feranslar Değer.Kr | iter <mark>l</mark> eri E | -Fatura/E-Írsaliye |                 |            |
|-------|-----------------------------|---------|----------------|--------------|--------------------|---------------------------|--------------------|-----------------|------------|
| Hesa  | ap Türü                     | Müşteri |                | <sup>o</sup> | Grup Firma Kodu    | GH0690                    | 251296             |                 |            |
| Hesa  | ap Kodu                     | 320 00  | 00001          |              | Harici No          |                           |                    | ]               | Partner    |
| Hesa  | ap Adı                      | ANKARA  | A YAZILIM A.Ş. |              |                    |                           |                    |                 |            |
| 5     | >>                          |         |                |              |                    |                           |                    |                 |            |
| Adre  | es1                         | ANKARA  | •              |              |                    |                           |                    |                 |            |
| Adre  | es2                         |         |                |              |                    |                           |                    |                 |            |
| Ülke, | /Şehir/İlçe/Pk              | TÜRKİYE | Đ              | Al           | IKARA              |                           | KEÇİÖREN           | 06339           |            |
| Telet | fon/GSM <mark>/</mark> Faks | () -    |                | (            | ) -                |                           | () -               |                 |            |
| E-Po  | sta/Web Site                |         |                |              |                    |                           |                    | 115             |            |
| Yetki | ili                         |         |                |              |                    |                           |                    |                 |            |
| Verg  | i Dairesi/VKN               | ULUS VE | RGİ DAİRESİ    | 06           | 90251295           |                           |                    | KDV İstisna Kod | 4 [        |
|       |                             | Aktif   |                | Ma           | l İndirim %si      | 0,00                      |                    | Kayıt Tarihi    | 08.03.2023 |
|       |                             |         |                | Hiz          | met İndirim %si    | 0,00                      | Ödeme Koşulu       | KREDİLİ         |            |
| Plasi | yer Kodu/Adı                |         |                |              |                    |                           |                    |                 |            |
| Öder  | me Aracısı VKN              | -       |                | Ūn           | in Hareket İzni    | 0                         |                    |                 |            |

Şekil 33: Cari Hesaba Partner Özelliği Kazandırma

Partner özelliği kazandırılan bir hesap tahsilat, ödeme ve çeşitli sektörlerde aynı işi yaptıkları için KDV ayarlamalarında ERP davranışını etkiler. Örneğin farklı sektörlerde nihai tüketiciye yapılan satışın KDV oranı farklı olurken aynı işi yapan yere yapılan satışın KDV oranı farklı olabilmektedir.

Müşterilerimizden yaptığımız kredi kartı tahsilatları bazen borcumuz olan satıcılara çekilmektedir. Bu tarz işlemler tahsilat makbuzu ya da satış faturası üzerinden yapılmaktadır.

Bu tarz tahsilatları yapmadan önce aşağıdaki ayarların ERP'de yapılmış olması gerekir.

- Partner olarak çalıştığımız firmalara cari sicil kartlarında "parner" özelliği aktif edilir.
- İşyeri ya da kullanıcı tahsilat hesaplarına aşağıdaki gibi "08-Partner POS" tahsilat türü yetkisi verilir.

25

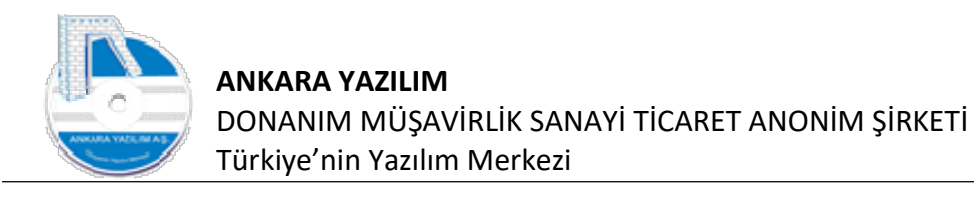

| 그렇게 있었다. 금지있는 |                 |                 | E 18 18 18   | 방법이 나온 소송하는 것   | 1.22 23 | 1000 | 1.122.0 |               | 12.2  |
|---------------|-----------------|-----------------|--------------|-----------------|---------|------|---------|---------------|-------|
| Yönetim Mu    | hasebe Y.Muhase | be Urün Yönetin | ni Satinalma | Pazarlama/Satış | Proje   | CRM  | POS     | H.Uygulamalar | Çıkış |

| Kodu   |         | Bölae                 | İsveri Adı                  | İlce Sehir | Ülke Aktif |          | _     |
|--------|---------|-----------------------|-----------------------------|------------|------------|----------|-------|
| Merkez | Me 🖄    | erkez KULLANICI TAHSI | ILAT/ÖDEME HESAPLARI        |            |            | ×        | a     |
|        | Sira No | Tür                   | Agklama                     | He         | sap No TÖH | A/S Türü | Aktif |
|        | 11      | 01-Nakit              | NAKİT TAHSİLAT              | 100 00 01  | 1-Tahsilat |          |       |
|        | 12      | 02-Çek                | ALINAN ÇEK                  | 101 00 01  | 1-Tahsilat |          |       |
|        | 13      | 03-Senet              | ALINAN SENET                | 121 00 01  | 1-Tahsilat |          |       |
|        | 14      | 04-Kredi Kartı        | KREDİ KARTI TAHSİLATI       | 108 00 01  | 1-Tahsilat |          |       |
|        | 21      | 01-Nakit              | NAKİT TEDİYE                | 100 00 01  | 2-Ödeme    |          |       |
|        | 22      | 02-Çek                | VERİLEN BORÇ ÇEKİ           | 103 00 01  | 2-Ödeme    |          |       |
|        | 23      | 03-Senet              | VERİLEN BORÇ SENEDİ         | 121 00 01  | 2-Ödeme    |          |       |
|        | 24      | 04-Kredi Kartı        | KREDÍ KARTI ÍLE ÖDEME (300) | 300.00.01  | 2-Ödeme    |          | 100   |
|        | 25      | 08-Partner POS        | PARTNER POS                 | 900        | 1-Tahsilat |          |       |

Şekil 34: Partner POS Tanımı

• Aşağıda işyeri ayarlarında geçiş hesabı tanımlanır. Bu tanım raporlamak için kullanılır ve kullanımı ihtiyaridir. Yani işletme ne kadar partner pos çekerek ödeme yaptım sorusuna burada tanımladığı geçiş hesabından öğrenir.

| enel Network WS Sunucu API/Hario                                                                                                    | ti ERP Ayarlar (POS) Satınalma | Entegrasyonlar                                                                                         |                             |
|----------------------------------------------------------------------------------------------------|--------------------------------|----------------------------------------------------------------------------------------------------|-----------------------------|
| leme ve Kredi Hesapları Davranışı<br>Iazır Değerleri Çek/Senet İzlemeye Akta<br>redi/Talimat Çek/Senet İzlemeye Aktar<br>redi Gider Hesabı (780)<br>redi KKDE Hesabı (780) | r 1<br>1                       | E-Ticaret (B2B)<br>Müşteri Teklif Türü<br>Müşteri Sipariş Türü<br>E-Fatura Servisi Kullanıcı Bilgileri |                             |
| Gredi BSMV Hesabi (780)<br>Partner POS Geçiş Hesabi                                                                                                    | 131 00 01                      | Kullanici Şifre<br>Entegrasyon Türü                                                                    | 0-Direk Entegrasyon 🗸 🗸     |
| önetim Muhasebe Entegrasyon Davranış<br>Y.N                                                                                                    | ı<br>Juhasebe G.Muhasebe       | Kesinleşen Belgeyi Gönderme İşlemi<br>KDV Tahakkuk Hesapları                                           | 0-Onaylandığında Gönder 🛛 🗸 |
| ≓iş İşlem Bordrosu<br>Mahsup İşlem Bordrosu<br>Fahsilat/Tediye Makbuzu                                                                                                    |                                | Devreden KDV Hesabi (190)<br>Ödenecek Vergi ve Fonlar Hesabi (360                                      | ))                          |
| Banka İşlem Bordrosu                                                                                                    | 1                              |                                                                                                    |                             |
| Çek/Senet İşlem Bordrosu                                                                                                    | 1                              |                                                                                                    |                             |

Şekil 35: Partner POS Geçiş Hesabı

Son olarak satış faturasında ödeme şeklinde "1-Kapalı" seçip ödeme yöntemi olarak "08-Partner POS" seçildiğinde "partner" özelliği olan cari hesapları getirecek ve birini seçmemizi isteyecektir.

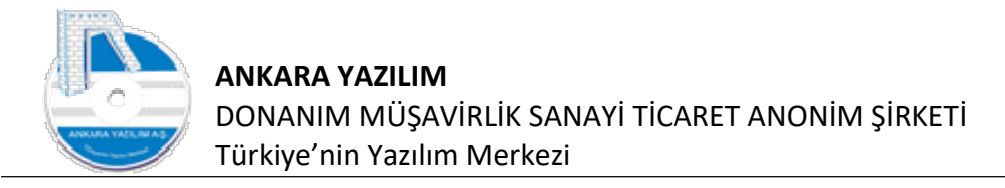

# 1.4.2 Tediye (Ödeme) Makbuzu

Tahsilat makbuzu başlığında anlatılan süreçler ödeme makbuzu içinde geçerlidir. Program arayüz kullanımı aynı olduğu için burada yeniden tediye makbuz oluşturma ve yazdırma konusu yeniden ayrıntılı anlatılmayacak sadece aşağıdaki özellikler üzerinde duracağız.

Tediye makbuzu işleyişi itibariyle şu özelliklere de sahiptir.

- Alınan çek ya da senetlerin cirosu
- Alınan çek ya da senetler için banka tevdi bordrosu yazdırma
- Firma kredi kartımızla yaptığımız ödemeler

Kendi borç çek (103) ve borç senetlerimizin (321) makbuz içine yazılması tahsilat işleminde olduğu gibidir. Ancak daha önce tahsilat bordosu ile aldığımız müşteri çek ve senetlerinin (101, 121) satıcılarımıza ya da tahsili için bankalara cirosu mümkündür.

Şimdi tüm süreçleri kapsayan bir makbuz senaryomuz şöyle olsun.

- Satıcımıza 250 TL nakit ödeme yaptık.
- Satıcımıza 150 TL firma kredi kartımızdan ödeme yaptık.
- Satıcımıza 400 TL Müşteri çekimizi ciro ettik
- Satıcımıza 200 TL Müşteri senedimizi ciro ettik

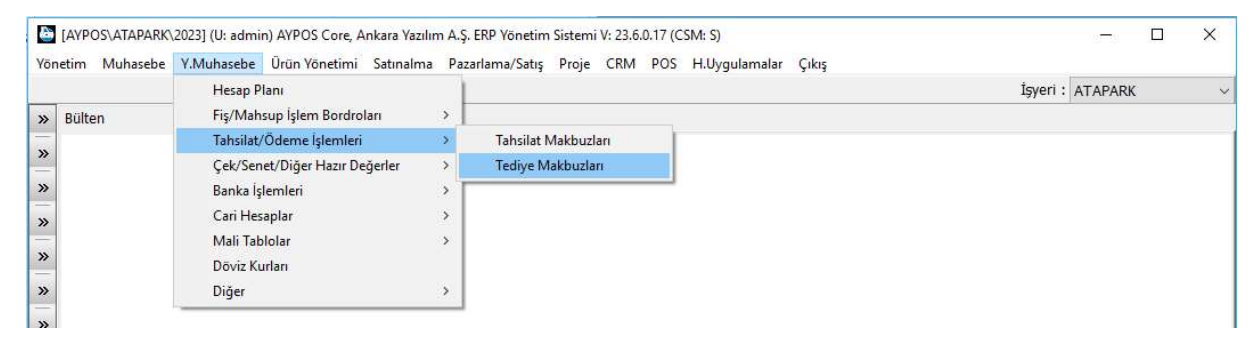

Şekil 36: Tediye Makbuz Seçeneği

Tediye makbuzu oluşturmak için "Tediye Makbuzları" seçeneğine girilir.

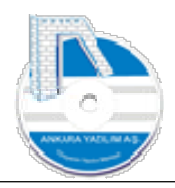

| .C. Kur<br>૨૫ 1,00<br>૨૫ 1,00 | P.C. | Özel Kod |            |                  |   |                              |                                          |                |            |
|-------------------------------|------|----------|------------|------------------|---|------------------------------|------------------------------------------|----------------|------------|
| .C. Kur<br>રL 1,00<br>રL 1,00 | P.C. | Özel Kod |            |                  |   | si 🔀                         | TEDİYE MAKBUZ LİSTE                      | x              | Bülten     |
| RL 1,00<br>RL 1,00            | TDI  | Ozerkou  | Tutar      | Açıklama         | h | Hesap Ad                     | Hesap No                                 | Belge No       | Tarih      |
| RL 1,00                       | INL  |          | 149,00     | KASA SAYIM FARKI |   | SAYIM VE TESELLÜM NOKSANLARI | 197 10 01                                | 01-20190000739 | 13.12.2019 |
|                               | TRL  |          | 9,00       | KASA SAYIM FARKI |   | SAYIM VE TESELLÜM NOKSANLARI | 197 10 01                                | 01-20190000743 | 13.12.2019 |
| RL 1,00                       | TRL  |          | 14,00      | KASA SAYIM FARKI |   | SAYIM VE TESELLÜM NOKSANLARI | 197 10 01                                | 01-20190000744 | 13.12.2019 |
| RL 1,00                       | TRL  |          | 99,00      | KASA SAYIM FARKI |   | SAYIM VE TESELLÜM NOKSANLARI | 197 10 01                                | 01-20190000746 | 13.12.2019 |
| RL 1,00                       | TRL  |          | 99,00      | KASA SAYIM FARKI |   | SAYIM VE TESELLÜM NOKSANLARI | 197 10 01                                | 01-20190000748 | 13.12.2019 |
| RL 1,00                       | TRL  |          | 99,00      | KASA SAYIM FARKI |   | SAYIM VE TESELLÜM NOKSANLARI | 197 10 01                                | 01-20190000750 | 13.12.2019 |
|                               |      |          |            |                  |   |                              |                                          |                |            |
|                               |      |          |            |                  |   |                              |                                          | 17             | <          |
|                               |      |          | na naonara |                  |   |                              | 100 100 - 100 100 100 100 100 100 100 10 |                |            |
|                               |      |          |            |                  |   |                              |                                          | Д              |            |

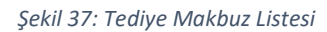

Tediye makbuz listesinde yeni ödeme makbuzu oluşturmak için "Yeni" butonuna basılır.

Ödeme yaptığımız kişi/firma seçilerek makbuz kalemlerine inilir.

| TEDIYE MAKBUZ D     | ETAYI             |              |                 |             |                 |        |         |     |              |          | ı ×     |
|---------------------|-------------------|--------------|-----------------|-------------|-----------------|--------|---------|-----|--------------|----------|---------|
| Hesap No/Adı (Kime) | 320 10 001        | X SATICISI   |                 |             |                 |        |         |     |              |          |         |
| Belge No/Tarihi     | 11-23000003       | 17.07.2023   | Harici No       |             | H.Kodu          |        | FE 0    |     |              |          |         |
| Özel Kod/Açıklama   |                   |              |                 |             |                 |        | ] ME 0  |     |              |          |         |
| Teslim Eden/Alan    | System Yöneticisi |              |                 | ][          |                 |        |         |     |              |          |         |
| Plasiyer No/Adı     |                   |              |                 |             |                 |        |         |     |              |          |         |
| Tahsil/Tediye Hs.No | T/T.Hesap Adi     | Belge No     | NAKİT ÖDENEN    | Açıklama    |                 | Tutar  | TPC CPC | Kur | Vadesi       | Özel Kod | leyec 🔨 |
| 300 10 01           | EB 25721103       | 11-230000003 | KREDİ KARTI İLE | ÖDEME (300) |                 | 150.00 | TRL TRL |     | 1 17.07.2023 |          | TEST    |
|                     |                   |              |                 |             |                 |        |         |     |              |          |         |
| <                   |                   |              |                 |             |                 |        |         |     |              |          | ~       |
| Irtalama Vada:      |                   |              |                 |             |                 |        |         |     |              |          | >       |
| voic.               |                   |              |                 |             | Toplam : 400,00 | RC     | : 2/2   |     |              |          | *       |

Şekil 38: Tediye Makbuz Kalemi

Ödeme konusu tutarları "kırmızı" alanda "F2" tuşuna basarak ilgili ödeme türlerini seçerek yazdık.

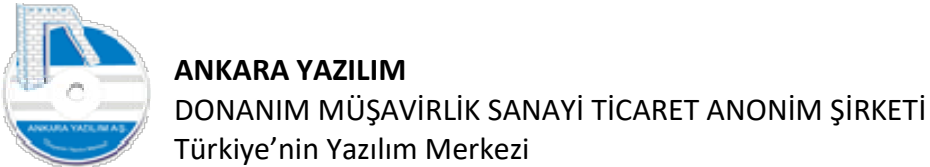

Önemli: Son kaydedilen satır üzerinde, daha önce aldığımız müşteri çek/senetlerin cirosu için

"F3-Hazır Değer Ekle" seçeneğini çalıştırırız. 🔯 [AVPOS\ATAPARK\2023] (U: admin) AVPOS Core, Ankara Yazılım A.Ş. ERP Yönetim Sistemi V: 23.6.0.17 (CSM: S) ø Vonetim Muhasebe Y.Muhasebe Drun Yönetimi Satınalma Pazarlama/Satış Proje CRM POS H.Uygulamalar Çıkış
TEDIYE MAKBUZ DETAYI RK » Bülten Hesap No/Adi (Kime) 320 10 001 X SATICISI

| Tarih                                                 | Kavit No                                         | B.Türü   | Belge No (C/S)                          | He                            | esap No                               |                                         | Hesap Adi                 | Tutar            | P.C.               | Kur  | Vade              | Özel Kod                                                                                                    | Harici No    | Banka Adı                        | Durum Ke       | odu      |
|-------------------------------------------------------|--------------------------------------------------|----------|-----------------------------------------|-------------------------------|---------------------------------------|-----------------------------------------|---------------------------|------------------|--------------------|------|-------------------|----------------------------------------------------------------------------------------------------|--------------|----------------------------------|----------------|----------|
| 19 02 2021                                            | 10-210000001                                     | 03       | 45646                                   | 120.00 (                      | 00 0000 1                             | PER AKENDE MÜSTER                       | the sup rise              | 55.00            | TRI                | 1.00 | 19 02 2021        | o contrad                                                                                                    | That has the | Del martin                       | 01-Portföy     |          |
| 17.07.2023                                            | 10-230000001                                     | 04       | 10-230000002                            | 120 10 0                      | 02 00015                              | MALEZYA BÜYÜK ELC                       | n iği                     | 200.00           | TRI                | 1.00 | 17.07.2023        |                                                                                                    |              |                                  | 01-Portföy     |          |
| 17.07.2023                                            | 10-230000002                                     | 02       | 10-230000002                            | 120 10 0                      | 02 000 15                             | MALEZYA BUYUK ELC                       | th tối                    | 400.00           | TRL                | 1.00 | 17.07.2023        | li in the second second second second second second second second second second second second second second se |              | TÜRK EKONOMİ BA                  | NK 01-Portföv  |          |
| 17.07.2023                                            | 10-230000003                                     | 03       | 10-230000002                            | 120 10 0                      | 02 000 15                             | MALEZYA BÜYÜK ELC                       | th tốt                    | 300.00           | TRL                | 1.00 | 17.07.2023        | -                                                                                                    |              |                                  | 01-Portföy     | ć        |
| <                                                     |                                                  |          |                                         |                               |                                       |                                         |                           |                  |                    |      |                   |                                                                                                    |              |                                  |                |          |
| < Kayıt no                                            | 10-2300000                                       | )2       | Ödeyed                                  | :ek                           | MALEZYA BI                            | ÜYÜK ELÇİLIĞİ                           |                           | нтв              | elge No            |      | Tarih             | Hesap No                                                                                                    |              | Hesap Adi                        | Duru           | 117      |
| Kayıt no<br>Ç/S/Talimat                               | 10-2300000                                       | )2<br>)2 | Ödeyed                                  | zek<br>a                      | MALEZYA BI<br>ALINAN ÇEK              | ÜYÜK ELÇİLIĞİ<br>K                      |                           | HT E<br>10 10-23 | elge No            | 17   | Tarih<br>.07,2023 | Hesap No<br>101 10 01                                                                                          | TAHSI        | Hesap Adı<br>LE VERİLENLER (YKB) | Duru<br>01-Por | rt       |
| Kayıt no<br>Ç/S/Talimat<br>Tanzim tarih               | 10-2300000<br>10-2300000<br>17.07.2023           | D2<br>)2 | Ödeyec<br>Açıklam<br>Banka/S            | cek<br>a<br>Şube              | MALEZYA BI<br>ALINAN ÇEK<br>TÜRK EKON | üyük elçiliği<br>K                      | KOZYATAĞI KURUMSAL ŞUBESI | HT E<br>10 10-23 | elge No<br>0000002 | 17   | Tarih<br>.07.2023 | Hesap No<br>101 10 01                                                                                          | TAHSI        | Hesap Adı<br>LE VERİLENLER (YKB) | Duru<br>01-Por | an<br>rt |
| Kayıt no<br>Ç/S/Talmat<br>Tanzim tarih<br>Tanzim yeri | 10-2300000<br>10-2300000<br>17.07.2023<br>ANKARA | D2<br>D2 | Ödeyec<br>Açıklam<br>Banka/Ş<br>Garantı | cek<br>ia<br>Şube<br>ör 1 Adi | MALEZYA BI<br>ALINAN ÇEK<br>TÜRK EKON | üyük elçiliği<br>K<br>Iomi bankası A.Ş. | KOZYATAĞI KURUMSAL ŞUBESI | НТ в<br>10 10-23 | elge No<br>0000002 | 17   | Tarih<br>.07,2023 | Hesap No<br>101 10 01                                                                                          | TAHSI        | Hesap Adı<br>LE VERİLENLER (YKB) | Duru<br>01-Por | rt       |

Şekil 39: Alınan Çek ve Senetler

Daha önce aldığımız ve portföyümüzde olan çek ve senetler listesi görüntülenir. Ciro edeceğimiz çek ve senetler bulunarak boş tuşu ile (siyah alan) seçimi yapılır ve aşağıda "Seç" butonu ile tediye bordro kalemlerine aktarılır.

|                         | IZ DETAYI                             |              |                |               |                  |        |      |     |     |     |            | -    |     | ×       |
|-------------------------|---------------------------------------|--------------|----------------|---------------|------------------|--------|------|-----|-----|-----|------------|------|-----|---------|
| Hesap No/Adı (Kime      | e) 320 10 001                         | X SATICISI   |                |               |                  |        |      |     |     |     |            |      |     |         |
| Belge No/Tarihi         | 11-230000003                          | 17.07.2023   | Harici No      |               | H.Kodu           |        | FE 0 |     |     |     |            |      |     |         |
| Özel Kod/Açıklama       |                                       |              |                |               |                  |        | ME 0 |     |     |     |            |      |     |         |
| Teslim Eden/Alan        | System Yöneticisi                     |              |                |               |                  |        | Kİ C |     |     |     |            |      |     |         |
| Plasiyer No/Adı         |                                       |              |                |               |                  |        |      |     |     |     |            |      |     |         |
| Tahsil/Tediye Hs.No     | T/T.Hesap Adı                         | Belge No     |                | Açıklama      |                  | Tutar  | TPC  | CPC | Kur |     | Vadesi     | Özel | Kod | leyec 🔺 |
| 100 10 01               | NAKİT HESABI KASA 1                   | 11-230000003 | NAKİT ÖDENEN   |               |                  | 250,00 | TRL  | TRL |     | 1   | 17.07.2023 |      |     |         |
| 300 10 01               | TEB 25721103                          | 11-230000003 | KREDÍ KARTI ÍL | E ÖDEME (300) |                  | 150,00 | TRL  | TRL |     | 1   | 17.07.2023 |      |     | TEST    |
| 121 10 01               | TAHSİLE VERİLENLER                    | 10-230000002 | ALINAN SENET   |               |                  | 300,00 | TRL  | TRL |     | 1   | 17.07.2023 |      |     | MALE    |
|                         | manager and an and an a second second |              |                |               |                  |        |      |     |     | 1.4 | 17 07 0000 |      |     |         |
| 101 10 01               | TAHSILE VERILENLER (YKB)              | 10-230000002 | ALINAN ÇEK     |               |                  | 400,00 | TRL  | TRL |     | 1   | 17.07.2023 |      |     | MALE    |
| 101 10 01               | TAHSILE VERILENLER (WE)               | 10-230000002 | ALINAN ÇEK     |               |                  | 400,00 | TRL  | TRL |     | 1   | 17.07.2023 |      |     | MALE    |
| <                       | TAHSILE VERILENLER (WE)               | 10-230000002 | ALINAN ÇEK     |               |                  | 400,00 | TRL  | TRL |     | 1   | 17.07.2023 |      |     | MALE    |
| <<br><br>2rtalama Vade: | TAHSILE VERILENLER (WE)               | 10-230000002 | ALINAN ÇEK     |               | Toplam : 1100,00 | 400,00 | 1/4  | TRL |     |     | 17.07.2023 |      |     | MALE    |

Şekil 40: Tediye Makbuz Kalemleri

Senaryomuz gereği tediye makbuzumu istediğimiz ayrıntıda doldurmuş olduk. Artık makbuzu kesinleştirip yazdırmak için "F4-İşle" butonunu kullanıyoruz.

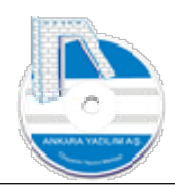

|                   |                        | • • •               | н       | 🎒 Yazdır  | <u>K</u> apat               |            |                    |     |
|-------------------|------------------------|---------------------|---------|-----------|-----------------------------|------------|--------------------|-----|
|                   |                        |                     |         | - 4 A     |                             |            |                    |     |
|                   |                        |                     |         |           |                             |            |                    |     |
|                   |                        |                     |         |           |                             |            |                    |     |
|                   |                        |                     |         |           |                             |            |                    |     |
|                   |                        |                     |         | TEDÍYE N  | IAKBUZU                     |            |                    |     |
| TEST ATAPARK FI   | RMA NAK INS TUR GIDA   | ÜRN TİC S           | AN.     |           |                             |            |                    |     |
| A DRES: A TAPA RK | MAHASIK VEYSE CAL      | NO:7                |         |           |                             |            |                    |     |
| KEÇİÖRENANKAR     | A                      |                     |         |           |                             |            |                    |     |
| TELEFON : 0312 38 | 1 82 90                |                     |         |           |                             |            |                    |     |
| VDA/VKN: DIŞKAP   | VERGI DA IRESI/6121349 | 345                 |         |           |                             |            |                    |     |
| SAYIN; X SA       | TICISI                 |                     |         |           |                             | TARIH:     | 17.07.2023         |     |
| A DRES: X         |                        |                     |         |           |                             | MAKBUZ NO: | 11-230000003       |     |
| X/X               |                        |                     |         |           |                             | HESAP NO:  | 320 10 001         |     |
| VDA/VKN: DIŞKAPI  | /0690251296            |                     |         |           |                             |            |                    |     |
|                   |                        |                     |         |           |                             |            |                    |     |
|                   |                        |                     |         |           |                             |            |                    |     |
| SN HESAP NO       | HESAP ADI              | BELG                | E NO    | BANKA ADI | AÇIKLAMA                    | Т          | UTAR P.C. VADES    |     |
| 1 100 10 01       | NAKIT HESABI KASA 1    | 11-23               | 000000  |           | NAKİT ÖDENEN                | 2          | 50,00 TRL 17.07.20 | 023 |
| 2 300 10 01       | TEB 25721103           | 11-23               | 000000  |           | KREDÍ KARTI ÍLE ÖDEME (300) | 1          | 50,00 TRL 17.07.20 | 023 |
| 4 101 10 01       | TAHSILE VERILENLER     | 10-23<br>(YKI 10-23 | 0000002 | TÜRK EKON | ALINAN SENET                | 3          | 00,00 TRL 17.07.20 | )23 |
|                   |                        |                     |         | Entor     |                             |            |                    |     |

Şekil 41: Tediye Makbuz Çıktısı

Makbuz kesinleştirildikten sonra tediye makbuz listesinde ilgili makbuz üzerinde "Yazdır" butonu ile çıktısını alıyoruz.

# 1.4.2.1 Bankaya Çek/Senet Ciro işlemi (Tediye Makbuzu)

Daha önceden müşterilerimizden aldığımız çek ve senetlerin bankaya tahsili için ciro işlemi tediye makbuzu üzerinden yapılır. Banka tevdi formlarının ve borç hesaplarının farklı olmasından dolayı ciro konusu çekler için ayrı, senetler için ayrı makbuz düzenlenir.

Not: Bankaya tahsil için düzenlenen çek/senet tediye makbuzunda hem çek, hem de senet olamaz.

Bankaya ciro işleminde kullanılacak makbuz başlık hesapları şöyledir.

- Çek cirosunda hesap planındaki "101 XX XX" tahsile verilen çekler hesabı
- Senet cirosunda hesap planındaki "121 XX XX" tahsile verilen senetler hesabı kullanılır.

Makbuz kalemlerine ciro edilen çek ya da senet "F3-Hazır Değer Ekle" seçeneğiyle eklenir ve "F4-işle" butonu ile makbuz kesinleştirilir.

## 1.4.2.2 Banka Çek/Senet Ciro İşleminde Tevdi Formu Yazdırma

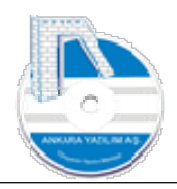

| Bülten     | x 1          | EDİYE MAKBUZ LİS | TESĪ 🕅                              |          | 1 <sup>2</sup> | syeri: ATAF | PARK |      | ~     |
|------------|--------------|------------------|-------------------------------------|----------|----------------|-------------|------|------|-------|
| Tarih      | Belge No     | Hesan No         | Hesan Adı                           | Aciklama | Tutar          | Özel Kod    | P.C. | Kur  | -     |
| 17.07.2023 | 11-230000001 | 320 10 001       | X SATICISI                          |          | 0,00           |             | TRL  | 1,00 | 10.00 |
| 17.07.2023 | 11-230000002 | 320 10 001       | X SATICISI                          |          | 0,00           |             | TRL  | 1,00 |       |
| 17.07.2023 | 11-230000003 | 320 10 001       | X SATICISI                          |          | 1,100,00       |             | TRL  | 1,00 |       |
| 17.07.2023 | 11-230000004 | 101 10 01        | TAHSILE VERILENLER (YKB)            |          | 200,00         |             | TRL  | 1,00 |       |
|            |              |                  | Banka Tevdi formu                   |          |                |             |      |      |       |
|            |              |                  | ykbCek.rtm<br>ykbSenet.rtm          |          |                |             |      |      |       |
|            |              |                  | ykbCek,rtm<br>ykbSenet.rtm<br>Çikaş | Yazdır   |                |             |      |      |       |

Şekil 42: Banka Tevdi Formu Yazdırma

Bankaya tahsilat işlemi için ciro edilen çek ya da senet makbuzunun tevdi formunu yazdırmak için ilgili makbuz üzerinde "BTF yazdır" butonuna basılır.

**Not**: Banka bazında tevdi form tasarımlarının ERP yöneticisi tarafından önceden tasarlanması, tasarlanan formların banka işlemleri bölümünde ilgili banka siciline set edilmesi gerekir.

| Bülten | X TEDIYE MAKBUZ LIST       | TESİX BANKA TANIMLARI | (X)                        |       |  |
|--------|----------------------------|-----------------------|----------------------------|-------|--|
| Kodu   |                            | Banka Adı             |                            |       |  |
| 0067   | YAPI VE KREDI BANKASI A.Ş. |                       |                            |       |  |
|        |                            | BANKA SICILI          |                            | - 🗆 × |  |
|        |                            | Kodu                  | 0067                       |       |  |
|        |                            | Adi                   | YAPI VE KREDİ BANKASI A.Ş. |       |  |
|        |                            | Web Servis Bilgileri  |                            |       |  |
|        |                            | URL                   |                            |       |  |
|        |                            | Username              |                            |       |  |
|        |                            | Password              |                            |       |  |
|        |                            | Firma Kodu            |                            |       |  |
|        |                            | Firma Anahtar         |                            |       |  |
|        |                            | Firma Hesan No        |                            |       |  |
|        |                            | V Cia Česeri ( )      |                            |       |  |
|        |                            | X Gun Oncesi (-)      |                            |       |  |
|        |                            | Tevdi Formlar         | (Installation)             |       |  |
|        |                            | Çek Tevdi RTM         | ykbCek.rtm                 |       |  |
|        |                            | Senet Tevdi RTM       | ykbSenet.rtm               |       |  |
|        |                            | Cikis De              | ğiştir                     |       |  |
|        |                            |                       |                            |       |  |

Şekil 43: Banka Sicilinde Tevdi Form Ayarı

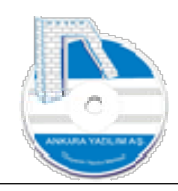

# 1.4.2.3 Kredi Kart ödemeleri ve Verilen Talimatlar

Tediye makbuzu tasarımı gereği taksitli kredi kartı ödemeleri ve bunların dışında gelişen diğer ödeme talimatlarının (MTV, Sigorta Poliçeleri, Kira ödemeleri vs.) takibinin sağlanması için sistemde hazır değerler takibinde bir girdi oluşturur.

Özü itibariyle belirli bir vadede ödeme yükümlülüğümüz bulunan ve **yazılı çek/senet olmayan** diğer ödemeleri bir tediye makbuzu içerinde sisteme gireriz. Sistem bu ödeme emirlerini verilen çek/senet/hazır değerler statüsünde değerlendir ve çek/senet/hazır değerler izleme listelerine gönderir. Hazır değerler icmali ile de hangi gün, hafta, ay, yıl zamanlarında kime ne kadar ödeme yapacağımızı raporlar. Yani finans tahsilat/ödeme planını oluşturur.

Bahsedilen ödemelerin takibi için makbuzda şu ödeme türleri kullanılır.

- 04-Kredi Kartı: Taksitli kredi kartı ödemeleri için kullanılır
- 05-Talimat/Finansman Kredisi: Çek/senet olmayan ancak bir ödeme planına bağlanmış diğer ödemeler takibi için kullanılır.

# 1.5 Çek/Senet/Diğer Hazır Değerler

| önetim Muhasebe | Y.Muhasebe Urün Yönetimi Satınalı | ma Paz | ırlama/Satış Proje CRM POS H.Uygulamalar Çıkış |                  |
|-----------------|-----------------------------------|--------|------------------------------------------------|------------------|
|                 | Hesap Plani                       | 1      |                                                | İşyeri : ATAPARK |
| » Bülten        | Fiş/Mahsup İşlem Bordroları       | - > [  |                                                |                  |
|                 | Tahsilat/Ödeme İşlemleri          | >      |                                                |                  |
| -               | Çek/Senet/Diğer Hazır Değerler    | >      | Alınan Çek/Senet/DHD Listesi                   |                  |
| »               | Banka İşlemleri                   | >      | Verilen Çek/Senet/DHD Listesi                  |                  |
| *               | Cari Hesaplar                     | >      | Alınan Çek/Senet/DHD Bordroları                |                  |
| -               | Mali Tablolar                     | >      | Verilen Çek/Senet/DHD Bordroları               |                  |
| *               | Döviz Kurlan                      |        | Banka Kredi Ödeme Planları Listesi             |                  |
| *               | Diğer                             | >      | Hazır Değerler İcmali                          |                  |
| -               |                                   |        |                                                |                  |

Şekil 44: Çek/Senet/Diğer Hazır Değerler

Tahsilat ve ödeme makbuzlarında girilen çek/senet ve diğer hazır değerlerin listelerinin alındığı, çek/senet işlemlerine ait tahsil/iptal/iade/protesto işlemlerinin yapılması buradaki seçeneklerle yapılır.

# 1.5.1 Alınan Çek/Senet/Diğer Hazır Değerler

|        | Hesap Plani                    | 1     |                                    | İşyeri : ATAPARK |
|--------|--------------------------------|-------|------------------------------------|------------------|
| Bülten | Fiş/Mahsup İşlem Bordroları    | · · [ |                                    |                  |
|        | Tahsilat/Ödeme İşlemleri       | >     |                                    |                  |
|        | Çek/Senet/Diğer Hazır Değerler | >     | Alınan Çek/Senet/DHD Listesi       |                  |
|        | Banka İşlemleri                | >     | Verilen Çek/Senet/DHD Listesi      |                  |
|        | Cari Hesaplar                  | >     | Alınan Çek/Senet/DHD Bordroları    |                  |
|        | Mali Tablolar                  | >     | Verilen Çek/Senet/DHD Bordroları   |                  |
| -      | Döviz Kurlan                   |       | Banka Kredi Ödeme Planları Listesi |                  |
| ÷      | Diğer                          | >     | Hazır Değerler İcmali              |                  |

Şekil 45: Alınan Çek/Senet/Diğer Hazır Değerler Listesi

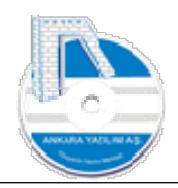

#### Tahsilat makbuzu ile takibe alınan evrakların listesi bu seçenekle listelenir.

|                                                                   |                                             |        |                                      |                                       |                  | 1 coul                |          |       |      |               |               |                |                     |                      |         |                                           |                       |
|-------------------------------------------------------------------|---------------------------------------------|--------|--------------------------------------|---------------------------------------|------------------|-----------------------|----------|-------|------|---------------|---------------|----------------|---------------------|----------------------|---------|-------------------------------------------|-----------------------|
| Bülten                                                            |                                             |        | X ALINAN Ç                           | EK/SENET/D                            | HD LISTES        | SI (X)                |          |       |      |               |               |                |                     |                      |         |                                           |                       |
| Tarih                                                             | Kayıt No                                    | B.Türü | Belge No (Ç/S)                       | Hesap '                               | No               | Her                   | isap Adı | Tutar |      | P.C.          | Kur           | Vade           | Özel Kod            | Harici No            | Ba      | anka Adı 🛛 Durum Koi                      | du                    |
| 15.03.2020                                                        | 10-200000007                                | 03     | 10-20000003                          | 120 10 00 000                         | 001 P6           | ERAKENDE MÜŞTERİ      |          |       | 5,00 | TRL           | 1,00          | 15.03.2020     |                     |                      |         | 01-Portföy                                |                       |
| 10.09.2020                                                        | 10-20000008                                 | 02     | 3382320                              | 120 10 02 000                         | 015 M            | ALEZYA BÜYÜK ELÇİLİĞİ | t.       |       | 0,20 | TRL           | 1,00          | 10.09.2020     |                     |                      | AKBANK  | K 01-Portföy                              |                       |
| 10.09.2020                                                        | 10-200000009                                | 03     | 10-200000021                         | 120 10 02 000                         | 015 M            | ALEZYA BÜYÜK ELÇİLİĞİ | 1        |       | 0,31 | TRL           | 1,00          | 10.09.2020     |                     |                      |         | 01-Portföy                                |                       |
| 10.09.2020                                                        | 10-200000010                                | 04     | 10-200000021                         | 120 10 02 000                         | 015 M            | ALEZYA BÜYÜK ELÇİLİĞİ | đ        |       | 0,32 | TRL           | 1,00          | 10.09.2020     |                     |                      |         | 01-Portföy                                |                       |
| 10.09.2020                                                        | 10-200000011                                | 02     | 33823201                             | 120 10 02 000                         | 015 M            | ALEZYA BÜYÜK ELÇİLİĞİ | đ        |       | 5,00 | TRL           | 1,00          | 10.09.2020     |                     |                      | AKBANK  | K 01-Portföy                              |                       |
| 10.09.2020                                                        | 10-200000012                                | 03     | 12345                                | 120 10 02 000                         | 015 M            | ALEZYA BÜYÜK ELÇİLİĞİ | đ        |       | 2,00 | TRL           | 1,00          | 10.09.2020     |                     |                      |         | 01-Portföy                                |                       |
| 19.02.2021                                                        | 10-210000001                                | 03     | 45646                                | 120 00 00 000                         | 001 PF           | ERAKENDE MÜŞTERİ      |          |       | 5,00 | TRL           | 1,00          | 19.02.2021     |                     |                      |         | 01-Portföy                                |                       |
|                                                                   |                                             |        |                                      |                                       |                  |                       |          |       |      |               |               |                |                     |                      |         |                                           |                       |
|                                                                   |                                             |        |                                      |                                       |                  |                       |          |       |      |               |               |                |                     |                      |         |                                           |                       |
| Kayıt no                                                          | 10-21000                                    | 001    | Ödeyet                               | ek PERA                               | KENDE MÜŞ        | TERI                  |          |       |      | HT            | Be            | ge No          | Tarih               | Hesap N              | 2       | Hesap Adi                                 | Durum ł               |
| Kayit no                                                          | 10-210000                                   | 001    | Ödeyet                               | ek PERJ                               | skende müş       | तस्र                  |          |       |      | HT<br>10      | Be<br>10-2100 | ge No<br>00002 | Tarih<br>19.02.2021 | Hesap N<br>121 00 00 | PC      | Hesap Ad<br>ORTFÖYDEKI SENETLER Merkez    | Durum I<br>01-Portfi  |
| Kayıt no<br>Ç/S/Talima                                            | 10-210000<br>t No. 45646<br>19.02.202       | 001    | Ödeye<br>Açıklam<br>Barlır           | ek PERJa<br>sene                      | akende müş       | TERI                  |          |       |      | НТ<br>10      | Be<br>10-2100 | ge No<br>00002 | Tarih<br>19.02.2021 | Hesap N<br>121 00 00 | PC      | Hesap Adi<br>ORTFÖYDEIG SENETLER Merkez   | Durum H<br>01-Portfit |
| Kayıt no<br>Ç/S/Talima<br>Tanzim tari                             | 10-21000<br>10-21000<br>19.02.202           | 001    | Odeyee<br>Açklam<br>Banka/           | ek PER/<br>s sene<br>sube             | KENDE MÜŞ        | TERI                  |          |       |      | HT<br>10      | Be<br>10-2100 | ge No<br>00002 | Tarih<br>19.02.2021 | Hesap N<br>121 00 00 | )<br>PC | Hesap Adi<br>ORTFÖYDEKI SENETLER Merkez   | Durum I<br>01-Portft  |
| Kayıt no<br>Ç/S/Talima<br>Tanzim tari<br>Tanzim yer               | 10-21000<br>45546<br>N 19.02.202<br>i -     | 001    | Odeye<br>Açıklam<br>Banka/<br>Garant | ek PERJ<br>a sene<br>iube<br>ir 1 Adi | akende Müş<br>t: | 11ER/                 |          |       |      | HT<br>10      | Be<br>10-2100 | ge No<br>00002 | Tarih<br>19.02.2021 | Hesp N<br>121 00 00  | PO      | Hesp Ad<br>ORTFÖYDEID SENETLER Merkez     | Durum i<br>01-Portfi  |
| Kayıt no<br>Ç/S/Talima<br>Tanzim tari<br>Tanzim yer<br>Garantör 2 | 10-21000<br>45546<br>19.02.202<br>i .<br>y3 | 1      | Odeye<br>Açidam<br>Banka/<br>Garant  | ek PER/<br>a sene<br>lube<br>ir 1 Ad  | akende Müş<br>t  | 37884                 |          |       |      | НТ<br>10<br>К | Be<br>10-2100 | ge No<br>00002 | Tarih<br>19.02.2021 | Hessp N<br>121 00 00 | )<br>PO | Hesap Adi<br>ORTFÖYDDIGI SENIETLER Merkez | Durum 1<br>01-Portfi  |

Şekil 46: Alınan Çek/Senet Listesi

Alınan çek/senet ve diğer hazır değerler listesine girildiğinde elimizde "Portföy" bulunan evrakların listesi görüntülenir. Filtrele yöntemi kullanılarak belirlenen kriterlere göre listeyi süzmek mümkündür.

| Tarih<br>17.07.2023                                 | Karak Na D                                        |                               | V CEK/SEN                                 | NET/DHD LIS                            | TESI [X]                          |                                                 |                                   |                                     |             |                                         |                |                                 |                           |
|-----------------------------------------------------|---------------------------------------------------|-------------------------------|-------------------------------------------|----------------------------------------|-----------------------------------|-------------------------------------------------|-----------------------------------|-------------------------------------|-------------|-----------------------------------------|----------------|---------------------------------|---------------------------|
| 17.07.2023                                          | KayitiNo D.                                       | B.Türü Belge No (Ç            | /s) ⊦                                     | Hesap No                               |                                   | Hesap Adı                                       |                                   | Tutar                               | P.C. )      | Kur Vade                                | e Ö            | zel Kod                         | larici N                  |
|                                                     | 10-230000001 04                                   | 04 10-2300000                 | 02 120 10                                 | 02 000 15                              | MALEZYA BÜYÜ                      | )k elçiliği                                     |                                   | 200,00                              | TRL         | 1,00 17.07.20                           | 023            |                                 |                           |
| 17.07.2023                                          | 10-230000002 02                                   | 02 10-2300000                 | 02 120 10                                 | 02 000 15                              | MALEZYA BÜYÜ                      | ĴK ELÇÎLÎĞÎ                                     |                                   | 400,00                              | TRL         | 1,00 17.07.20                           | 023            |                                 |                           |
| 17.07.2023                                          | 10-230000003 03                                   | 03 10-2300000                 | 02 120 10                                 | 02 000 15                              | MALEZYA BÜYÜ                      | JK ELÇİLİĞİ                                     |                                   | 300,00                              | TRL         | 1,00 17.07.20                           | 023            |                                 |                           |
| ¢                                                   |                                                   |                               |                                           |                                        |                                   |                                                 |                                   |                                     |             |                                         |                |                                 | 3                         |
| ¢                                                   | 10.32000000                                       | 22                            |                                           |                                        | 100 - 10 - 10 - 10 - 10           | IT Balas No                                     | Tarib                             | Heren No                            | 000000      | Herap Ad                                | 4              | Durum                           | :<br>Kadu                 |
| Kayıt no                                            | 10-230000002                                      | 02 Öd                         | eyecek                                    | MALEZYA BÜ                             | YÜK ELÇİLİĞİ                      | 1T Belge No                                     | Tarih                             | Hesap No<br>101 1001                | ТАН         | Hesap Ad                                | di<br>ER (YKB) | Durum<br>01-Portfi              | :<br>Kodu                 |
| Kayıt no<br>Ç/S/Talima                              | 10-23000002<br>t No                               | 02 Öd<br>02 Açi               | eyecek<br>dama                            | MALEZYA BÜ<br>ALINAN ÇEK               | YÜK ELÇİLİĞİ                      | T Belge No<br>10 10-23000002<br>11 11-23000003  | Tarih<br>17.07.2023<br>17.07.2023 | Hesap No<br>101 10 01<br>320 10 001 | TAH<br>X SA | Hesap Ad<br>ISÎLE VERÎLENLE<br>ATICISI  | dı<br>ER (YKB) | Durum<br>01-Portfi<br>02-Ciro ( | i Kodu<br>öy<br>(Cari)    |
| Kayıt no<br>Ç/S/Talima<br>Tanzim tari               | 10-23000002<br>t No 10-23000002<br>hi 17.07.2023  | 02 Öd<br>02 Açı<br>Bar        | ≥yecek<br>dama<br>ika/Şube                | MALEZYA BÜ<br>ALINAN ÇEK<br>TÜRK EKONC | YÜK ELÇİLİĞİ<br>Mİ BANKASI A      | T Belge No<br>10 10-23000002<br>11 11-23000003  | Tarih<br>17.07.2023<br>17.07.2023 | Hesap No<br>101 10 01<br>320 10 001 | TAH<br>X SA | Hesap Ad<br>ISÎLE VERÎLENLE<br>ATICISI  | dı<br>ER (YKB) | Durum<br>01-Portfi<br>02-Ciro ( | :<br>Kodu<br>öy<br>(Cari) |
| Kayıt no<br>Ç/S/Talima<br>Tanzim tari<br>Tanzim yer | 10-230000002<br>t No 10-23000002<br>hi 17.07.2023 | 02 Öd<br>02 Açi<br>Bar<br>Gai | eyecek<br>dama<br>ka/Şube<br>eantör 1 Adi | MALEZYA BÜ<br>ALINAN ÇEK<br>TÜRK EKONC | YÜK ELÇİLİĞİ<br>1<br>Mİ BANKASI A | TT Belge No<br>10 10-23000002<br>11 11-23000003 | Tarih<br>17.07.2023<br>17.07.2023 | Hesap No<br>101 10 01<br>320 10 001 | TAH<br>X SA | Hesap Ad<br>ISİLE VERİLENLE<br>ATTICISI | di<br>ER (YKB) | Durum<br>01-Portfi<br>02-Ciro ( | i Kodu<br>öy<br>(Cari)    |

Şekil 47: Alınan çek/Senet Listesi

Yukarıda tahsildeki çek/senetler listesi filtre edilmiştir. Listede "mavi" alan çek/senet evrakının üzerinde yapılan operasyonları gösterir. Listede kullanılan işlevler şöyledir.

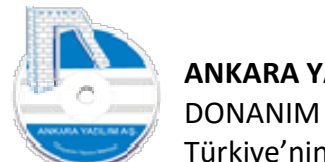

- Filtrele: Verilen kriterlere uyan kayıtları getirir.
- Listele: Filtre edilen kayıtların listesini yazıcıya gönderir.
- Cari Sicil: Belge hangi cari hesaptan alınmış ise ilgili hesabın sicil bilgisini görüntüler.
- FHB: Belgenin fiş hareketlerini gösterir
- Detay: Belge kaynağı olan makbuzu gösterir.

# 1.5.2 Verilen Çek/Senet/Diğer Hazır Değerler

|        | Lissen Blan                    |   |                                    | Toroni + ATADADIC |
|--------|--------------------------------|---|------------------------------------|-------------------|
| 1      | Hesap Plani                    | H |                                    | Işyen ATAPAKK     |
| Bülten | Fiş/Mahsup Işlem Bordroları    | > |                                    |                   |
|        | Tahsilat/Ödeme İşlemleri       | > |                                    |                   |
|        | Çek/Senet/Diğer Hazır Değerler | > | Alınan Çek/Senet/DHD Listesi       |                   |
|        | Banka İşlemleri                | > | Verilen Çek/Senet/DHD Listesi      |                   |
|        | Cari Hesaplar                  | > | Alınan Çek/Senet/DHD Bordroları    |                   |
|        | Mali Tablolar                  | > | Verilen Çek/Senet/DHD Bordroları   |                   |
|        | Döviz Kurları                  |   | Banka Kredi Ödeme Planları Listesi |                   |
|        | Diğer                          | > | Hazır Değerler İcmali              |                   |

Şekil 48: Verilen Çek/Senet/Diğer Hazır Değerler

Tediye makbuzu ile verilen evrakların listesi bu seçenekle listelenir. Alınan çek/senet listesindeki özellikler bu formda da aynen uygulandığından detaylar için ilgili bölümü gözden geçiriniz.

## 1.5.3 Alınan Çek/Senet/Diğer Hazır Değer İşlemleri

| cuiti manosese |                                | 10 1 02    | anama sany rioje enam ros rinoyganam | and Anna      |       |          |      |      |           |            | farmed a | 1710104 |  |
|----------------|--------------------------------|------------|--------------------------------------|---------------|-------|----------|------|------|-----------|------------|----------|---------|--|
|                | Hesap Plani                    | . F        |                                      |               |       |          |      |      |           |            | ışyeri : | ATAPARK |  |
| Bülten         | Fış/Mahsup İşlem Bordroları    | · /        | [X]                                  |               |       |          |      |      |           |            |          |         |  |
| Tarih          | Tahsilat/Odeme Işlemleri       | <u>, t</u> | tinnen Adı                           | Agklama       | Tutar | Özel Kod | P.C. | Kur  | Harici No | Kesin FE M | E        |         |  |
| 20.06.2023 20  | Çek/Senet/Diğer Hazır Değerler | >          | Alınan Çek/Senet/DHD Listesi         | in the second | 0,00  |          | TRL  | 1,00 |           | 0 0 0      |          |         |  |
|                | Banka İşlemleri                | >          | Verilen Çek/Senet/DHD Listesi        |               |       |          |      |      |           |            |          |         |  |
|                | Cari Hesaplar                  | >          | Alınan Çek/Senet/DHD Bordroları      |               |       |          |      |      |           |            |          |         |  |
|                | Mali Tablolar                  | >          | Verilen Çek/Senet/DHD Bordroları     |               |       |          |      |      |           |            |          |         |  |
|                | Döviz Kurları                  |            | Banka Kredi Ödeme Planları Listesi   |               |       |          |      |      |           |            |          |         |  |
|                | Diğer                          | >          | Hazır Değerler İcmali                |               |       |          |      |      |           |            |          |         |  |

Şekil 49: Alınan Çek/Senet/Diğer Hazır Değer İşlemleri

Tahsil makbuzu işle işleme alınan evrakların elden tahsil/iptal/iade/protesto avukata gönderme gibi işlemlerinin yapıldığı bölümdür.

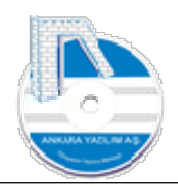

| lülten<br>Tarih<br>20.06.2023 | Belge No<br>20-230000001 | X ALINAN HD İŞ<br>Hesap No | LEMLERÍ <mark>(XI</mark> ) |           |          | ışyeri         | ATAPARK |       |
|-------------------------------|--------------------------|----------------------------|----------------------------|-----------|----------|----------------|---------|-------|
| Tarih<br>20.06.2023           | Belge No<br>20-230000001 | X ALINAN HD 15<br>Hesap No |                            |           |          |                |         |       |
| Tarih<br>0.06.2023            | Belge No<br>20-230000001 | Hesap No                   |                            |           |          |                |         |       |
| 20.06.2023                    | 20-230000001             |                            | H                          | iesap Adı | Açıklama | Tutar Özel Kod |         | Kur a |
|                               |                          | 100 10 02 HC               | NAKIT HESABI KASA 2        |           |          | 0,00           | TRL     | 1,00  |
|                               |                          |                            |                            |           |          |                |         |       |
| ¢                             | Ţ)                       |                            |                            |           |          |                |         |       |

Şekil 50: Yeni İşlem Bordrosu

Alınan, işleme konulan evraklar "Yeni" butonuna basılarak yeni işlem bordrosu oluşturulur.

| asap No/Adı        | 101 10 04    |                  | KARŞILIKSIZ ÇE  | KLER ATAPARK          |                 |                   |        |     |
|--------------------|--------------|------------------|-----------------|-----------------------|-----------------|-------------------|--------|-----|
| elge No/Tarihi     | 20-230000002 |                  | 17.07.2023      | Harici No             | H.Kodu          | II = 0            |        |     |
| zel Kod/Açıklama   |              |                  |                 |                       |                 | ME 0              |        |     |
| eslim Eden/Alan    |              | CSHARTU          | IR] SİSTEM KATA | LOĞU                  |                 | й ()              |        | - X |
| Plasiyer No/Adı    |              | Kategor          | ri Kodu         |                       | Kategori Tanımı | Üst Kategori Kodu | Değeri | ,   |
| cil/Tadiya Ha No   | T/T Horn     | 01-Portföy       | P               | ortföy Kaydı          |                 |                   |        |     |
| ahsil/Tediye Hs.No | 1/1.iriesd   | 02-Ciro (Cari)   | c               | ari Hesaba Ciro İşler | mi              |                   |        |     |
|                    |              | 03-Ciro (Banka T | ahsil) B        | ankaya Tahsile Gönd   | derme İşlemi    |                   |        |     |
|                    |              | 03-Ciro (Teminat | t) T            | eminat İçin Verilen   |                 |                   |        |     |
|                    |              | 03-Ciro (Temlik) | Т               | emlik İçin Verilen    |                 |                   |        |     |
|                    |              | 04-Tahsil/Tediye | т               | ahsil/Tediye İşlemi   |                 |                   |        |     |
|                    |              | 05-İptal/İade    | s               | ahibine İade İşlemi   |                 |                   |        |     |
|                    |              | 06-Protesto      | Т               | ahsil Edilemedi Prote | sto Edildi      |                   |        |     |
|                    |              | 07 Takinta (Aud  | 12              | 1 141 1 1 1 1 11      |                 |                   |        |     |
|                    |              | 07-Takipte (Avuk | kat) I          | ansil Ign Avukata G   | önderildi       |                   |        |     |
|                    |              | Ur-radute (Avus  | katy i          | ahsii 1gin Avukata Ge | indenidi        |                   |        |     |
|                    |              |                  | (at) i          | ensii Lün Avukata G   | indenildi       |                   |        |     |
|                    |              | <                | (at) i          | ensii Lon Avukata G   | indenidi        |                   |        | >   |

Şekil 51: Alınan Evrak İçin İşlem Bordrosu

"Hesap No" hücresinde hangi hesabın seçileceği önemli bir konudur. Hesap no yapılacak işleme göre farklılık göstermektedir. Yapılacak işlemlere göre hangi hesapların seçileceği şöyledir.

• Portföy: Bankaya daha önce ciro edilen bir evrakın işleme konulmadan geri alınması durumudur. 101 nolu hesap altında ilgili portföy hesabı seçilir.

35

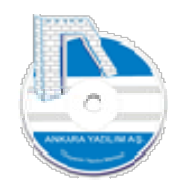

- Ciro : Ciro edilen yeri temsil eden hesap seçilir. 101 ya da 320 olabilir.
- Tahsil/Tediye: Elden tahsil edilmiş ise 100 altında ilgili hesap seçilir. Banka tarafından tahsil edilmiş ise bu işlem banka bordrosundan yapılmalı ya da buradan yapılıyorsa "102-Bankalar" altında ilgili mevduat hesabı seçilir.
- İptal/İade: Tahsilat makbuzu ile kimden alınmış ise "Genelde 120 li" ilgili hesap seçilir.
- Protesto: Çek ise 101, Senet ise 121 nolu hesap seçilir.
- Takipte (Avukat): Tahsil edilemeyen evrak için avukatı temsil edilen 101, 121 altındaki hesaplardan birisi seçilmelidir.

Bordro başlığında ilgili hesap, "H.Kodu" hücresinde ilgili hareket türü seçilerek belge kalemlerine inilir. Belge kalemlerinde "F3-Hazır Değer Ekle" seçeneğiyle işlem yapılacak evraklar bulunur "Boşluk" tuşu ile işaretlenir. İşaretlenen evraklar "Seç" butonu ile bordro kalemlerine aktarılır.

| ALINAN ÇEK/SE       | NET/DİĞER HAZIR DEĞER BOI | RDROSU              |            |                   |              |         |        |     |     |              | 9 <u>-75</u> | o x         |
|---------------------|---------------------------|---------------------|------------|-------------------|--------------|---------|--------|-----|-----|--------------|--------------|-------------|
| Hesap No/Adi        | 102 10 01                 | 102 10 0 1 HALKBANK |            |                   |              |         |        |     |     |              |              |             |
| Belge No/Tarihi     | 20-230000002              | 17.07.2023          | Harici No  | H.                | odu 04-Tahsi | /Tediye | FE 0   |     |     |              |              |             |
| Özel Kod/Acklama    |                           |                     |            | 1                 | 1            |         | ME     |     |     |              |              |             |
| Teslim Eden/Alan    |                           |                     |            | System Yöneticisi |              |         | ki 0   | )   |     |              |              |             |
| Plasiyer No/Adı     |                           |                     |            |                   |              |         |        |     |     |              |              |             |
| Tahsil/Tediye Hs.No | T/T.Hesap Adı             | Belge No            |            | Açıklama          |              | Tutar   | TPC    | CPC | Kur | Vadesi       | Özel Ko      | od Ödeyecel |
| 101 10 01           | TAHSILE VERILENLER (YKB)  | 10-230000002        | ALINAN ÇEK |                   |              | 400,0   | 0 TRL  | TRL |     | 1 17.07.2023 |              | MALEZY      |
|                     |                           |                     |            |                   |              |         |        |     |     |              |              |             |
| <                   |                           |                     |            |                   |              |         |        |     |     |              |              | >           |
| Ortalama Vade:      |                           |                     |            | Toplam : 4        | 0,00         | R       | C: 1/1 |     |     |              |              |             |
| Çıkış F3-Ha         | zr Değer Ekle Sil         | F4-İşle F6-D        | etay       |                   |              |         |        |     |     |              |              |             |

Şekil 52: Çek Tahsil Kaydı

"F4-Kayıt" butonu ile işlem kapatılır.

Not: Daha önce tahsil için bankaya ciro edilen çek/senetlerin tahsil kayıtları banka bordrolarında da yapılabilmektedir. Banka modülünden yapılan çek/senet tahsil kayıtlarının ayrıca burada yapılmasına gerek yoktur. Ya da tam tersi durumda olabilir. Burada tahsil kaydı yapılan evraklar için banka modülünde ayrıca tahsil kaydı yapmaya gerek yoktur.

## 1.5.4 Verilen Çek/Senet/Diğer Hazır Değer İşlemleri
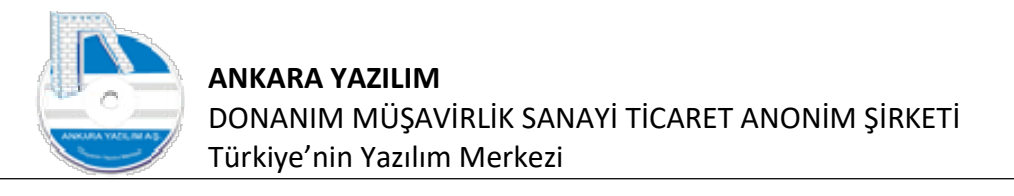

|        | Hesap Plani                    | 1   |                                    | İşyeri : ATAPARK |
|--------|--------------------------------|-----|------------------------------------|------------------|
| Bülten | Fiş/Mahsup İşlem Bordroları    | > [ |                                    |                  |
|        | Tahsilat/Ödeme İşlemleri       | >   |                                    |                  |
|        | Çek/Senet/Diğer Hazır Değerler | >   | Alınan Çek/Senet/DHD Listesi       |                  |
|        | Banka İşlemleri                | >   | Verilen Çek/Senet/DHD Listesi      |                  |
|        | Cari Hesaplar                  | >   | Alınan Çek/Senet/DHD Bordroları    |                  |
|        | Mali Tablolar                  | >   | Verilen Çek/Senet/DHD Bordroları   |                  |
|        | Döviz Kurları                  |     | Banka Kredi Ödeme Planları Listesi |                  |
|        | Diğer                          | >   | Hazır Değerler İcmali              |                  |

Şekil 53: Verilen Evraklara Ait İşlem Bordroları

Verdiğimiz çek, senet, kredi taksit ödemeleri ve diğer talimatlara ait işlemlerin ödeme, protesto, iptal, iade işlemlerinin yapıldığı bölümdür. Alınan çek, senet ve diğer hazır değer işlem bordrolarında aynı süreçler burada da geçerli olduğundan ayrıca anlatıma gerek duyulmamıştır. Daha önce anlatılan ilgili bölümü gözden geçiriniz.

## 1.5.5 Banka Kredi Ödeme Planı Listesi

| önetim Muhasebe | Y.Muhasebe Urün Yönetimi Satınalı | ma Paz | rlama/Satış Proje CRM POS H.Uygulamalar Çıkış |                  |
|-----------------|-----------------------------------|--------|-----------------------------------------------|------------------|
|                 | Hesap Plani                       | 1      |                                               | İşyeri : ATAPARK |
| > Bülten        | Fiş/Mahsup İşlem Bordroları       | ,      |                                               |                  |
| -               | Tahsilat/Ödeme İşlemleri          | >      |                                               |                  |
| 2               | Çek/Senet/Diğer Hazır Değerler    | >      | Alınan Çek/Senet/DHD Listesi                  |                  |
| »               | Banka İşlemleri                   | >      | Verilen Çek/Senet/DHD Listesi                 |                  |
| >               | Cari Hesaplar                     | >      | Alınan Çek/Senet/DHD Bordroları               |                  |
| -               | Mali Tablolar                     | >      | Verilen Çek/Senet/DHD Bordroları              |                  |
| >               | Döviz Kurlan                      |        | Banka Kredi Ödeme Planları Listesi            |                  |
| *               | Diğer                             | >      | Hazır Değerler İcmali                         |                  |

Şekil 54: Banka Kredi Ödeme Planı

Banka işlemleri bölümünde "Banka Kredi Ödeme Planı" bordrolarında yapılan ödeme planlarının listesi bu seçenekle izlenir. Hangi bankaya, hangi vade de ne ödeme yapılacağı ya da yapılan, iptal, iade vs. işlemler filtre edilerek buradan izlenir.

### 1.5.6 Hazır Değerler İcmali (Firma Tahsilat/Ödeme Planı)

| oneum munaseb | e T.Muhasebe orun Yoneumi Saunan | ind Pdz | nama/sauş Proje Chivi POS H.Oygulamalar Çikiş |                  |
|---------------|----------------------------------|---------|-----------------------------------------------|------------------|
|               | Hesap Plani                      | 1       |                                               | İşyeri : ATAPARK |
| Bülten        | Fiş/Mahsup İşlem Bordroları      | >       |                                               |                  |
|               | Tahsilat/Ödeme İşlemleri         | >       |                                               |                  |
| -             | Çek/Senet/Diğer Hazır Değerler   | >       | Alınan Çek/Senet/DHD Listesi                  |                  |
| <b>&gt;</b>   | Banka İşlemleri                  | >       | Verilen Çek/Senet/DHD Listesi                 |                  |
| >             | Cari Hesaplar                    | >       | Alınan Çek/Senet/DHD Bordroları               |                  |
| -             | Mali Tablolar                    | >       | Verilen Çek/Senet/DHD Bordroları              |                  |
| <b>&gt;</b>   | Döviz Kurlan                     |         | Banka Kredi Ödeme Planları Listesi            |                  |
| >             | Diğer                            | >       | Hazır Değerler İcmali                         |                  |

Şekil 55: Hazır Değerler İcmali

Belirli bir vadeye bağlanmış tüm tahsilat ve firmanın yükümlülüğü olan tüm ödemelerin ve icmali bu raporda gösterilir. Firma bu raporu günlük ya da istedi zaman çekerek ödemeler dengesini sağlar.

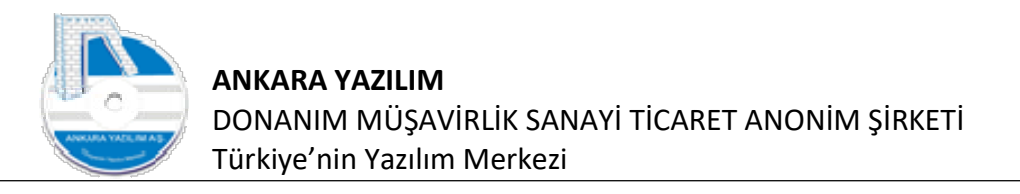

| ~ | $\mathbf{n}$ |
|---|--------------|
| ~ | v.           |
|   | $\mathbf{c}$ |
|   | _            |

| önetim Muhasebe Y.Muha | ısebe Ürün Yönetimi Satınalma Pazarlam             | 'Satış Proje CRM POS H.Uygulamalar Çıkış |                  |
|------------------------|----------------------------------------------------|------------------------------------------|------------------|
|                        |                                                    |                                          | İşyeri : ATAPARK |
| Bülten                 | X HAZIR DEĞERLER İCMALİ                            |                                          |                  |
| Pales Tanain Tarihi    |                                                    |                                          |                  |
|                        |                                                    |                                          |                  |
| Vadesi 17.0            | 6.2023 31.12.2023                                  |                                          |                  |
| Hesap No               |                                                    |                                          |                  |
| Para Cinsi             | ~                                                  |                                          |                  |
| Belge Türü             | 02-Çek                                             |                                          |                  |
|                        | 04-Kredi Karti                                     |                                          |                  |
| NX NX                  | 05-Talimat/Finansman Kredisi<br>06-Teminat Mektubu |                                          |                  |
|                        | 07-Sanal POS                                       | Tamam                                    |                  |
|                        |                                                    |                                          |                  |
| -                      |                                                    | Ģkaş                                     |                  |

#### Şekil 56: Hazır Değerler İcmali

Rapor vadeye göre işaretlenen işlem türlerine göre çalıştırılır.

| <u>(</u> ) | HAZIR  | DEĞERLEF | R İCMAL DETAYI |                    |             |   |              |            |      |           |            |              |     |          | <u>н</u> |         | ×        |
|------------|--------|----------|----------------|--------------------|-------------|---|--------------|------------|------|-----------|------------|--------------|-----|----------|----------|---------|----------|
| Yil        | 1 3    | Ay       | Borç Tutar     | Alacak Tutar       | Bakiye      | ^ | Vadesi       | Borç Tutar |      | Alacak Tu | tar B      | Bakiye Tutar |     |          |          |         |          |
| 20         | 023    | 6        | 0,00           | 25,00              | -25,00      |   | 30.06.2023   |            | 0,00 |           | 25,00      | -25,00       |     |          |          |         |          |
| 20         | 023    | 7        | 0,00           | 150,00             | -150,00     |   |              |            |      |           |            |              |     |          |          |         |          |
|            |        |          |                |                    |             |   |              |            |      |           |            |              |     |          |          |         |          |
| нте        | π      | Tarih    | Hesan No       | Her                | san Adı     | Y | Belge No     | Harici No  | P.C. | Tutar     | Borc Tutar | Alacak Tutar |     | Aciklama |          | Ödev    | ecek     |
| 11 0       | 2 30.0 | 06.2023  | 121 5001 02    | TAHSTI DEKT SENETI | ER SATICIO1 |   | 11-230000001 | Thursday   | TRI  | 25.00     | 0.00       | 25.00        | cek | Agioanta |          | SATICIO | 11 TD.ST |
| <          |        |          |                |                    |             |   |              |            |      |           |            |              |     |          |          |         | >        |
|            |        | -        |                |                    |             | - |              |            |      |           |            |              |     |          |          |         |          |
| ç          | ikiş   |          |                |                    |             |   |              |            |      |           |            |              |     |          |          |         |          |

Şekil 57: hazır Değer İcmali

Rapor çalıştırıldığında üç bölüm gözükmektedir. Sol üst bölümde aylık tahsilat ve ödemeler, sağ üst bölümde tahsilat ya da ödemenin hangi gün yapılacağı, en alttaki bölümde de tahsilat ya da ödemeye konu referans belge kaynağı gösterilmektedir.

Raporu okuyacak olursak, 2023/06 ayında toplam 25 TL ödeme yapacağımız, bu ödemenin 30.06.2023 tarihinde olacağı ve ödemenin verilen bir senet için yapılacağı öğrenilmiş olur.

#### 1.6 Banka İşlemleri

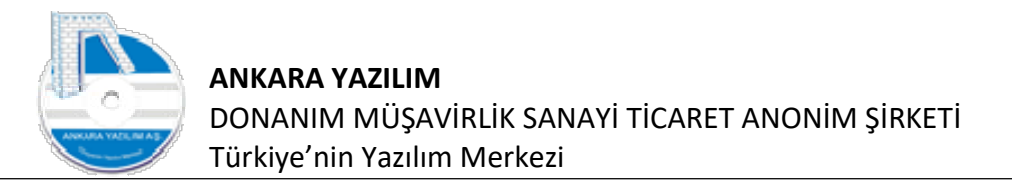

| inetim Muhasebe | Y.Muhasebe Ürün Yönetimi Satınalı | ma Paz | rlama/Satış Proje CRM POS H.Uygulamalar Çıkış |                  |
|-----------------|-----------------------------------|--------|-----------------------------------------------|------------------|
|                 | Hesap Planı                       | 1      |                                               | İşyeri : ATAPARK |
| Bülten          | Fiş/Mahsup İşlem Bordroları       | >      |                                               |                  |
|                 | Tahsilat/Ödeme İşlemleri          | >      |                                               |                  |
|                 | Çek/Senet/Diğer Hazır Değerler    | >      |                                               |                  |
|                 | Banka İşlemleri                   | >      | Master Banka/Şube Listesi                     |                  |
|                 | Cari Hesaplar                     | >      | Banka ve Hesap Tanımları                      |                  |
|                 | Mali Tablolar                     | >      | Banka İşlem Bordroları                        |                  |
|                 | Döviz Kurları                     |        | Kredi Ödeme Planı Bordroları                  |                  |
|                 | Diğer                             | >      | Sanal POS Tanımları                           |                  |

Şekil 58: Banka İşlemleri

Bankalar ile firma arasındaki finansal işlemleri takip ettiğimiz bölümdür.

# 1.6.1 Master Banka/Şube Listesi

| ülten       | X MASTER BANKA LİSTESİ                                    | (X)      |              |                         |  |
|-------------|-----------------------------------------------------------|----------|--------------|-------------------------|--|
| Kodu        | Banka Adı                                                 | Şehir    | Güncel Tarih | BSİ.Tarih               |  |
| 015         | TÜRKİYE VAKIFLAR BANKASI T.A.O.                           | İSTANBUL | 17.03.2023   | 2013-07-10 18:32:00.240 |  |
| 016         | TÜRK EXİMBANK                                             | İSTANBUL | 17.03.2023   | 2013-07-10 18:32:00.115 |  |
| 017         | TÜRKİYE KALKINMA VE YATIRIM BANKASI A.Ş.                  | İSTANBUL | 17.03.2023   | 2019-07-05 18:32:00.445 |  |
| 029         | BİRLEŞİK FON BANKASI A.Ş.                                 | İSTANBUL | 17.03.2023   | 2013-07-10 18:32:00.131 |  |
| 032         | TÜRK EKONOMİ BANKASI A.Ş.                                 | İSTANBUL | 17.03.2023   | 2013-07-10 18:32:00.131 |  |
| 046         | AKBANK T.A.Ş.                                             | İSTANBUL | 17.03.2023   | 2013-07-10 18:32:00.131 |  |
| 059         | Ş <mark>IKER A</mark> NK T.A.Ş.                           | İSTANBUL | 17.03.2023   | 2015-10-26 18:32:00.989 |  |
| 062         | TURKİ E GARANTİ BANKASI A.Ş.                              | İSTANBUL | 17.03.2023   | 2013-07-10 18:32:00.131 |  |
| 064         | T IRKI E İŞ BANKASI A.Ş.                                  | İSTANBUL | 17.03.2023   | 2013-07-10 18:32:00.131 |  |
| 067         | Y PI VE KREDÎ BANKASI A.Ş.                                | İSTANBUL | 17.03.2023   | 2013-07-10 18:32:00.147 |  |
| 091         | A AP TÜRK BANKASI A.Ş.                                    | İSTANBUL | 17.03.2023   | 2013-07-10 18:32:00.147 |  |
| 092         | C <mark>TIBANK A.Ş.</mark>                                | İSTANBUL | 17.03.2023   | 2013-07-10 18:32:00.225 |  |
| ARAY MAH. [ | DR. AL NAN BÜYÜKDENİZ CAD. NO; 10 34768 ÜMRANİYE/İSTANBUL |          |              |                         |  |

Şekil 59: Master Banka Şube Listesi

Türkiye'de bankacılık sektöründe faaliyet gösteren firmaları almak için "Güncelle" butonuna basarız. Çalıştığımız banka ve şubesi bu listede çıkacaktır.

#### 1.6.2 Banka ve Hesap Tanımları

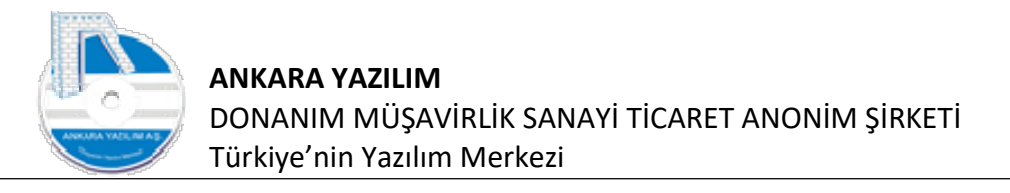

| Torrectifi informasee | e nividnasebe ordin ronedini Sadinar | 1110 1 02 | nama/saug Proje citar Pos Prioygulamata çıkış |        |         |   |
|-----------------------|--------------------------------------|-----------|-----------------------------------------------|--------|---------|---|
|                       | Hesap Plani                          | 1         |                                               | tşyeri | ATAPARK | ~ |
| » Bülten              | Fiş/Mahsup İşlem Bordroları          | >         |                                               |        |         |   |
|                       | Tahsilat/Ödeme İşlemleri             | >         |                                               |        |         |   |
|                       | Çek/Senet/Diğer Hazır Değerler       | >         |                                               |        |         |   |
| »                     | Banka İşlemleri                      | >         | Master Banka/Şube Listesi                     |        |         |   |
| »                     | Cari Hesaplar                        | >         | Banka ve Hesap Tanımları                      |        |         |   |
| -                     | Mali Tablolar                        | >         | Banka İşlem Bordroları                        |        |         |   |
| »                     | Döviz Kurlan                         |           | Kredi Ödeme Planı Bordroları                  |        |         |   |
| »                     | Diğer                                | >         | Sanal POS Tanımları                           |        |         |   |
|                       |                                      |           |                                               |        |         |   |

Şekil 60: Banka ve Hesap Tanımları

Master banka ve şube listesi alındıktan sonra çalıştığımız banka, şube ve hesap tanımı bu seçenekten yaparız.

| im Muhasel | ark (2023) (U: admin) Ar POS Core, Ankara vazilim A.Ş. EKP Yonetim Sistemi V: 23.0.0.17 (CSW: S)<br>ebe V.Muhasebe Ürün Yönetimi Satınalma Pazarlama/Satıs Proie CRM POS H.Uvoulamalar Cıkıs | ,                |
|------------|----------------------------------------------------------------------------------------------------|------------------|
|            | X. Contraction of the contraction of the production of the State States (contraction of the States)                                                                                          | İşyeri : ATAPARK |
| ülten      | X BANKA TANIMLARI                                                                                                    |                  |
| Kodu       | Banka Adi                                                                                                    |                  |
| 067        | YAPI VE KREDÎ BANKASI A.Ş.                                                                                                    |                  |
|            |                                                                                                    |                  |
|            | _                                                                                                    |                  |
|            |                                                                                                    |                  |
|            |                                                                                                    |                  |
|            |                                                                                                    |                  |
|            |                                                                                                    |                  |
|            |                                                                                                    |                  |
|            |                                                                                                    |                  |
|            | 7 7                                                                                                    |                  |
|            |                                                                                                    |                  |
|            |                                                                                                    |                  |
|            |                                                                                                    |                  |
|            |                                                                                                    |                  |
|            | Bul > KS: 1/1                                                                                                    |                  |
|            |                                                                                                    |                  |

Şekil 61: Yeni Banka Hesabı Tanımlama

Çalıştığımız banka ve hesabı tanımlamak için "Yeni" butonuna basarız.

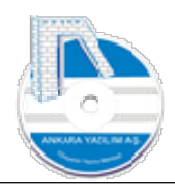

| 1                     |              | Van Tini     | MASTER      | BANKA LİSTESİ                                          |          |              | - 🗆                     | ×   |
|-----------------------|--------------|--------------|-------------|--------------------------------------------------------|----------|--------------|-------------------------|-----|
| ۵                     | [AYPOS\ATAP  | ARK\2023] (U | Kodu        | Banka Adi                                              | Şehir    | Güncel Tarih | BSİ.Tarih               | ~   |
| Vör                   | etim Muhaci  | ehe V.Muha   | 0001        | TÜRKİYE CUMHURİYET MERKEZ BANKASI                      | ANKARA   | 17.03.2023   | 2013-07-10 18:32:00.100 | 3   |
| 101                   | ieum imunasi | ebe inviona  | 0004        | İLLER BANKASI A.Ş.                                     | ANKARA   | 17.03.2023   | 2013-07-10 18:32:00.100 | 3   |
|                       |              |              | 0010        | TÜRKİYE CUMHURİYETİ ZİRAAT PAVKASI A.Ş.                | ANKARA   | 17.03.2023   | 2015-11-04 18:32:00.15  | 2   |
| »                     | Bülten       |              | 0012        | TÜRKİYE HALK BANKASI A.Ş.                              | İSTANBUL | 17.03.2023   | 2013-07-10 18:32:00.11  | 5   |
|                       | Kodu         | _            | 0014        | TÜRKİYE SINAİ KALKINMA BANKASI A.Ş                     | İSTANBUL | 17.03.2023   | 2013-07-10 18:32:00.11  | 5   |
| »                     | 0012         | TUDETVE      | 0015        | TÜRKİYE VAKIFLAR BANKASI T.A O.                        | İSTANBUL | 17.03.2023   | 2013-07-10 18:32:00.24  | 2   |
|                       | 0012         | VADI VE K    | 0016        | TÜRK EXİMBANK                                          | İSTANBUL | 17.03.2023   | 2013-07-10 18:32:00.11  | 5   |
| "                     | 0067         | TAPI VE KR   | 0017        | TÜRKİYE KALKINMA VE YATIRIM BANKASI A.Ş.               | İSTANBUL | 17.03.2023   | 2019-07-05 18:32:00.44  | 5   |
| »                     |              |              | 0029        | BİRLEŞİK FON BANKASI A.Ş.                              | İSTANBUL | 17.03.2023   | 2013-07-10 18:32:00.13  | 1   |
| 22                    |              |              | 0032        | TÜRK EKONOMİ BANKASI A.Ş.                              | İSTANBUL | 17.03.2023   | 2013-07-10 18:32:00.13  | 1   |
| »                     |              |              | 0046        | AKBANK T.A.Ş.                                          | İSTANBUL | 17.03.2023   | 2013-07-10 18:32:00.13  | 1   |
|                       |              |              | 0059        | ŞEKERBANK T.A.Ş.                                       | İSTANBUL | 17.03.2023   | 2015-10-26 18:32:00.989 | э   |
| "                     |              |              | 0062        | TÜRKİYE GARANTİ BANKASI A.Ş                            | İSTANBUL | 17.03.2023   | 2013-07-10 18:32:00.13  | 1   |
| »                     |              |              | 0064        | TÜRKİYE İŞ BANKASI A.Ş.                                | İSTANBUL | 17.03.2023   | 2013-07-10 18:32:00.13  | 1 4 |
|                       |              |              | <           |                                                        |          |              |                         | >   |
| »<br>»<br>»<br>»<br>» |              |              | ANAFARTALAF | R MAHALLESİ ATATÜRK BULVARI NA':8 06050 ALTINDAĞ/ANKAF | RA       |              |                         | c 2 |
|                       |              |              | <           |                                                        |          |              |                         | 5   |
|                       |              |              |             |                                                        |          |              | Bul > KS: 3/55          |     |
|                       |              | 1            | Çıkış       | Güncelle Şubeler Şeç                                   |          |              |                         |     |

Şekil 62: Banka Seçimi

#### Gelen formdan çalıştığımız banka ismi bulunur ve "Seç" butonuna basarız.

| AYPO   | S\ATAPA | ARK\2023] (U: admin) AYPOS Core, Ankara Yazılım A.Ş. ERP Yönetim Sistemi V: 23.6.0.17 (CSM: S) |        | 122     | ×  |
|--------|---------|------------------------------------------------------------------------------------------------|--------|---------|----|
| onetim | Muhase  | ebe Y.Munasebe Urun Yonetimi Satinalma Pazarlama/Satiş Proje C.KM PUS H.Uygulamalar Çikiş      | İsveri | ATAPARK | 10 |
| Bülter | n       | X BANKA TANIMLARI X                                                                            | 197011 | ATALAK  |    |
|        | Kodu    | Banka Adi                                                                                      |        |         | -  |
| 0067   |         | YAPI VE KREDÎ BANKASI A.Ş.                                                                     |        |         |    |
| 0012   |         | TÜRKİYE HALK BANKASI A.Ş.                                                                      |        |         |    |
| 0010   |         | TÜRKİYE CUMHURİYETİ ZİRAAT BANKASI A.                                                          |        |         |    |
|        |         |                                                                                                |        |         |    |
|        |         |                                                                                                |        |         |    |
|        |         |                                                                                                |        |         |    |
|        |         |                                                                                                |        |         |    |
|        |         |                                                                                                |        |         |    |
| 1      |         |                                                                                                |        |         |    |
|        |         |                                                                                                |        |         |    |
|        |         |                                                                                                |        |         |    |
|        |         | e 5                                                                                            |        |         |    |
|        |         | A /                                                                                            |        |         |    |
|        |         | N /                                                                                            |        |         |    |
|        |         |                                                                                                |        |         |    |
|        |         |                                                                                                |        |         |    |
|        |         |                                                                                                |        |         |    |
|        |         | M                                                                                              |        |         | ,  |
|        |         | K5-3/3                                                                                         |        |         | _  |
|        |         | Bul>                                                                                           |        |         |    |
| 6      | ihe     | Yeni Detav Sil Suber                                                                           |        |         |    |
| · ·    | And 3   |                                                                                                |        |         |    |

Şekil 63: Şube Seçimi

Şube seçimi için banka üzerinde "Şubeler" butonuna basarız.

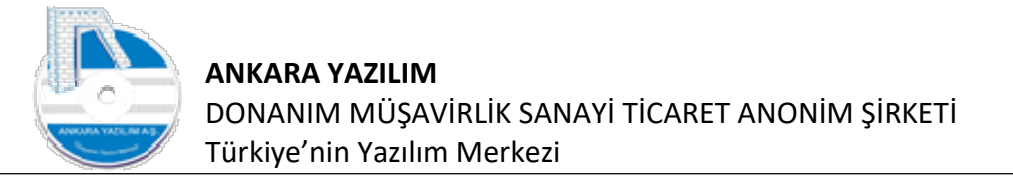

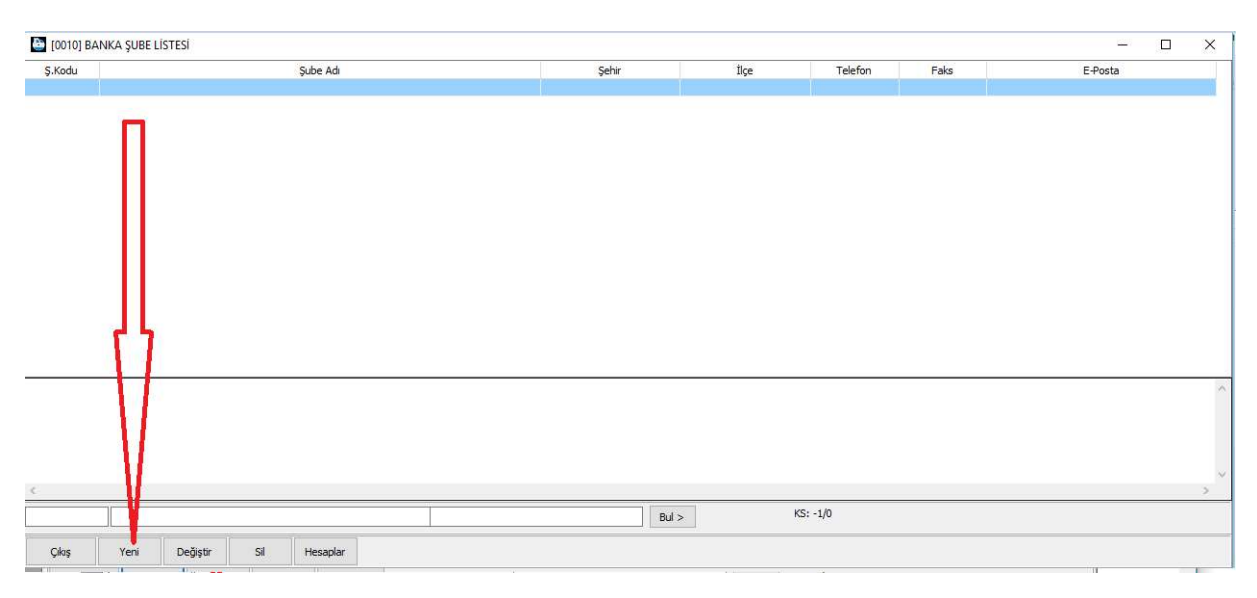

Şekil 64: Yeni Şube

#### Gelen form üzerinde çalıştığımız şubeyi bulmak için "Yeni" butonuna basarız.

| Ş.Kodu     | Şube Adı                     | Şehir     | İlçe              | Telefon       | Faks | E-Posta | ~ |
|------------|------------------------------|-----------|-------------------|---------------|------|---------|---|
| 00001      | MERKEZ/ANKARA ŞUBESİ         | ANKARA    | ALTINDAĞ          | +900312309317 |      |         |   |
| 00002      | OLTU/ERZURUM ŞUBESİ          | ERZURUM   | OLTU              | +904428161048 |      |         |   |
| 00003      | AYAŞ/ANKARA ŞUBESİ           | ANKARA    | AYAŞ              | +907121008000 |      |         |   |
| 00004      | BALA/ANKARA ŞUBESİ           | ANKARA    | BALA              | +908761061000 |      |         |   |
| 00005      | BEYPAZARI/ANKARA ŞUBESİ      | ANKARA    | BEYPAZARI         | +907622516000 |      |         |   |
| 00006      | ÇUBUK/ANKARA ŞUBESİ          | ANKARA    | ÇUBUK             | +908370560000 |      |         |   |
| 00007      | HAYMANA/ANKARA ŞUBESİ        | ANKARA    | HAYMANA           | +906582412000 |      |         |   |
| 80000      | KALECÍK (ANKARA ŞUBESÎ       | ANKARA    | KALECÍK           | +908571322000 |      |         |   |
| 00009      | KESKÍN KIRI KALE SUBESÍ      | KIRIKKALE | KESKÍN            | +903185153017 |      |         |   |
| 00010      | NALLIH, N/AUKARA ŞUBESİ      | ANKARA    | NALLIHAN          | +900785112900 |      |         |   |
| 00011      | POLATL /AN ARA ŞUBESÎ        | ANKARA    | POLATLI           | +906236999000 |      |         |   |
| 00012      | KIZILCA HAM AM/ANKARA ŞUBESÎ | ANKARA    | KIZILCAHAMAM      | +900736101300 |      |         |   |
| 00013      | ADANA SUBESI                 | ADANA     | SEYHAN / ADANA    | +903223525966 |      |         |   |
| 00014      | OSMAN YE SUBESI              | OSMANİYE  | MERKEZ (OSMANİYE) | +903288141600 |      |         |   |
| 00015      | CEYHAN YAD, NA ŞUBESİ        | ADANA     | CEYHAN            | +903226133620 |      |         |   |
| 00016      | DÖRTYOL/H. TAY ŞUBESİ        | HATAY     | DÖRTYOL           | +903267121063 |      |         |   |
| <          |                              |           |                   |               |      |         | > |
| ALECIK/ AN | GRA                          |           |                   |               |      |         | > |
|            |                              |           | Bul >             | KS: 8/1797    |      |         |   |

Şekil 65: Banka Şube Seçimi

Gelen listeden çalıştığımız şubeyi bularak "Seç" butonuna basarız. Böylece çalıştığımız banka adı ve şubesini sistemimize tanımlamış olur.

Şimdi sıra geldi şubedeki hesaplarımızı tanımlama işlemine.

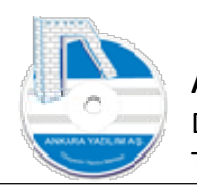

| [0010] E | BANKA ŞUB <mark>E L</mark> | İSTESİ      |     |            |      |          |       |     |         |      |             |      |     | ( <u></u> ) | × |
|----------|----------------------------|-------------|-----|------------|------|----------|-------|-----|---------|------|-------------|------|-----|-------------|---|
| Ş.Kodu   |                            |             |     | Şube Adı   |      |          | Şeh   | r   |         | İlçe | Telefon     | Faks | s 1 | E-Posta     |   |
| 00008    | KALECİK/AN                 | KARA ŞUBESİ |     |            |      | AN       | IKARA |     | KALECİK |      | +9085713220 | 000  | 1   |             |   |
|          |                            |             |     |            |      |          |       |     |         |      |             |      |     |             |   |
|          |                            |             |     |            |      |          |       |     |         |      |             |      |     |             | ^ |
| ¢        |                            |             |     |            |      |          |       |     |         |      |             |      |     |             | 2 |
|          |                            |             |     |            | [    |          |       | Bul | >       |      | KS: 1/1     |      |     |             |   |
| Çıkaş    | Yeni                       | Değiştir    | Sil | Hesaplar 🕳 | <br> | <u> </u> |       |     |         |      |             |      |     |             |   |

Şekil 66: Şubedeki Hesaplar

### Banka şubesi üzerinde "Hesaplar" butonuna tıklarız.

| 🙆 [0010] E | BANKA ŞUBE LİSTESİ    |                      |                 |                   |                               |         | - 🗆 X   |
|------------|-----------------------|----------------------|-----------------|-------------------|-------------------------------|---------|---------|
| Ş.Kodu     |                       | Şube Adı             |                 | Şehir             | İlçe Telefa                   | on Faks | E-Posta |
| 00008      | KALECİK/ANKARA ŞUBESİ |                      | ANKARA          | KALEC             | K +9085713                    | 22000   |         |
|            |                       | 0010/00008] BANKA HE | SAPLAR LISTESI  |                   | (1 <del>11</del>              |         |         |
|            |                       | IBAN No              | Döviz Kodu H.Tu | irü Muh.Mevduat H | ls Muh.V.Çek Hs               | FG      |         |
|            |                       |                      |                 |                   |                               |         |         |
|            |                       | 10-01                |                 |                   |                               |         |         |
|            |                       |                      |                 |                   |                               |         |         |
|            |                       |                      |                 |                   |                               |         |         |
|            |                       |                      |                 |                   |                               |         |         |
|            |                       |                      |                 |                   |                               |         |         |
|            |                       | ┝────────────        | ō               |                   |                               |         |         |
|            |                       |                      |                 |                   |                               | ^       |         |
|            |                       |                      |                 |                   |                               |         | ^       |
|            |                       |                      |                 |                   |                               |         |         |
|            |                       |                      |                 |                   |                               | ~       |         |
|            |                       | Cikis Yeni           | Deðistir Sil    | F2-Hesan Plan     | artian Data Aktarım Kuralları |         | ~       |
| <          |                       | ging                 | begiju          | TETRESPICE TO COM |                               |         | >       |
|            |                       |                      |                 | Bul >             | KS: 1/1                       |         |         |
| Çikaş      | Yeni Değiştir Sil     | Hesaplar             |                 |                   |                               |         |         |

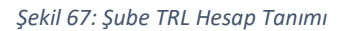

Gelen formda "Yeni" butonuna basarak şubedeki mevduat hesabımızı tanımlarız.

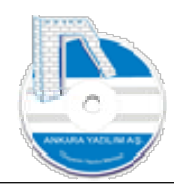

| TRANING                          | no. to W. J. | 11 70.00 | Ad in Advanting to the | MARCHU       | 50 |
|----------------------------------|--------------|----------|------------------------|--------------|----|
| IBAN NO                          | Doviz Kodu   | H.Turu   | Muh.Mevduat Hs         | Muh.V.Çek Hs | FG |
| R1612313212312312312312312312312 | TRL          | 0        | 102 10 01              | 103 10 00    | 1  |
|                                  |              |          |                        |              |    |
|                                  |              |          |                        |              |    |
|                                  |              |          |                        |              |    |
|                                  |              |          |                        |              |    |
|                                  |              |          |                        |              |    |
|                                  |              |          |                        |              |    |
|                                  |              |          |                        |              |    |
|                                  |              |          |                        |              |    |
|                                  |              |          |                        |              |    |
|                                  |              |          |                        |              |    |
|                                  |              |          |                        |              |    |
|                                  |              |          |                        |              |    |
|                                  |              |          |                        |              |    |
|                                  |              |          |                        |              |    |
| <                                |              |          |                        |              | >  |

Şekil 68: Mevduat Hesap Tanımı

Yukarıda IBAN numarasını yazdıktan sonra para cinsi belirlenir. Diğer kullanılan özellikler şunlardır.

- H.Türü: Hesap türünü temsil eder. O-Mevduat, 1-Kredi, 2-Kredi kartı, 3-Sanal pos
- Muh.Mevduat Hesabi: Hesap planında 102 ile başlayan banka şubesindeki ilgili hesap numarasıdır.
- Muh.Verilen Çek Hesabı: Eğer bankadan kendi borç çeki yazıyorsak, hesap planında 103 ile başlayan ilgili çek hesabı seçilir.
- FG: E-Fatura dipnotunda banka IBAN numarasının çıkması için buraya "1" yazarız.

**Not:** ERP banka entegrasyon modülünü kullanmayan firmalar Excel formatındaki banka ekstrelerini "Data Aktarım Kuralları" butonuna basarak belirleyebilir, banka işlemleri Excel Import yöntemiyle içeriye alabilirler.

# 1.6.3 Banka İşlem Bordroları

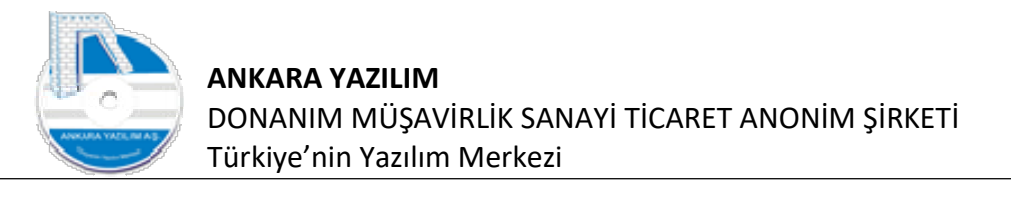

| Yönetim Muhaseb | Y.Muhasebe Ürün Yönetimi Satına | Ima Pazarl | ıma/Satış Proje CRM POS H.Uygulamalar Çıkış |                  |
|-----------------|---------------------------------|------------|---------------------------------------------|------------------|
|                 | Hesap Plani                     | 1          |                                             | İşyeri : ATAPARK |
| » Bülten        | Fiş/Mahsup İşlem Bordroları     | >          |                                             |                  |
| -               | Tahsilat/Ödeme İşlemleri        | >          |                                             |                  |
| »               | Çek/Senet/Diğer Hazır Değerler  | >          |                                             |                  |
| »               | Banka İşlemleri                 | >          | Master Banka/Şube Listesi                   |                  |
| »               | Cari Hesaplar                   | >          | Banka ve Hesap Tanımları                    |                  |
| -               | Mali Tablolar                   | >          | Banka İşlem Bordroları                      |                  |
| »               | Döviz Kurları                   |            | Kredi Ödeme Planı Bordroları                |                  |
| »               | Diğer                           | >          | Sanal POS Tanımları                         |                  |

Şekil 69: Banka İşlem Bordroları

102 mevduat hesabına giren ve çıkan tüm işlemler, kısaca banka hesap ekstresine ait tüm işlemler burada oluşturulan banka işlem bordrosu ile sisteme girilir.

|             |              |             |            |                |           |          |           | İşyeri : ATAPARK | ~       |
|-------------|--------------|-------------|------------|----------------|-----------|----------|-----------|------------------|---------|
| B           | ülten        |             | X BANKA İŞ | LEM BORDROLARI | [X]       |          |           | A                |         |
| » [         | Tarih BT     | Belge No    | Hesap No   |                | Hesap Adı | Özel Kod | Harici No | Açıklama         | ren Tut |
| 2           | 2.06.2023 01 | 20230000001 | 102 10 01  | HALKBANK       |           |          |           |                  |         |
|             |              |             |            |                |           |          |           |                  |         |
|             |              | - 11        |            |                |           |          |           |                  |         |
|             |              | - 11        |            |                |           |          |           |                  |         |
| <b>}</b>    |              | - 11        |            |                |           |          |           |                  |         |
| <b>&gt;</b> |              | - 11        |            |                |           |          |           |                  |         |
| >           |              | - 11        |            |                |           |          |           |                  |         |
| >           |              | - 11-       |            |                |           |          |           |                  |         |
| >           |              | 17          |            |                |           |          |           |                  |         |
| >           |              | 11          |            |                |           |          |           |                  |         |
|             |              | 11          |            |                |           |          |           |                  |         |
|             |              |             |            |                |           |          |           |                  |         |
|             | Tarih        | Below No    | Hesan No   |                | Hesan     | ۵dı      | Özel Kod  | Harici No        | ,       |
|             | 2 06 2023    |             |            |                |           |          |           |                  |         |
| 2           |              |             |            |                |           |          |           |                  |         |

Şekil 70: Banka İşlem Bordroları

Burada banka mevduat hareketlerinin girileceği yeni bordro oluşturmak için "Yeni" butonuna tıklanır.

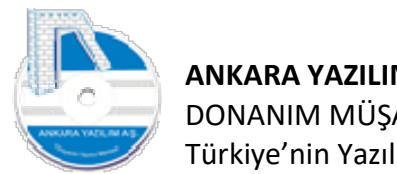

|                      | LATI       |         |               |           |           |    |          |           |                 |            |
|----------------------|------------|---------|---------------|-----------|-----------|----|----------|-----------|-----------------|------------|
| nka Hesap No/Adı     | F2-Ka      | talog   |               |           |           |    |          |           |                 |            |
| rdro No/Tarihi       | 2023000000 | 02      | 17.07.2023    | Harici No |           | FE |          |           |                 |            |
| el Kod               |            |         | 1             |           |           | ME |          |           |                 |            |
| erkou                |            |         | 1             |           |           | ĸt | )        |           |                 |            |
| Klama                |            |         |               | -         |           |    |          |           |                 |            |
| rdro Türü/Birim Kodu | 01-DEKONT  | ~       |               | OYSD      |           |    |          |           |                 |            |
| isiyer No/Adı        |            |         |               |           |           |    |          |           |                 |            |
| HESAP PLA            | ANI        |         |               |           |           |    | —n       |           |                 | - 0        |
| Hesa                 | ip No      | İşyeri  |               |           | Hesap Adi | D  | Özel Kod | Harici No | Grup Hesap Kodu | G.Muh.Kodu |
| 102 10               |            | ATAPARK | BANKALAR ATAP | ARK       |           | 0  |          |           |                 |            |
|                      |            |         |               |           |           |    |          |           |                 |            |
|                      |            |         |               |           |           |    |          | ]         |                 |            |
| ¢                    |            |         |               |           |           |    |          | ]         |                 |            |
| ¢                    |            | 1       |               |           |           |    |          | ]         |                 | RC: 2      |

Şekil 71:Yeni İşlem Bordrosu

"Banka Hesap No" hücresinde "F2" tuşuna basılarak işlem yapılacak bankanın hesap planındaki mevduat hesabı "Seç" butonuna basılarak seçilir.

| BANKA BC                                                | RDRO DETAY    | L        |          |                        |           |            |                                          |          |                      |                  |                    |       | -     |      | ×      |           | 0       |
|---------------------------------------------------------|---------------|----------|----------|------------------------|-----------|------------|------------------------------------------|----------|----------------------|------------------|--------------------|-------|-------|------|--------|-----------|---------|
| Banka Hesap N<br>Bordro No/Tari<br>Özel Kod<br>Açıklama | No/Adı 10     | 2 10 01  |          | HALKBANK<br>17.07.2023 | Harici No |            |                                          |          | FE 0<br>ME 0<br>KI 0 |                  |                    |       |       |      |        |           |         |
| Bordro Türü/Bi                                          | rim Kodu 01   | L-DEKONT | ~ [      | 01                     | OYSD      |            |                                          |          |                      |                  |                    |       |       |      |        |           | _       |
| Hesap N                                                 | 0             | Hesap    | Adı      | Belge Tarihi           | Belge No  |            |                                          | Açıklama |                      | Giren/Borç Tutar | Çıkan/Alacak Tutar | TPC C | PC KL | ur \ | /adesi | - 0       | je<br>× |
|                                                         |               |          |          |                        |           |            |                                          |          |                      |                  |                    |       |       |      |        | G.Muh.Kod | u ^     |
|                                                         |               |          |          |                        |           |            |                                          |          |                      |                  |                    |       |       |      |        |           |         |
|                                                         |               |          |          |                        |           |            |                                          |          |                      |                  |                    |       |       |      |        |           |         |
|                                                         |               |          |          |                        |           |            |                                          |          |                      |                  |                    |       |       |      |        |           |         |
|                                                         |               |          |          |                        |           |            |                                          |          |                      |                  |                    |       |       |      |        |           |         |
| <                                                       |               |          |          |                        |           |            |                                          |          |                      |                  |                    |       |       |      | >      |           |         |
|                                                         |               |          |          |                        |           |            |                                          |          | Toplam : [           |                  |                    |       |       |      |        |           | >       |
|                                                         |               |          | 1        | 1                      |           | 1          | C. C. C. C. C. C. C. C. C. C. C. C. C. C |          | Bakiye:              |                  |                    |       |       |      | -      | RC:       | 2       |
| Çıkış                                                   | F2-Hesap Plan | AHD Ekle | VHD Ekle | Kredi Taksidi Ekle     | Sil       | Hareketler | F4-Kayıt                                 |          |                      |                  |                    |       |       |      |        |           |         |

Şekil 72: Bordro Kalemleri

Banka hesap hareketlerinin girileceği bordro kalemleri alanına gelinir ve "kırmızı" hücrede "F2" tuşuna basılarak hesap planı çağrılır.

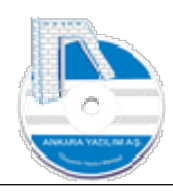

| Hesap No       | İşyeri  |                    |                | Hesap Ad      |                 |      |       |   | D | Özel Ko | d   | Harici No | Grup Hesap Kod |
|----------------|---------|--------------------|----------------|---------------|-----------------|------|-------|---|---|---------|-----|-----------|----------------|
| 20 10          | ATAPARK | MÜŞTERİLER ATAPAI  | ak.            |               |                 |      |       |   | 0 |         |     |           |                |
| 20 10 00       | ATAPARK | PERAKENDE MÜŞTER   | İ              |               |                 |      |       |   | 0 |         |     |           |                |
| 20 10 00 00001 | ATAPARK | PERAKENDE MÜŞTER   | İ              |               |                 |      |       |   | 1 |         |     |           | GH0690251296   |
| 20 10 01       | ATAPARK | PERAKENDE MÜŞTER   | İ              |               |                 |      |       |   | 0 |         |     |           |                |
| 20 10 01 00001 | ATAPARK | PERAKENDE MÜŞTER   | İ              |               |                 |      |       |   | 1 |         |     |           | GH0690251296   |
| 20 10 01 00002 | ATAPARK | saray kebap salonu |                |               |                 |      |       |   | 1 |         |     |           |                |
| 20 10 01 00004 | ATAPARK | saray kebap        |                |               |                 |      |       |   | 1 |         |     |           |                |
| 20 10 01 00005 | ATAPARK | saray kebap salonu |                |               |                 |      |       |   | 1 |         |     |           |                |
| 20 10 01 00006 | ATAPARK | RÍMEL KUAFÖR       |                |               |                 |      |       |   | 1 |         |     |           |                |
| 20 10 01 00007 | ATAPARK | sera gida          |                |               |                 |      |       |   | 1 |         |     |           |                |
| 20 10 02       | ATAPARK | PERAKENDE MÜŞTER   | İ              |               |                 |      |       |   | 0 |         |     |           |                |
| 20 10 02 00001 | ATAPARK | PERAKENDE MÜŞTER   | İ              |               |                 |      |       |   | 1 |         |     |           |                |
| 20 10 02 00008 | ATAPARK | saray kebap salonu |                |               |                 |      |       |   | 1 |         | ᆔᄔ  | (         |                |
| 20 10 02 00009 | ATAPARK | pehlül uslu        |                |               |                 |      |       |   | 1 |         |     |           |                |
| 20 10 02 00011 | ATAPARK | gelincik eczanesi  |                |               |                 |      |       |   | 1 |         | 1 / |           |                |
| 20 10 02 00013 | ATAPARK | ATACEY ELEKTRİK EL | EKT.DAY.TÜK. G | IDA TURZ.SAN. | VE TİC.LTD.ŞTİ. |      |       |   | 1 |         | 1 1 |           |                |
| 1              |         |                    |                |               |                 |      |       |   |   |         | M   |           |                |
| 20             |         |                    |                |               |                 |      |       |   |   |         | V   |           |                |
|                |         |                    |                | La sa         | Union Beat      | 4110 | LE UD | - |   | 8 111   |     |           |                |

Şekil 73: Hesap Planı

Hesap planında hesap kodu ya da hesap adı alanında gerekli arama yapılarak hesap bulunur ve "Seç" butonuna basılarak işlem yapılacak (müşteri/satıcıya da diğer hesap) seçilir.

| Barka Hesap No/Ad         102:10:01         HAUSEANK           Bordro No/Ad         2020000002         17.07.2023         Hanid No           Oce Kod         ME         0           Aglama         Image: State State Sta | BANKA BORDRO DI        | ETAYI              |          |                 |             |            |          |          |          |                  |                    |       | 1778)<br>1 | D X         |
|----------------------------------------------------------------------------------------------------|------------------------|--------------------|----------|-----------------|-------------|------------|----------|----------|----------|------------------|--------------------|-------|------------|-------------|
| Bordro No/Tarihi         2220000002         17.07.2023         Harid No         FE         0           Ozel Kod         ME         0         NE         0           Apklama         Bordro TurUpBrin Kodu         01.0002         0100         010000           Plasyer No/Ad         Belge Tarihi         Belge No         Apklama         Giren/Borç Tutar         Çılan/Alacaki Tutar         TPC         CPC         Kur           120 10 0100002         sarray kebap salonu         17.07.2023         202000002         havale         50,00         0,00         TE         1           120 10 0100002         sarray kebap salonu         17.07.2023         202000002         havale         50,00         0,00         TE         TE         1           120 10 0100002         sarray kebap salonu         17.07.2023         202000002         havale         50,00         0,00         TE         TE         1           120 10 0100002         sarray kebap salonu         17.07.2023         202000002         havale         50,00         0,00         TE         TE           120 10 0100002         sarray kebap salonu         17.07.2023         202000002         havale         50,00         0,00         Balogeeeeeeeeeeeeeeeeeeeeeeeeeeeeeeeeeeee                                                                                                    | Banka Hesap No/Adı     | 102 10 01          |          | HALKBANK        |             |            |          |          |          |                  |                    |       |            |             |
| Cycel Kod         ME         ME                                                                                                    | Bordro No/Tarihi       | 20230000002        |          | 17.07.2023      | Harici No   |            |          |          | FE 0     |                  |                    |       |            |             |
| Apldama       KI         Bordro Türüjölimin Kodu       01                                                                                                    | Özel Kod               |                    |          |                 | -           |            |          |          | ME 0     |                  |                    |       |            |             |
| Bordro Turu/Brim Kodu         01         OVSD           Plasyer No/Ad         Belge Tarhi         Belge No         Apklama         Giren/Borg Tutar         Qkan/Alacak Tutar         TPC         CPC         Kur           120 10 01 00002         seracy kebap salonu         17.07.2023         2023000002         havale         50,00         0,00         TRL         TRL         1                                                                                                    | Açıklama               |                    |          |                 |             |            |          |          | KÍ 0     |                  |                    |       |            |             |
| Plasiver No/Ad         Hesap Ad         Belge Tanhi         Belge No         Apklama         Giren/Borg Tutar         C/kan/Alacak Tutar         TPC         CPC         Kur           120 10 01 00002         saray kebap salonu         17.07.2023         20220000002         havale         50,00         0,00         TRL         TRL         1           120 10 01 00002         saray kebap salonu         17.07.2023         20220000002         havale         50,00         0,00         TRL         TRL         1           120 01 01 00002         saray kebap salonu         17.07.2023         20220000002         havale         50,00         0,00         TRL         TRL         1                                                                                                    | Bordro Türü/Birim Kodu | 01-DEKONT          | ~        | 01              |             |            |          |          |          |                  |                    |       |            |             |
| Hesap No         Hesap Adi         Belge Tarihi         Belge No         Açidama         Giren/Borç Tutar         Çikan/Alacak Tutar         TPC         CPC         Kur           120 10 01 00002         saray kebap salonu         17.07.2023         2023000002         havale         50,00         0,00         TRL         TRL         1           I         10.00002         saray kebap salonu         17.07.2023         2023000002         havale         50,00         0,00         TRL         TRL         1                                                                                                    | Plasiyer No/Adı        |                    |          |                 |             |            |          |          |          |                  |                    |       |            |             |
| 120 10 01 00002         saray kebap salonu         17.07.2023         2023000002         havale         50,00         0,00 TRL         TRL         1           Image: Solid Stars         Image: Solid Stars         Im                                                                                                    | Hesap No               | Hesap A            | di       | Belge Tarihi    | Belge No    |            |          | Açıklama |          | Giren/Borç Tutar | Çıkan/Alacak Tutar | TPC C | PC Kur     | Vadesi      |
| Toplam :         50,00         ,00           Bekiye:         50,00                                                                                                    | 120 10 01 00002        | saray kebap salonu |          | 17.07.2023      | 20230000002 | havale     |          |          |          | 50,00            | 0,00               | RL TF | ar i       | 1 17.07.202 |
| Toplam :         50,00         ,00           Bakiye:         50,00         .00                                                                                                    |                        |                    |          |                 |             |            |          |          |          |                  |                    |       |            |             |
| Toplam :         50,00         ,00           Bakiye:         50,00                                                                                                    | <                      |                    |          |                 |             |            |          |          |          |                  |                    |       |            | >           |
| Bakiye: 50,00 Ckas E2-Hesap Planu AHD Ekle Kredi Taksidi Ekle Sil Hareketler E4-Kawt                                                                                                    |                        |                    |          |                 |             |            |          |          | Toplam : | 50               | ,00                | ,00   |            |             |
| Clos F2-Hesan Plany AHD Fkle VHD Fkle Kredt Taksidi Fkle Sil Hareketler F4-Kavit                                                                                                    |                        |                    |          |                 |             |            |          |          | Bakiye:  | 50               | ,00                |       |            |             |
|                                                                                                    | Çıkış F2-Hesap         | Plani AHD Ekle     | VHD Ekle | Kredi Taksidi E | kle Sil     | Hareketler | F4-Kayıt | 3        |          |                  |                    |       |            |             |

Şekil 74: Banka hareket Girişi

Hesap seçimi yapıldıktan sonra açıklama ve tutar yazılarak bir alt satıra inilir. Banka bordro tarihine ait diğer tüm işlemler alt alta yazıldıktan sonra "F4-Kayıt" butonu ile bordro kesinleştirilir.

### 1.6.3.1 Banka Bordrosunda Ciro Çek/Senet Tahsilat Kaydı

Daha önce tahsile verilen çek ya da senetler banka ekstresi işlenirken görülmüş ise bordro içinde "ADH Ekle" butonu kullanılır. Bu seçenek bize tahsile verilen evraklar listesini getirir.

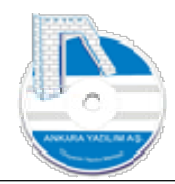

Hangi evrak tahsil olmuş ise ilgili evrak bulunur, "Boşluk" tuşuyla işaretlenerek banka işlem bordro kalemlerine aktarılır. Bordro kesinleştirildiğinde ilgili çek/senet tahsil edildiğinden takipten düşürülür ve tahsil edildi pozisyonu alırlar.

**Not :** Bankaya tahsilat için verilen çek/senetler zamanında tahsil edilememiş ise Alınan çek/senet işlem bordrolarıyla protesto kaydı yapılır.

# 1.6.3.2 Banka Bordrosunda Kendi Çek/Senedimizin Ödenmesi Kaydı

Daha önce satıcılarımıza kendi firmamızın keşide ederek verdiği (müşterilerden alınan çek/senetler değil) )verilen çek ya da senetler banka ekstresi işlenirken görülmüş ise bordro içinde "VDH Ekle" butonu kullanılır. Bu seçenek bize ödenecek evraklar listesini getirir. Hangi evrak ödenmiş ise ilgili evrak bulunur, "Boşluk" tuşuyla işaretlenerek banka işlem bordro kalemlerine aktarılır. Bordro kesinleştirildiğinde ilgili çek/senet yediye edildiğinden takipten düşürülür ve ödendi pozisyonu alırlar.

**Not :** Bankaya tediye için verilen çek/senetler zamanında ödenmemiş ise Verilen çek/senet işlem bordrolarıyla protesto kaydı yapılır.

# 1.6.3.3 Banka Bordrosunda Finansman Kredi Taksiti Ödeme Kaydı

Daha önce bankadan kullandığımız finansman kredi taksit ödemesi görülmüş ise bordro içinde "Kredi Taksiti Ekle" butonu kullanılır. Bu seçenek daha önce oluşturduğumuz kredi taksit ödeme planı listesini getirir. Hangi taksit ödenmiş ise ilgili taksit bulunur, "Boşluk" tuşuyla işaretlenerek banka işlem bordro kalemlerine aktarılır. Bordro kesinleştirildiğinde ilgili finansman kredi taksiti ödendiğinden takipten düşürülür ve ödendi pozisyonu alırlar.

# 1.6.4 Kredi Ödeme Planı Bordroları

| incent manasese | Heran Blan                                                                               | i demandroady i roje i entri                                                | Touri - | ATADADK |  |
|-----------------|------------------------------------------------------------------------------------------|-----------------------------------------------------------------------------|---------|---------|--|
| Bülten          | Fiş/Mahsup İşlem Bordrolan<br>Tahsilat/Ödeme İşlemleri<br>Çek/Senet/Diğer Hazır Değerler | >                                                                           | зууға . | ATAPAKK |  |
|                 | Banka İşlemleri<br>Cari Hesaplar<br>Mali Tablolar                                        | Master Banka/Şube Liste<br>Banka ve Hesap Tanımla<br>Banka İşlem Bordroları |         |         |  |
|                 | Döviz Kurları<br>Diğer                                                                   | Kredi Ödeme Planı Bordi<br>Sanal POS Tanımları                              | n       |         |  |

Bankalardan kullandığımız finansman kredi ödeme planları bu seçenek altında oluşturulan bordrolarla sisteme girilir ve kredi ödeme planlarının takibi sağlanır.

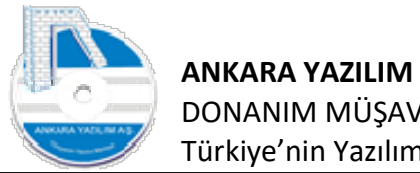

|           |             |              |             |           |        |          | Işyeri : ATA | APARK |      |
|-----------|-------------|--------------|-------------|-----------|--------|----------|--------------|-------|------|
| ilten     |             | X BANKA KRED | ÖDEME PLANI | [X]       |        |          |              |       |      |
| Tarih     | Belge No    | Hesap No     |             | Hesap Adı | Açıkla | na Tutar | Özel Kod     | P.C.  | Kur  |
| 6.03.2020 | 31-20000003 | 102 10 01    | HALKBANK    |           |        | 1,       | 00           | TRL   | 1,00 |
|           | Π           |              |             |           |        |          |              |       |      |
|           |             |              |             |           |        | õoted u  |              |       |      |

Şekil 75: Kredi Ödeme Planı Oluşturma İşlemi

Kredi ödeme planı listesinde yeni kredi planı girmek için "Yeni" butonuna tıklarız.

| BANKA KRED         | Í ÖDEME PLA   | NI BORDROSL   | J       |           |           |          |          |   |       |          |          |            | ( <del>141</del> ) |         | ×        |
|--------------------|---------------|---------------|---------|-----------|-----------|----------|----------|---|-------|----------|----------|------------|--------------------|---------|----------|
| Hesap No/Adı       | 102           | 10 0 1        | HA      | ALKBANK   |           |          |          |   |       |          |          |            |                    |         |          |
| Belge No/Tarihi    | 31-2          | 30000001      | 17      | 7.07.2023 | Harici No |          | H.Kod    | u |       | FE 0     |          |            |                    |         |          |
| Özel Kod/Açıklam   | a 🗌           |               |         |           |           |          |          |   |       | ME 0     |          |            |                    |         |          |
| Teslim Eden/Alan   | Syst          | em Yöneticisi |         |           |           |          |          |   |       | KI U     |          |            |                    |         |          |
| Plasiyer No/Adı    |               |               |         |           |           |          |          |   |       |          |          |            |                    |         |          |
| Tahsil/Tediye Hs.I | No            | T/T.Hesap Adı | E       | Belge No  |           | Açıklama |          |   | Tutar | TS       | Ana Para | Faiz Tutar | KKDF Tutar         | BSMV Tu | itar TPC |
| <                  | 17.07.2024/   | 66            |         |           |           |          | Toolam : |   |       | RC: -1/0 |          |            |                    |         |          |
| ortaiama vade/Gun: | 17.07.2024/3  | 00            |         |           |           |          | ropiam : |   |       | RC: -1/0 |          |            |                    |         |          |
| Çikiş F.           | 2-1/1 Türleri | Sil           | ⊢4-Işle | F6-Detay  |           |          |          |   |       |          |          |            |                    |         |          |

Şekil 76: Ödeme Planı Başlık Kaydı

Ödeme planı bordro başlığında "Hesap No" hücresinde "F2" tuşuna basarak hesap planında "102" ile başlayan ilgili banka mevduat hesabı seçilir. Başlık hesap seçimi tamamlandıktan sonra bordro kalemlerinde "kırmızı" hücrede "F2" tuşuna basılır.

49

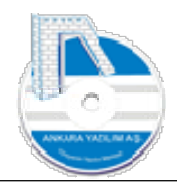

| Hesap No/Adı     | )         | 102 10 01                 | HALKBANK            |             |          |        |            |       |          |            |                 |           |
|------------------|-----------|---------------------------|---------------------|-------------|----------|--------|------------|-------|----------|------------|-----------------|-----------|
| Belge No/Tarihi  |           | 31-230000001              | 17.07.2023          | Harici No   | 1        | H.Kodu |            | FE 0  |          |            |                 |           |
|                  |           |                           |                     |             |          | -      |            |       |          |            |                 |           |
| Özel Kod/Açıklar | na        |                           |                     |             |          |        |            | ME    |          |            |                 |           |
| Teslim Eden/Ala  | n         | System Yöneticisi         |                     |             |          |        | <br>       |       |          |            |                 |           |
| Plasiver No/Adı  |           |                           |                     |             | 11       |        |            | -     |          |            |                 |           |
| Tahsil/Tedive Hs | No        | T/T.Hesap Adı             | Belge No            |             | Aciklama |        | Tutar      | TS    | Ana Para | Faiz Tutar | KKDF Tutar BSMV | Tutar TPC |
|                  | TA 🔯      | APARK/admin KULLANICI     | TAHSILAT/ÖDEME I    | HESAPLARI   |          |        |            |       |          |            | -               |           |
|                  | Sira No   | Tür                       |                     |             | Açıklama |        |            | Hesap | No       | TÖH        | A/S Türü        | Akti      |
|                  | 17        | 01-Nakit                  | NAKİT               |             |          |        | 100 10 01  |       |          | 0-Hepsi    |                 |           |
|                  | 18        | 02-Çek                    | ALINAN ÇEK          |             |          |        | 101 10 00  |       |          | 0-Hepsi    |                 |           |
|                  | 21        | 01-Nakit                  | NAKİT TEDİYE        |             |          |        | 100 10 01  |       |          | 2-Ödeme    |                 |           |
|                  | 21        | 02-Çek                    | VERİLEN ÇEK         |             |          |        | 103 10 00  |       |          | 2-Ödeme    |                 |           |
|                  | 22        | 02-Çek                    | VERİLEN BORÇ Ç      | EKİ         |          |        | 103 10 01  |       |          | 2-Ödeme    |                 |           |
|                  | 22        | 03-Senet                  | BORÇ SENEDİ         |             |          |        | 321 10 01  |       |          | 2-Ödeme    |                 |           |
|                  | 23        | 03-Senet                  | VERİLEN BORÇ S      | ENEDÍ       |          |        | 121 10 01  |       |          | 2-Ödeme    |                 |           |
|                  | 24        | 04-Kredi Kartı            | KREDİ KARTI İLE     | ÖDEME (300) |          |        | 300 10 0 1 |       |          | 2-Ödeme    |                 |           |
|                  | 24        | 05-Talimat/Finansman Krei | disi TALİMAT/FİNANS | MAN KREDİSİ |          |        | 300 10 01  |       |          | 0-Hepsi    |                 |           |
|                  | 25        | 04-Kredi Kartı            | KREDÍ KART          |             |          |        | 300 10 02  |       |          | 2-Ödeme    |                 |           |
|                  | <<br>Çıkı | ş Seç                     |                     |             |          |        | <br>       |       |          |            |                 |           |
| _                | 0         |                           |                     |             |          |        | _          |       | _        | _          |                 |           |

Şekil 77: Ödeme Türleri

Gelen ödeme hesapları şablonundan "05-Talimat/Finansman Kredisi" türü üzerinde "Seç" butonuna basılır.

| 🔮 BANKA KREDİ Ö         | DEME PLANI BORDROSU |              |              |               |               |          |         |                 |                         |            |        | ×        |
|-------------------------|---------------------|--------------|--------------|---------------|---------------|----------|---------|-----------------|-------------------------|------------|--------|----------|
| Hesap No/Adı            | 102 10 01           | HALKBANK     |              |               |               |          |         |                 |                         |            |        |          |
| Belge No/Tarihi         | 31-230000001        | 17.07.2023   | Harici No    |               | H.Kodu        |          | FE 0    |                 |                         |            |        |          |
| Özel Kod/Açıklama       |                     |              | An .         |               |               |          | ME 0    |                 |                         |            |        |          |
| Teslim Eden/Alan        | System Yöneticisi   |              |              |               |               |          |         |                 |                         |            |        |          |
| Plasiyer No/Adı         |                     |              |              |               |               |          |         |                 |                         |            |        |          |
| Tahsil/Tediye Hs.No     | T/T.Hesap Adı       | Belge No     |              | Açıklar       | a             | Tutar    | TS      | Ana Para        | Faiz Tutar              | KKDF Tutar | BSMV T | itar TPC |
| 300 10 01               | TEB 25721103        | 31-230000001 | TALİMAT/FİNA | NSMAN KREDÍSÍ |               | 15.000,0 |         | 0<br>Kredi Öden | 0.00<br>ne Planı Olustu | 0,00       | 0      | ,00 TRL  |
|                         |                     |              |              |               |               |          |         | Dosvava Va      | 7                       |            |        |          |
|                         |                     |              |              |               |               |          |         |                 |                         |            |        |          |
|                         |                     |              |              |               |               |          |         |                 |                         |            |        |          |
| <                       |                     |              |              |               |               |          |         |                 |                         |            |        | >        |
| < Ortalama Vade/Gün: 17 | 07.2024/366         |              |              |               | Toplam : 1,00 | R        | C: -1/0 |                 |                         |            |        | >        |

Şekil 78: Ödeme Planı Kalemleri

Ödeme türü belirlendikten sonra çekilen kredi bir satır (şablon satırı) yukarıdaki gibi oluşturulur ve sonra ilk satırda sağ klik yapılarak "Kredi Ödeme Planı Oluştur" seçeneği tıklanır.

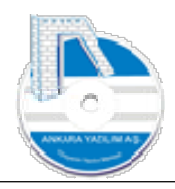

| BANKA KREDİ ÖL                  | DEME PLANI BORDROSU          |                          |                |                        |                   |                    |      |                 |                                                                                | -                                    |   | ×   |
|---------------------------------|------------------------------|--------------------------|----------------|------------------------|-------------------|--------------------|------|-----------------|--------------------------------------------------------------------------------|--------------------------------------|---|-----|
| Hesap No/Adı                    | 102 10 01                    | HALKBANK                 |                |                        |                   |                    |      |                 |                                                                                |                                      |   |     |
| Belge No/Tarihi                 | 31-230000001                 | 17.07.2023               | Harici No      |                        | H.Kodu            |                    | FE 0 |                 |                                                                                |                                      |   |     |
| Özel Kod/Açıklama               |                              |                          |                |                        |                   |                    | ME 0 |                 |                                                                                |                                      |   |     |
| Teslim Eden/Alan                | System Yöneticisi            |                          |                |                        |                   |                    | KI U |                 |                                                                                |                                      |   |     |
| Plasiyer No/Adı                 |                              |                          |                |                        |                   |                    |      |                 |                                                                                |                                      |   |     |
| Tahsi/Tediye Hs.No<br>300 10 01 | T/T.Hesap Ad<br>TEB 25721103 | Beige No<br>31-230000001 | TALİMAT/FİNANS | Agidama<br>MAN KREDĪSĪ |                   | Tutar<br>15.000,00 | 0    | Ana Para iz Tuʻ | Kredi Tutarı<br>Aylık Faiz %<br>KKDF %<br>BSMV %<br>Taksit Sayısı<br>Döviz/Kur | 1,25<br>0<br>0<br>12<br>TRL \<br>Pla | 1 | tur |
| < Ortalama Vade/Gün: 17.        | 07.2024/366                  |                          |                |                        | Toplam : 15000,00 | RC                 | -1/0 | >               |                                                                                |                                      |   |     |
| Çıkış F2-T/                     | T Türleri Sil                | F4-İşle F6-Deta          | Y              |                        |                   |                    |      |                 |                                                                                |                                      |   |     |

Şekil 79: Kredi Ödeme Planı Şablonu

#### Sağ tarafta "sarı" alana kredi bilgileri girilir ve "Plan Oluştur" seçeneği çalıştırılır.

| BANKA KREDI Ö         | DEME PLANI BORDROSU |        |          |                           |                   |          |        |          |            | 1000       |               |
|-----------------------|---------------------|--------|----------|---------------------------|-------------------|----------|--------|----------|------------|------------|---------------|
| Hesap No/Adı          | 102 10 01           | HA     | LKBANK   |                           |                   |          |        |          |            |            |               |
| Belge No/Tarihi       | 31-230000001        | 17     | .07.2023 | Harici No                 | H.Kodu            |          | FE 0   |          |            |            |               |
| Özel Kod/Açıklama     |                     |        |          |                           |                   |          | ME 0   |          |            |            |               |
| Teslim Eden/Alan      | System Yöneticisi   |        |          |                           |                   |          | KI     |          |            |            |               |
| Plasiyer No/Adı       |                     |        |          |                           |                   |          |        |          |            |            |               |
| Tahsil/Tediye Hs.No   | T/T.Hesap Adı       | В      | elge No  | Aç                        | klama             | Tutar    | TS     | Ana Para | Faiz Tutar | KKDF Tutar | BSMV Tutar Pi |
| 300 10 01             | TEB 25721103        | 31-230 | 000001   | TALİMAT/FİNANSMAN KREDİSİ |                   | 1.353,87 | 1      | 1166,37  | 187,50     | 0,00       | 0,00 T        |
| 300 10 01             | TEB 25721103        | 31-230 | 000001   | TALİMAT/FİNANSMAN KREDİSİ |                   | 1.353,87 | 2      | 1180,95  | 172,92     | 0,00       | 0,00 T        |
| 300 10 01             | TEB 25721103        | 31-230 | 000001   | TALİMAT/FİNANSMAN KREDİSİ |                   | 1.353,87 | 3      | 1195,71  | 158,15     | 0,00       | 0,00 T        |
| 300 10 01             | TEB 25721103        | 31-230 | 000001   | TALİMAT/FİNANSMAN KREDİSİ |                   | 1.353,87 | 4      | 1210,66  | 143,21     | 0,00       | 0,00 T        |
| 300 10 01             | TEB 25721103        | 31-230 | 000001   | TALİMAT/FİNANSMAN KREDİSİ |                   | 1.353,87 | 5      | 1225,79  | 128,07     | 0,00       | 0,00 T        |
| 300 10 01             | TEB 25721103        | 31-230 | 000001   | TALİMAT/FİNANSMAN KREDİSİ |                   | 1.353,87 | 6      | 1241,11  | 112,75     | 0,00       | 0,00 T        |
| 300 10 01             | TEB 25721103        | 31-230 | 000001   | TALİMAT/FİNANSMAN KREDİSİ |                   | 1.353,87 | 7      | 1256,63  | 97,24      | 0,00       | 0,00 T        |
| 300 10 01             | TEB 25721103        | 31-230 | 000001   | TALİMAT/FİNANSMAN KREDİSİ |                   | 1.353,87 | 8      | 1272,34  | 81,53      | 0,00       | 0,00 T        |
| 300 10 01             | TEB 25721103        | 31-230 | 000001   | TALİMAT/FİNANSMAN KREDİSİ |                   | 1.353,87 | 9      | 1288,24  | 65,63      | 0,00       | 0,00 T        |
| 300 10 01             | TEB 25721103        | 31-230 | 000001   | TALİMAT/FİNANSMAN KREDİSİ |                   | 1.353,87 | 10     | 1304,34  | 49,52      | 0,00       | 0,00 T        |
| 300 10 01             | TEB 25721103        | 31-230 | 000001   | TALİMAT/FİNANSMAN KREDİSİ |                   | 1.353,87 | 11     | 1320,65  | 33,22      | 0,00       | 0,00 T        |
| 300 10 01             | TEB 25721103        | 31-230 | 000001   | TALİMAT/FİNANSMAN KREDİSİ |                   | 1.353,87 | 12     | 1337,16  | 16,71      | 0,00       | 0,00 T        |
|                       |                     |        |          |                           |                   |          |        |          |            |            |               |
| ۲                     |                     |        |          |                           |                   |          |        |          |            |            | >             |
| Ortalama Vade/Gün: 01 | 02.2024/199         |        |          |                           | Toplam : 16246,44 | RC       | : 1/12 |          |            |            |               |
| Cikis F2-T            | T Türleri Sil       | F4-tde | E6-Detay |                           |                   |          |        |          |            |            |               |

Şekil 80: Oluşturulan Ödeme Planı

Ödeme planı oluşturulduktan sonra şablon satırı "ilk satır" "Sil" butonuna basılarak silinir. Böylece bankadan alınan kredinin ödeme planı hazırlanmış olur. Eğer plan satırlarında farklı tutarlarda ödemeler varsa bankadan alınan ödeme planına göre düzeltmeler yapılır. Düzeltme tamamlandığında "F4-işle" butonu ile bordro kesinleştirilerek ödeme planı takibi başlatılmış olur.

Not: Kredi ödeme planındaki vadelerine göre yapılacak ödemeler verilen çek/senet/talimatlar bölümüne otomatik aktarılır ve çek/senet gibi ödemeleri buradan takip edilir.

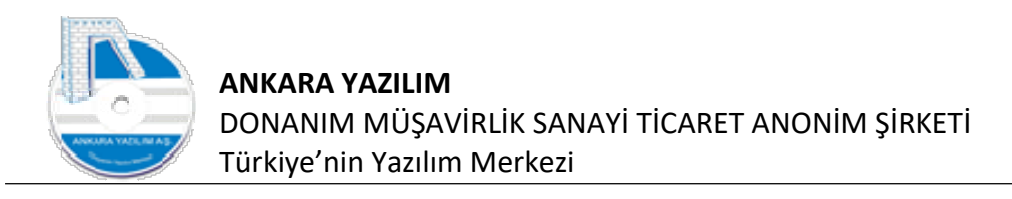

# 1.6.5 Sanal POS Tanımları

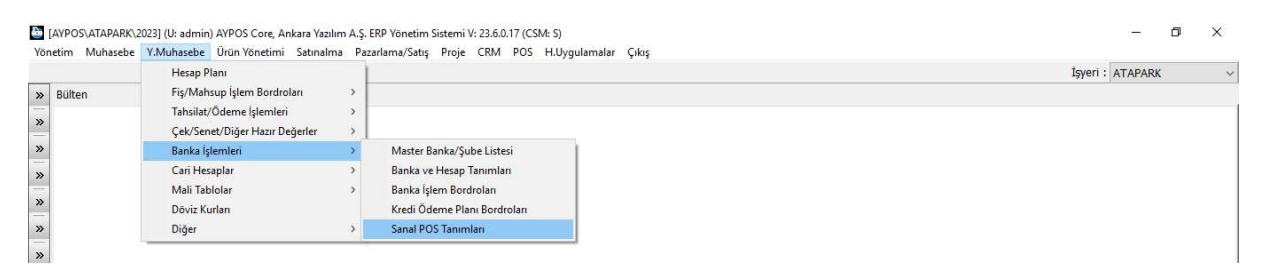

Şekil 81: Sanal POS Tanımları

Anlaşmalı bankalardan alınan sanal pos hesapları ve erişim bilgileri bu seçenek altında girilir. ERP bu seçenek altında tanımlanan sanal posları e-ticaret arayüzünde kullanır.

## 1.7 Cari Hesaplar

| /önetim Muhasebe | Y.Muhasebe Ürün Yönetimi Satınal | ma Paz | lama/Satış Proje CRM POS H.Uygulamalar Çıkış |                  |
|------------------|----------------------------------|--------|----------------------------------------------|------------------|
|                  | Hesap Plani                      | 1      |                                              | İşyeri : ATAPARK |
| » Bülten         | Fiş/Mahsup İşlem Bordroları      | > [    |                                              |                  |
|                  | Tahsilat/Ödeme İşlemleri         | >      |                                              |                  |
| »                | Çek/Senet/Diğer Hazır Değerler   | >      |                                              |                  |
| »                | Banka İşlemleri                  | >      |                                              |                  |
| »                | Cari Hesaplar                    | >      | Cari Hesap Listesi                           |                  |
| -                | Mali Tablolar                    | >      | Mizan                                        |                  |
| »                | Döviz Kurları                    |        | Mizan (Plasiyer)                             |                  |
| »                | Diğer                            | >      | Índirim Sablonlari                           |                  |

Şekil 82: Cari Hesaplar

Cari hesaplar listesi, mizan ve indirim şablonları bu bölümde tanımlanır.

#### 1.7.1 Cari Hesap Listesi

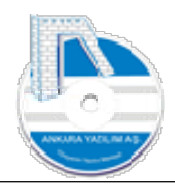

|                 |     |                                                              |          |         |             | İşyeri : ATAPARK |          |
|-----------------|-----|--------------------------------------------------------------|----------|---------|-------------|------------------|----------|
| Bülten          |     | X CARİ HESAP LİSTESİ                                         |          |         |             |                  |          |
| Hesap No        | Tür | Hesap Adı                                                    | İlçe     | Şehir   | VKN         | Telefon          | GSM      |
| 120 10 00 00001 | M   | PERAKENDE MÜŞTERİ                                            | MAMAK    | ANKARA  | 0690251299  |                  |          |
| 120 10 01 00001 | м   | PERAKENDE MÜŞTERİ                                            |          |         | 0690251296  | () -             | (538)742 |
| 120 10 01 00002 | M   | saray kebap salonu                                           | KEÇİÖREN | ANKARA  | 3125803666  | () -             | () -     |
| 120 10 01 00004 | м   | saray kebap                                                  | KEÇİÖREN | ANKARA  | 39866158556 | (312)580-3666    | () -     |
| 120 10 01 00005 | M   | saray kebap salonu                                           | KEÇİÖREN | ANKARA  | 57058364806 | (542)477-0498    | () -     |
| 120 10 01 00006 | м   | RÍMEL KUAFÖR                                                 | POSOF    | ARDAHAN | 0690251299  | () -             | (545)684 |
| 120 10 01 00007 | M   | sera gida                                                    | KEÇİÖREN | ANKARA  | 03122405401 | (312)240-5401    | () -     |
| 120 10 02 00001 | м   | PERAKENDE MÜŞTERİ                                            |          |         | 1111111111  | () -             | (000)00  |
| 120 10 02 00008 | М   | saray kebap salonu                                           | KEÇİÖREN | ANKARA  | 57058364806 | () -             | () -     |
| 120 10 02 00009 | м   | pehlül uslu                                                  | KEÇİÖREN | ANKARA  | 34408680496 | () -             | () -     |
| 120 10 02 00011 | M   | gelincik eczanesi                                            | KEÇİÖREN | ANKARA  | 2615551162  | () -             | () -     |
| 120 10 02 00013 | м   | ATACEY ELEKTRİK ELEKT.DAY.TÜK. GIDA TURZ.SAN.VE TİC.LTD.ŞTİ. | KEÇİÖREN | ANKARA  | 0670231974  | () -             | (000)00  |
| 120 10 02 00014 | M   | ANKARA YAZILIM TEST E-FATURA HESABI                          | KEÇİÖREN | ANKARA  | 0690251296  | () -             | (000)00  |
| 120 10 02 00015 | м   | MALEZYA BÜYÜK ELÇİLİĞİ                                       | keçiöre  | ankara  | 14141414    | 3123170020       | 533-123  |
| 120 10 03 00001 | M   | PERAKENDE MÜŞTERİ                                            |          | •       | 1111111111  | () -             | () -     |
| 120 10 04 00001 | M   | PERAKENDE MÜŞTERİ                                            | MAMAK    | ANKARA  | 1111111111  |                  |          |
| 120 10 05 00001 | М   | PERAKENDE MÜŞTERİ                                            | MAMAK    | ANKARA  | 1111111111  |                  |          |
| 120 10 06 00001 | м   | PERAKENDE MÜŞTERİ                                            |          | •       | 11111111111 | () -             | (000)00  |
| 120 10 06 00002 | M   | THOMAS TOM                                                   |          |         | 1111111111  | () -             | (000)00  |
| 120 10 06 00008 | м   | saray kebap salonu                                           | KEÇİÖREN | ANKARA  | 57058364806 | () -             | () -     |
| 1.1             |     |                                                              |          |         |             |                  |          |

Şekil 83: Cari Hesap Listesi

Tanımlı cari hesaplar "Filtrele" butonu ile seçilip sağ klik yapılarak Excel ortamına bu seçenekle alınır.

# 1.7.2 Cari Hesap Mizanı

| Yönetim Muhasebe | Y.Muhasebe Ürün Yönetimi Satınalı | ma Paza | lama/Satış Proje CRM POS H.Uygulamalar Çıkış |        |        |   |  |
|------------------|-----------------------------------|---------|----------------------------------------------|--------|--------|---|--|
|                  | Hesap Planı                       | 1       |                                              | İşyeri | ATAPAR | K |  |
| » Bülten         | Fiş/Mahsup İşlem Bordroları       | >       |                                              |        |        |   |  |
|                  | Tahsilat/Ödeme İşlemleri          | >       |                                              |        |        |   |  |
|                  | Çek/Senet/Diğer Hazır Değerler    | >       |                                              |        |        |   |  |
| »                | Banka İşlemleri                   | >       |                                              |        |        |   |  |
| »                | Cari Hesaplar                     | >       | Cari Hesap Listesi                           |        |        |   |  |
| -                | Mali Tablolar                     | >       | Mizan                                        |        |        |   |  |
| »                | Döviz Kurlan                      |         | Mizan (Plasiyer)                             |        |        |   |  |
| >>               | Diğer                             | >       | Indirim Sablonlan                            |        |        |   |  |

Şekil 84: Cari Hesap Mizanı

Borçlu ya da alacaklı müşteri ya da satıcıların mizanını almak için bu seçenek kullanılır.

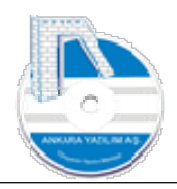

| Võn      | [AYPOS\ATAPARK\2023<br>etim Muhasebe Y.M | i] (U: admin) AYP<br>Iuhasebe Ürün | OS Core, Ankara Yazılım A<br>Yönetimi Satınalma P | .Ş. ERP Yönetim Sistemi V: 23.6.0.17 (CSI<br>azarlama/Satış Proje CRM POS | VI: S)<br>H.Uygulamalar Çıkış         |          | - 0     | × |
|----------|------------------------------------------|------------------------------------|---------------------------------------------------|---------------------------------------------------------------------------|---------------------------------------|----------|---------|---|
|          |                                          |                                    |                                                   |                                                                           |                                       | İşyeri : | ATAPARK | ~ |
| <b>»</b> | Bülten                                   | X                                  | FİNAN <mark>S MİZ</mark> ANI                      | [X]                                                                       |                                       |          |         |   |
| >>>      | Tarih                                    | Dönem Başı                         | [ Yeni                                            | · · · · · · · · · · · · · · · · · · ·                                     | · · · · · · · · · · · · · · · · · · · |          |         | ~ |
| -        | 20.06.2023 21:59:02                      | 01.01.2023                         | 20 Dönem                                          | 01.01.2023 17.07.2023                                                     | Vadesi                                |          |         |   |
| <b>»</b> | 27.06.2023 15:21:12                      | 01.01.2023                         | 27<br>İlk/Son Hesap                               | 120                                                                       | 120Z                                  |          |         |   |
| »        |                                          | 01.01.2023                         | 1)<br>III./Can Care Users                         |                                                                           |                                       |          |         |   |
|          |                                          |                                    | lik/Son Grup Hesap                                |                                                                           |                                       |          |         |   |
| <i>"</i> |                                          |                                    | İlk/Son Harici No                                 |                                                                           |                                       |          |         |   |
| <b>»</b> |                                          |                                    | İlk/Son Özel Kod                                  |                                                                           |                                       |          |         |   |
| <b>»</b> |                                          |                                    | Seçilen/dışlanan<br>hesaplar                      | ^                                                                         | ~                                     |          |         |   |
|          |                                          |                                    | resepter                                          |                                                                           |                                       |          |         |   |
| »        |                                          |                                    |                                                   |                                                                           | ~                                     |          |         |   |
| »        |                                          |                                    |                                                   | < >                                                                       | < >                                   |          |         |   |
| »        |                                          |                                    | Hesap Düzeyi                                      | 0-Hepsi 🗸 🗸                                                               | Tüm İşyerlerini Göster                |          |         |   |
| »        |                                          |                                    | Heran Bakiveri                                    | 0-Hepsi v                                                                 | Özellik Kataloğu Kullan               |          |         |   |
|          |                                          |                                    | ricaup builtycai                                  |                                                                           | 🗌 Avlık Bakiyeleri Hesanla            |          |         |   |
|          |                                          |                                    | Para Cinsi                                        |                                                                           |                                       |          |         |   |
|          |                                          |                                    | Borç Tutar Aralığı                                |                                                                           |                                       |          |         |   |
|          |                                          |                                    | Alacak Tutar Aralığı                              |                                                                           | Tamam                                 |          |         |   |
|          |                                          |                                    | Borc Bakive Aralığı                               |                                                                           |                                       |          |         |   |
|          |                                          |                                    | Alagali Daliya Asaliži                            |                                                                           | Çıkaş                                 |          |         |   |
| 3        |                                          |                                    | Alacak Bakiye Araligi                             |                                                                           |                                       |          |         | ~ |
|          | Çıkış Yen                                | i Sil                              | Detay                                             |                                                                           |                                       |          |         |   |

Şekil 85: Cari Hesap Mizanı Hazırlama İşlemi

Yeni mizan hazırlamak için "Yeni" butonuna basılır ve gerekli parametreler girilir. Yukarıda sadece tüm müşterilerin mizanının alınacağı "İlk/Son Hesap" hücresine "120" den "120Z" ye kadar değerler vererek belirtilmiştir.

| Rülten                                     | x                                      | FÍNANS MÍZANI                                                                                                    |                                                                                                    | цуен. | ATAPAKK |  |
|--------------------------------------------|----------------------------------------|----------------------------------------------------------------------------------------------------|----------------------------------------------------------------------------------------------------|-------|---------|--|
| Tarih                                      | Dönem Başı                             |                                                                                                    |                                                                                                    |       |         |  |
| 20.06.2023 21:59:02<br>27.06.2023 15:21:12 | 01.01.2023<br>01.01.2023<br>01.01.2023 | 20 Dönem<br>27 III/Son Hesap<br>III/Son Grup Hesap<br>III/Son Harici No<br>III/Son Özel Kod<br>Seçler/dişlanan<br>hesaplar                 | Vadesi Vadesi 17.07.2023 Vadesi 17.07.2023 Vades |       |         |  |
|                                            |                                        | Hesap Düzeyi<br>Hesap Bakiyesi<br>Para Cinsi<br>Borç Tutar Aralığı<br>Alacak Tutar Aralığı<br>Borç Bakiye Aralığı<br>Alacak Bakiye Aralığı | <                                                                                                    |       |         |  |

Şekil 86: Çok Kriterli Mizan

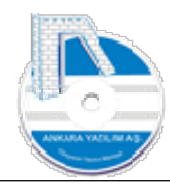

Bazen mizanın farklı seçilen ya da dışlanan hesaplar için de alınması gerekebilir. Bu tür terciler için "kırmızı" alanda seçilen hesap gruplarını ve dışlanan hesap gruplarını alt alta yazarak mizanı hazırlayabiliriz.

Not: Aylık Bakiyeleri Hesapla seçeneği işaretlendiğinde mizanda hesaba ait borç ya da alacağın kaynağı olan ayları gösterir. Böylece güncel borcun hangi aylardan geldiği ne kadarının kaç ay geciktiği öğrenilmiş olur.

| E FINAINS M     |              |                      |                                           |        |   |            |        |        |              |            |             |            |           |      | 220 | <u> </u> | ^ |
|-----------------|--------------|----------------------|-------------------------------------------|--------|---|------------|--------|--------|--------------|------------|-------------|------------|-----------|------|-----|----------|---|
| Hesap No        | Alt Hesap No | Hesap Ad             | de la la la la la la la la la la la la la | İşyeri | D | Borç Tutar | Alacak | Tutar  | Bakiye       | Ort.Vade   | Ort.Gün     | Risk Tutar | Önc.Dönem | Ocak |     | Şubat    | ^ |
| 120             |              | ALICILAR             | ATA                                       | APARK  | 0 | 23         | 4,98   | 10,00  | 224,98       |            | 0           | c          | 0         |      | 0   |          |   |
| 120 10          |              | MÜŞTERİLER ATAPARK   | ATA                                       | APARK  | 0 | 23         | 4,98   | 10,00  | 224,98       |            | 0           | c          | 0         |      | 0   |          |   |
| 120 10 00       |              | PERAKENDE MÜŞTERİ    | ATA                                       | APARK  | 0 | 23         | 4,98   | 10,00  | 224,98       |            | 0           | c          | 0         |      | 0   |          |   |
| 120 10 00 00001 |              | PERAKENDE MÜŞTERİ    | ATA                                       | APARK  | 1 | 23         | 4,98   | 10,00  | 224,98       | 04.10.2023 | 79          | 329,98     | 0         |      | 0   |          |   |
| 320             |              | SATICILAR            | ATA                                       | APARK  | 0 | 1,10       | 0,00   | 0,00   | 1.100,00     |            | 0           | c          | 0         |      | 0   |          |   |
| 320 10          |              | SATICILAR ATAPARK    | ATA                                       | APARK  | 0 | 1.10       | 0,00   | 0,00   | 1.100,00     |            | 0           | C          | 0         |      | 0   |          |   |
| 320 10 001      |              | X SATICISI           | ATA                                       | APARK  | 1 | 1.10       | 0,00   | 0,00   | 1.100,00     | 17.07.2023 | 0           | 1100       | 0         |      | 0   |          |   |
|                 |              |                      |                                           |        |   |            |        |        |              |            |             |            |           |      |     |          |   |
| <               |              |                      |                                           |        |   |            |        |        |              |            |             |            |           |      |     |          | > |
|                 |              |                      |                                           |        |   |            |        |        |              |            |             |            |           |      |     |          |   |
|                 | i i          | 1                    |                                           |        |   |            | Borç   | Toplam | Alacak Topla | m          | Bakiye Tuta | r.,        |           |      |     |          |   |
| Çıkış           | Sil C        | ari Sicil Hareketler | Yazdır                                    |        |   |            | 1.     | 334,98 | 10,0         | 0          | 1.324,98    |            |           |      |     |          |   |

Şekil 87: Hazırlanan Mizan

Hazırlanan borç mizanı görüntüsünde borcun ortalama vade, gün, risk tutarı ve borcun hangi aylardan kaynaklandığı gözükmektedir.

Not: Mizan hazırlama işleminde "Özellik kataloğu kullanımı" konusu Genel Muhasebe bölümünde anlatılmıştır.

### 1.7.3 Plasiyer Mizanı

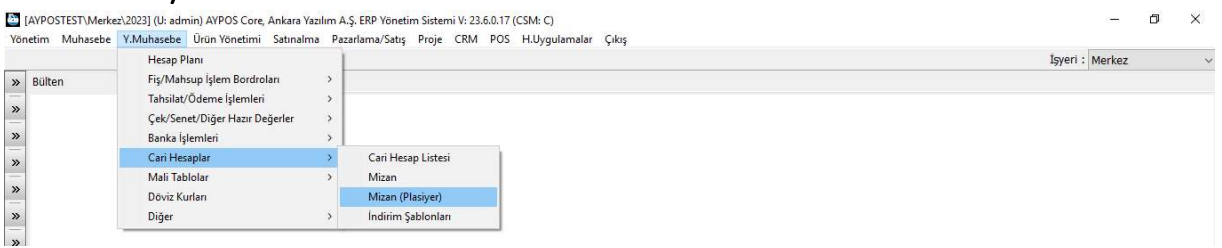

Şekil 88: Plasiyer Mizan Hazırlama

Firmada faaliyet satış temsilcilerinin (Plasiyer) tahsilat ve satış performanslarını ölçmek ve değerlendirmek için kullanılır. Bu raporun sağlıklı çalışması için tahsilat belgelerinde ve satış belgelerinde plasiyer seçiminin yapılması gerekir.

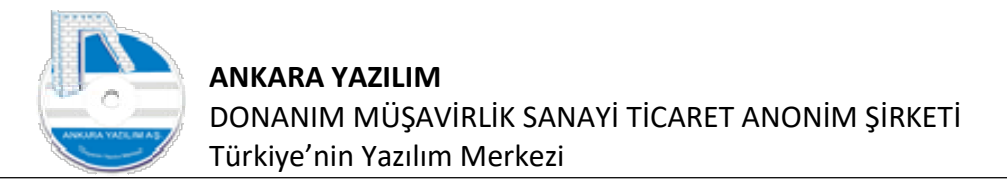

| Hospo No. | Alt Hospo No. |                     | Hagan Adı | İmori  | D | Porc Tutor | Alacak Tutar | Paking    | Ort Vada | Ort Cilip | Diek Tuto |   |
|-----------|---------------|---------------------|-----------|--------|---|------------|--------------|-----------|----------|-----------|-----------|---|
| s         | Aichesaphio   | DED SONELE BODICLAD | пезар на  | Merkez | 0 | 120.00     | 3,410,00     | -3 290 00 | OFCIVALE | Ort.Gui   | KISK TULG | 0 |
| 5.01      |               | PERSONELE BORGLAR   |           | Markez | 0 | 120,00     | 3,410,00     | -3.290,00 |          | 0         |           | - |
| 501.01    | 100           | X PLASTYER          |           | Merkez | 1 | 120,00     | 0.00         | 120.00    |          | 0         |           |   |
| 0101      | 600           | X PLASIYER          |           | Merkez | 1 | 0.00       | 1,250,00     | -1,250.00 |          | 0         |           |   |
| 50102     | 600           | Y PLASİYER          |           | Merkez | 1 | 0.00       | 2,160,00     | -2.160.00 |          | 0         |           |   |
|           |               |                     |           |        |   |            |              |           |          |           |           |   |
|           |               |                     |           |        |   |            |              |           |          |           |           |   |
|           |               |                     |           |        |   |            |              |           |          |           |           |   |
|           |               |                     |           |        |   |            |              |           |          |           |           |   |

Şekil 89: Plasiyer Mizanı

Mizan hazırlandığında iki farklı plasiyerin durumları yukarıda bakiye hücresinde gösterilmektedir. X plasiyeri mizan döneminde "100-KASA" hesabında 120 TL tahsilat yapmış,

"600-Yurtİçi Satışlar" hesabında 1250 TL satış yapmıştır. Y plasiyeri ise hiç tahsilat yapmamış sadece 2160 TL satış yapmıştır.

**Not:** Plasiyer satışlarına ait belge ve belge kalemlerinin detayları için ürün satış raporlarını plasiyer bazlı alarak görebilirsiniz.

# 1.7.4 İndirim Şablonları

| Yönetim Muhasebe | Y.Muhasebe Ürün Yönetimi Satınalı | ma Paz | ama/Satış Proje CRM POS H.Uygulamalar Çıkış |                 |  |
|------------------|-----------------------------------|--------|---------------------------------------------|-----------------|--|
|                  | Hesap Plani                       | 1      |                                             | İşyeri : Merkez |  |
| » Bülten         | Fiş/Mahsup İşlem Bordroları       | - >    |                                             |                 |  |
| _                | Tahsilat/Ödeme İşlemleri          | >      |                                             |                 |  |
| <i>"</i>         | Çek/Senet/Diğer Hazır Değerler    | >      |                                             |                 |  |
| »                | Banka İşlemleri                   | >      |                                             |                 |  |
| »                | Cari Hesaplar                     | >      | Cari Hesap Listesi                          |                 |  |
| -                | Mali Tablolar                     | >      | Mizan                                       |                 |  |
| »                | Döviz Kurlan                      |        | Mizan (Plasiyer)                            |                 |  |
| »                | Diğer                             | >      | İndirim Sablonları                          |                 |  |

Şekil 90: İndirim Şablonları

Müşteri ya da satıcılarımızla yaptığımız cari hesap indirim anlaşmalarının girilmesi bu seçenek altında sağlanır. Ayrıca bu şablonlarla müşteri ya da satıcılarımızda bazı ürünlerin alınmasını ya da satılmasını kısıtlayabiliriz.

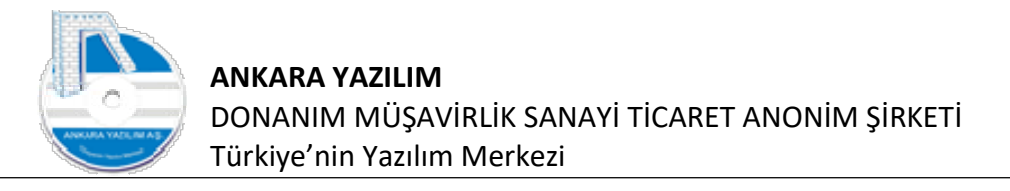

| n alt  |      | N 4170/01777      |                     |                     | 19yerr - Merkez                                         |
|--------|------|-------------------|---------------------|---------------------|---------------------------------------------------------|
| Bülten |      | X ALIŞ/SATIŞ I    |                     |                     |                                                         |
| Tarih  | Kodu | INDIRIM ŞABLON    | I DETAYI            |                     |                                                         |
|        |      | Kodu/Adı          |                     |                     |                                                         |
|        |      | Tarihi            | 17.07.2023          |                     | Gruplama Türü 🛛 1-Ürün Grubu 🛛 🗸 🗸                      |
|        |      | Geçerlilik Dönemi | 17.07.2023.00:00:01 |                     |                                                         |
|        |      |                   | 17.07.2023 00.00.01 | 14.07.2033 19:05:30 | Indirim Aralığı Intiyari ?                              |
|        | _    | Grup Kodu         |                     | Grup Adi            | Indini Araligi Intryan ?<br>1.Ind% 2.Ind% 3.Ind% 4.Ind% |
|        | П    | Grup Kodu         |                     | Grup Adı            | Indirim Araligi                                         |
|        | Л    | Grup Kodu         |                     | Grup Adı            | Indirim Araligi                                         |
|        | Д    | Grup Kodu         |                     | Grup Adi            | Indirim Aralig                                          |

Şekil 91: Yeni İndirim Şablonu

İndirim şablonları listesinde yeni indirim kuralı oluşturmak için "Yeni" butonuna tıklarız. Gelen formda şablona indirim kapsamını ifade eden bir kod verir ve açıklamasını belirtiriz. İndirim aralığına peş peşe kaç indirim uygulanacaksa ilgili kapalı aralık değerleri girilir. Biz örneğimizde peş peşe 3 indirim gireceğimizden indirim aralığına "1-3" değerlerini set ettik.

| Kodu/Adı          | 15+05               | 15+5 İNDİRİM AL     | AN MÜŞTERİLER                 |                |          |         |        |        | ]      |        |        |        |        |  |   |
|-------------------|---------------------|---------------------|-------------------------------|----------------|----------|---------|--------|--------|--------|--------|--------|--------|--------|--|---|
| Tarihi            | 17.07.2023          |                     |                               | Gruplama Tü    | rü 1-Öri | in Grub | u.     |        |        |        |        |        |        |  |   |
| Geçerlilik Dönemi | 17.07.2023 00:00:01 | 14.07.2033 19:05    | i:31                          | İndirim Aralığ | 1        | 3       | İhtiya | ri ? 0 | ]      |        |        |        |        |  |   |
| Grup Kod          | u                   |                     | Grup Adi                      |                | .İnd%    | 2.İnd%  | 3.Índ% | 4.Ind% | 5.İnd% | 6.İnd% | 7.İnd% | 8.Ind% | 9.İnd% |  | - |
| HZ                | MAL SATINALMA M     | ALİYETLERİ          |                               |                | 0        | 0       | 0      | 0      | (      | ) 0    | 0      | 0      | 0      |  |   |
| HZ                | HİZMET/DİĞER GEL    | İR GRUBU            |                               |                | 0        | 0       | 0      | 0      | (      | ) 0    | 0      | 0      | 0      |  |   |
| HZ                | HIZMET/MASRAF (C    | ORTAK GİDERLER) GRI | JBU                           | ]              | 0        | 0       | 0      | 0      | (      | 0 0    | 0      | 0      | 0      |  |   |
| PP001             | APPLE ÜRÜNLERİ      |                     | Yenile                        |                | 0        | 0       | 0      | 0      | 0      | 0 0    | 0      | 0      | 0      |  |   |
| OSCH001           | BOSCH ÜRÜNLERİ      |                     | Satırlara İndirim Aktar       |                | 0        | 0       | 0      | 0      | (      | ) 0    | 0      | 0      | 0      |  |   |
| BM001             | IBM ÜRÜNLERİ        |                     | Linna t Catulanua: Cil        |                | 0        | 0       | 0      | 0      | (      | 0 0    | 0      | 0      | 0      |  |   |
| ICRO001           | MICROSOFT OFIS      | )RÜNLERİ            | Hizmet Satinarini Sil         |                | 0        | 0       | 0      | 0      | (      | ) 0    | 0      | 0      | 0      |  |   |
| ICRO002           | MICROSOFT İŞLETİ    | M SİSTEMİ ÜRÜNL     | Sifir Indirim Satirlarini Sil |                | 0        | 0       | 0      | 0      | 0      | 0 0    | 0      | 0      | 0      |  |   |
| ICRO003           | MICROSOFT İŞLETİ    | M SİSTEMİ ÜRÜNL     | Satır Sil Ctrl+S              |                | 0        | 0       | 0      | 0      | (      | 0 0    | 0      | 0      | 0      |  |   |
| ICRO004           | MICROSOFT İŞLETİ    | M SİSTEMİ ÜRÜNL     | Dosyaya Yaz                   |                | 0        | 0       | 0      | 0      | (      | 0 0    | 0      | 0      | 0      |  |   |
| IICRO005          | MICROSOFT İŞLETİ    | M SİSTEMİ ÜRÜNLema  |                               |                | 0        | 0       | 0      | 0      | 0      | 0 0    | 0      | 0      | 0      |  |   |
| AL001             | VALEO ÜRÜNLERI      |                     |                               |                | 0        | 0       | 0      | 0      | 0      | 0 0    | 0      | 0      | 0      |  |   |
| ALZ               | VALX GRUBU ÜRÜN     | .ER                 |                               |                | 0        | 0       | 0      | 0      | (      | 0 0    | 0      | 0      | 0      |  |   |
|                   |                     |                     |                               |                |          |         |        |        |        |        |        |        |        |  |   |

57

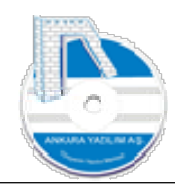

#### Şekil 92: İndirim Şablon Kalemleri

Varsayılan olarak indirim şablonu ürün gruplarında çalışmaktadır. Hizmet satırlarını silmek için sağ klik yaparak "Hizmet Satırlarını Sil" butonuna basarak sadece mallar için indirim tanımlayabiliriz.

İlgili ürün gruplarının indirim oranlarını karşılarına tek tek yazarak ya da grid üzerinde sağ klik yaparak "Satırlara İndirim Aktar" seçeneğiyle tek seferde tüm satırlara istenilen indirim oranları set edebiliriz.

Ürün gruplarında ilgili indirim oranları yazıldıktan sonra "F4-İşle" seçeneğiyle indirim şablon kaydı tamamlanmış olur.

# 1.7.4.1 İndirim Şablonlarına Üye Hesaplar

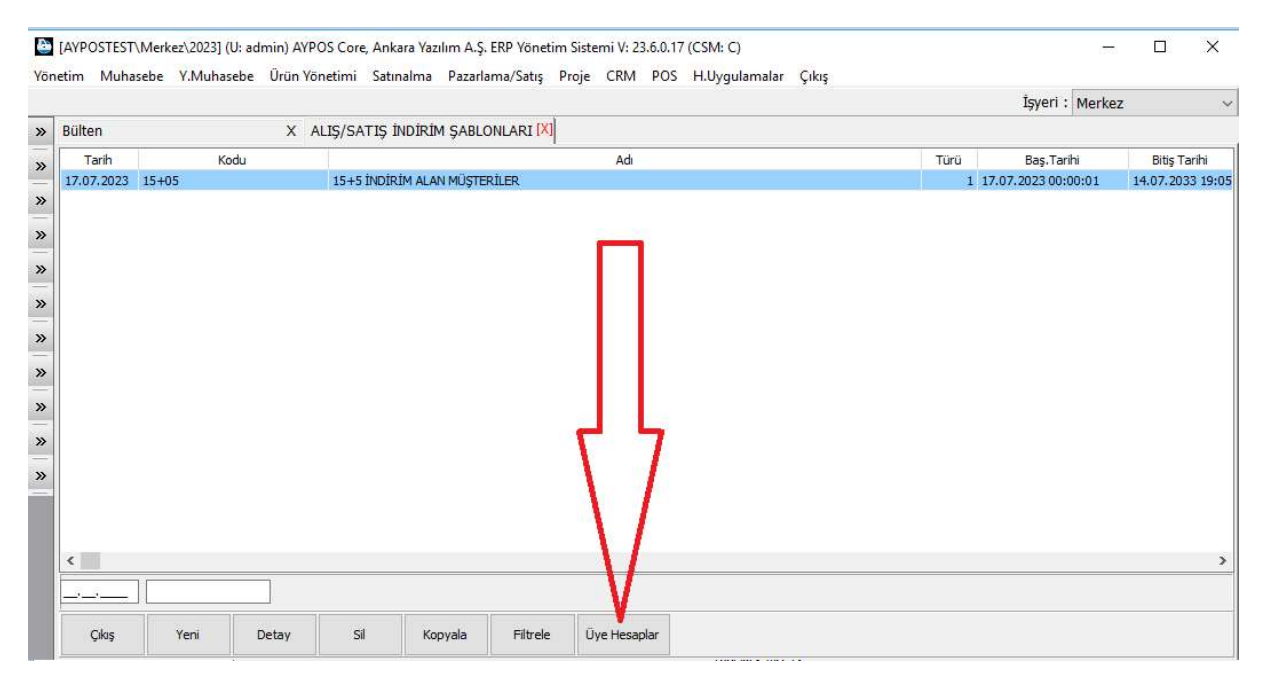

Şekil 93: İndirim Şablonuna Üye Hesaplar

İndirim şablonu kesinleştirildikten sonra bu indirim kuralına tabi üye hesapları belirlememiz gerekir. Aksi halde indirim şablonu içinde üye hesaplar olmadığı için hiçbir işe yaramaz.

Üye hesapları eklemek için "Üye Hesaplar" butonuna basarak ilgili cari hesapları ekleriz.

Not: Cari sicil kaydı üzerinden de indirim şablon üyeliği yapılabilmektedir.

### 1.7.4.2 İndirim Şablonlarının Satışta ya da Alışta Devreye Alınması

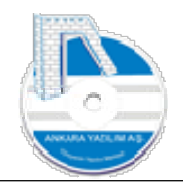

İndirim şablonlarının alış ya da satış işleminde devreye girmesi için şu işlemlerin yapılmış olması gerekir.

- Bir indirim şablonu tanımlanmalı ve içinde indirime konu ürünler ya da ürün grupları tanımlanmalıdır.
- İndirim şablonu tanımı yapıldıktan sonra şablonun uygulanacağı cari hesap kodlarını indirim şablonu üyelik seçeneğinden eklenmesi gerekir.
- Satış ya da alış türünde sağ klik > Değiştir > Seçenekler sekmesinde indirim şablon kodunun ve/veya indirim şablon davranışının set edilmesi gerekir.

# 1.8 Mali Tablolar

| inetim Muhaseb | e Y.Muhasebe Ürün Yönetimi Satınal | lma Pazi | lama/Satış Proje CRM POS H.Uygulamalar Çıkış |                 |  |
|----------------|------------------------------------|----------|----------------------------------------------|-----------------|--|
|                | Hesap Plani                        | 1        |                                              | İşyeri : Merkez |  |
| Bülten         | Fiş/Mahsup İşlem Bordroları        | >        |                                              |                 |  |
|                | Tahsilat/Ödeme İşlemleri           | >        |                                              |                 |  |
| -              | Çek/Senet/Diğer Hazır Değerler     | >        |                                              |                 |  |
| <b>&gt;</b>    | Banka İşlemleri                    | >        |                                              |                 |  |
| •              | Cari Hesaplar                      | >        |                                              |                 |  |
|                | Mali Tablolar                      | >        | Bilanço                                      |                 |  |
|                | Döviz Kurlan                       |          | Gelir Tablosu                                |                 |  |
| >              | Diğer                              | >        | Kullanıcı Tabloları                          |                 |  |

Şekil 94:Mali Tablolar

Yönetim Muhasebe kısmındaki mali tabloların tasarlanması, çalışması ve hazırlanması Genel Muhasebe > Mali Tablolar konusunda anlatılmıştır. İlgili dokümana bakınız.

Not: Bu bölümdeki tablo değerleri Yönetim Muhasebe kayıtlarından derlenerek oluşturulur. Genel Muhasebe kayıtlarına bakılmaz.

# 1.8.1 Bilanço

| /önetim Muhasebe | Y.Muhasebe Ürün Yönetimi Satınal | lma Paz | ama/Satış Proje CRM POS H.Uygulamalar Çıkış |                 |
|------------------|----------------------------------|---------|---------------------------------------------|-----------------|
|                  | Hesap Plani                      | 1       |                                             | İşyeri : Merkez |
| » Bülten         | Fiş/Mahsup İşlem Bordroları      | >       |                                             |                 |
|                  | Tahsilat/Ödeme İşlemleri         | >       |                                             |                 |
| <i>"</i>         | Çek/Senet/Diğer Hazır Değerler   | >       |                                             |                 |
| »                | Banka İşlemleri                  | >       |                                             |                 |
| »                | Cari Hesaplar                    | >       |                                             |                 |
| -                | Mali Tablolar                    | >       | Bilanço                                     |                 |
| »                | Döviz Kurlan                     |         | Gelir Tablosu                               |                 |
| »                | Diğer                            | >       | Kullanıcı Tabloları                         |                 |

Şekil 95: Bilanço

Genel Muhasebe > Mali Tablolar > Bilanço konusunda anlatılmıştır. İlgili dokümana bakınız.

# 1.8.2 Gelir Tablosu

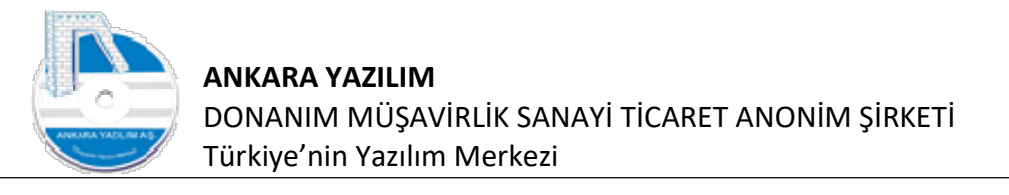

| onetim Muhasebe | Y.Muhasebe Ürün Yönetimi Satınal | ma Paz | ama/Satış Proje CRM POS H.Uygulamalar Çıkış |                 |  |
|-----------------|----------------------------------|--------|---------------------------------------------|-----------------|--|
|                 | Hesap Planı                      | 1      |                                             | İşyeri : Merkez |  |
| » Bülten        | Fiş/Mahsup İşlem Bordroları      | >      |                                             |                 |  |
| 20              | Tahsilat/Ödeme İşlemleri         | >      |                                             |                 |  |
| »               | Çek/Senet/Diğer Hazır Değerler   | >      |                                             |                 |  |
| »               | Banka İşlemleri                  | >      |                                             |                 |  |
| *               | Cari Hesaplar                    | >      |                                             |                 |  |
| -               | Mali Tablolar                    | >      | Bilanço                                     |                 |  |
| »               | Döviz Kurlan                     |        | Gelir Tablosu                               |                 |  |
| *               | Diğer                            | >      | Kullanıcı Tabloları                         |                 |  |

Şekil 96: Gelir Tablosu

Genel Muhasebe > Mali Tablolar > Gelir Tablosu konusunda anlatılmıştır. İlgili dokümana bakınız.

### 1.8.3 Kullanıcı Tabloları

| netim Muhaseb | e Y.Muhasebe Ürün Yönetimi Satınalı | ma Paz | lama/Satış Proje CRM POS H.Uygulamalar Çıkış | - 5             |
|---------------|-------------------------------------|--------|----------------------------------------------|-----------------|
|               | Hesap Planı                         | 1      |                                              | İşyeri : Merkez |
| Bülten        | Fiş/Mahsup İşlem Bordroları         | >      |                                              |                 |
|               | Tahsilat/Ödeme İşlemleri            | >      |                                              |                 |
|               | Çek/Senet/Diğer Hazır Değerler      | >      |                                              |                 |
|               | Banka İşlemleri                     | >      |                                              |                 |
|               | Cari Hesaplar                       | >      |                                              |                 |
|               | Mali Tablolar                       | >      | Bilanço                                      |                 |
|               | Döviz Kurlan                        |        | Gelir Tablosu                                |                 |
|               | Diğer                               | >      | Kullanıcı Tabloları                          |                 |

Şekil 97: Kullanıcı Tabloları

Genel Muhasebe > Mali Tablolar > Kullanıcı Tabloları konusunda anlatılmıştır. İlgili dokümana bakınız.

# 1.9 Döviz Kurları

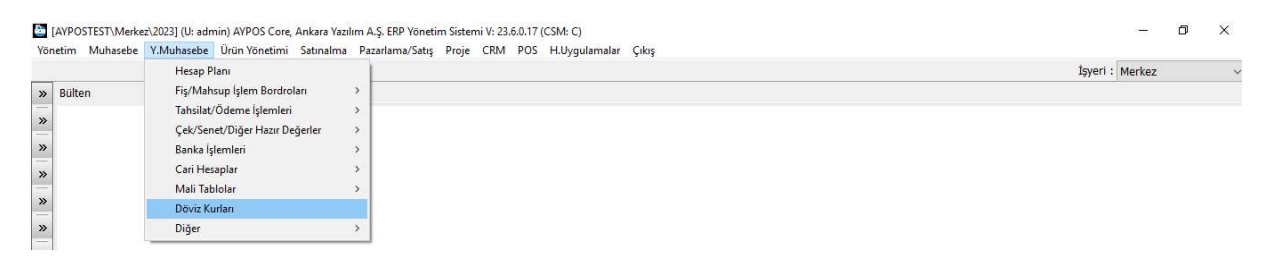

Şekil 98: Döviz Kurları

TCMB'den alınan döviz kurları listesidir. Kurlar manuel alınabildiği ya da girilebildiği gibi sistem kataloğunda "TASK" işlemlerine set edilerek de istenilen zamanda ERP tarafından otomatik alınması sağlanabilir.

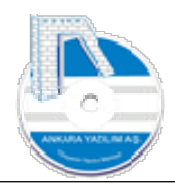

| Yön         | [AYPOSTEST\I                                                 | Merkez\2023] (I<br>ebe Y.Muhas                                                                                                    | J: admin) AYP<br>ebe Ürün Yö | OS Core, Ank<br>netimi Satı | ara Yazılım A<br>nalma Pazı | .Ş. ERP Yön<br>arlama/Satış | etim Sisten<br>s Proje | ni V: 23.0<br>CRM | 6.0.17 (<br>POS | CSM: C)<br>H.Uygulan | nalar | Çıkış |                |          | 8 <u>1</u> 8 |                           | × |
|-------------|--------------------------------------------------------------|----------------------------------------------------------------------------------------------------|------------------------------|-----------------------------|-----------------------------|-----------------------------|------------------------|-------------------|-----------------|----------------------|-------|-------|----------------|----------|--------------|---------------------------|---|
|             |                                                              |                                                                                                    |                              |                             |                             |                             |                        |                   |                 |                      |       |       |                | İşyeri : | Merkez       |                           | ~ |
| »           | Bülten                                                       |                                                                                                    | XS                           | SISTEM KAT                  | ALOĞU                       | ſ                           | X]                     |                   |                 |                      |       |       |                | 3        |              |                           |   |
| »           |                                                              | Grup Kodu                                                                                                    |                              | Kategori Ko                 | du                          |                             |                        | 1                 | Katego          | ri Tanımı            |       |       | Üst Kategori G | Grubu    | Üst Kate     | egori Ko <mark>d</mark> u | ^ |
| 1000        | TASKS                                                        |                                                                                                    | TCMB                         | 3                           | GL                          | INLÜK DÖVİZ                 | KURLARIN               | I ALIR            |                 |                      |       |       |                |          |              |                           |   |
| >>          | TASKS                                                        |                                                                                                    | TCMB                         | B-RUN                       | GĹ                          | JNLÜK DÖVİZ                 | KURLARIN               | I ALIR            |                 |                      |       |       |                | ta       | asks-01      |                           |   |
| »<br>»<br>» | <pre><apirequest> <metal>GWS </metal>GWS </apirequest></pre> | MManager.Impo                                                                                                    | rtTCMBExcRate                | e                           | etiklemede al-              |                             |                        |                   |                 |                      |       |       |                |          |              |                           | > |
| »           | <pre></pre> <pre></pre>                                      | u> 0-Pasif,</th <th>1-Günde bir ke</th> <th>z ürün fiyatları</th> <th>nı güncelle, 2-</th> <th>Her tetikleme</th> <th>ede güncelle</th> <th>1-&gt;</th> <th></th> <th></th> <th></th> <th></th> <th>1</th> <th></th> <th></th> <th>RC: 2</th> <th>&gt;</th> | 1-Günde bir ke               | z ürün fiyatları            | nı güncelle, 2-             | Her tetikleme               | ede güncelle           | 1->               |                 |                      |       |       | 1              |          |              | RC: 2                     | > |
|             |                                                              | 1                                                                                                    | L'OM                         |                             | 1                           |                             |                        |                   |                 |                      |       |       |                |          | 11           | KC: 2                     |   |
|             | Çıkış                                                        | Yeni                                                                                                    | Detay                        | Sil                         | API ML                      |                             |                        |                   |                 |                      |       |       |                |          |              |                           |   |

Şekil 99: Görev Tanımlama

#### Sistem kataloğunda kurun otomatik alınması için API metodu tanımlanmıştır.

| tim Muhasebe Y.Muhaseb                                                                                                    | e Ürün Yönetimi Satınalm                                    | na Pazarlama/Satış Proje CRM POS H.Uygulamalar Çıkış |                    |                   |   |
|----------------------------------------------------------------------------------------------------|-------------------------------------------------------------|------------------------------------------------------|--------------------|-------------------|---|
|                                                                                                    |                                                             |                                                      | İşyeri             | : Merkez          |   |
| 3ülten                                                                                                    | X SİSTEM KATALOĞ                                            | šu <mark>(X)</mark>                                  |                    |                   |   |
| Grup Kodu                                                                                                    | Kategori Kodu                                               | Kategori Tanımı                                      | Üst Kategori Grubu | Üst Kategori Kodu | - |
| TASKS                                                                                                    | ТСМВ                                                        | GÜNLÜK DÖVİZ KURLARINI ALIR                          |                    |                   |   |
| TASKS                                                                                                    | TCMB-RUN                                                    | GÜNLÜK DÖVİZ KURLARINI ALIR                          |                    | tasks-01          |   |
|                                                                                                    |                                                             |                                                      |                    |                   |   |
| <pre></pre> <pre></pre> | ,09, 10, 11, 12"<br>8,09, 10, 11, 12, 13, 14, 15, 16, 17, 1 | 18,19,20,21,22,23,24,25,26,27,28,29,30,31"           |                    |                   |   |

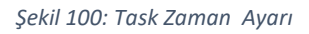

Tanımlanan API görevi her gün saat 09:15 de alınması için zamanlanmıştır. ERP görev zamanlayıcı ilgili görevi zamanı gelince tetikler ve kurların otomatik alınmasını sağlar.

# 1.10 Diğer

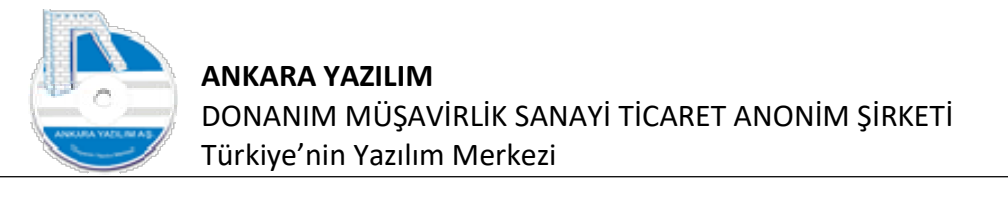

| Yönetim Muhasebe | Y.Muhasebe Ürün Yönetimi Satınal | lma Paz | rlama/Satış Proje CRM POS H.Uygulamalar Çıkış |        |          |  |
|------------------|----------------------------------|---------|-----------------------------------------------|--------|----------|--|
|                  | Hesap Plani                      | 1       |                                               | İşyeri | : Merkez |  |
| » Bülten         | Fiş/Mahsup İşlem Bordroları      | > [     |                                               |        |          |  |
|                  | Tahsilat/Ödeme İşlemleri         | - >     |                                               |        |          |  |
| ~                | Çek/Senet/Diğer Hazır Değerler   | >       |                                               |        |          |  |
| »                | Banka İşlemleri                  | >       |                                               |        |          |  |
| *                | Cari Hesaplar                    | >       |                                               |        |          |  |
| -                | Mali Tablolar                    | >       |                                               |        |          |  |
| »                | Döviz Kurlan                     |         |                                               |        |          |  |
| »                | Diğer                            | >       | Hesap Devirlerini Yeniden Yapılandır          |        |          |  |
| ~                |                                  | _       | Toplu Hesap Kodu Değişikliği                  |        |          |  |

Şekil 101: Diğer

Belirtilen iki seçenek Genel Muhasebe > Diğer başlığı altında anlatılmıştır. İlgili dokümana bakınız.

#### 1.10.1 Hesap Devirlerini Yeniden Yapılandır

Belirtilen seçenek Genel Muhasebe > Diğer başlığı altında anlatılmıştır. İlgili dokümana bakınız.

### 1.10.2 Toplu Hesap Kodu Değişikliği

Belirtilen seçenek Genel Muhasebe > Diğer başlığı altında anlatılmıştır. İlgili dokümana bakınız.

1.11 Dövizli Uygulama Örnekleri

### 1.11.1 Yabancı Para Cinsinden (Dövizli) Hesapların Açılışları

Yönetim muhasebe bölümünde bir hesap üzerinde birden fazla para cinsi ile işlem yapmak mümkündür. Dövizli hesap açılışları Y.Muhasebe > Mahsup Fiş İşlemleri seçeneğinden yapılmaktadır. Burada yapılan dövizli işlemler ilgili döviz cinsinden takip edilirken Genel Muhasebe kayıtları ilgili tarihteki kur üzerinden yerel para cinsine otomatik çevrilerek yapılmaktadır.

Aşağıda bir örnekle işlemin nasıl yapılacağını gösterelim.

Senaryo: Bir müşterimizin 3000 EUR ve 2000 USD borcu olsun. Bu para birimleriyle açılış kaydını oluşturalım. Bu örnek banka, satıcılar ve tüm hesaplar içinde uygulayabilirsin.

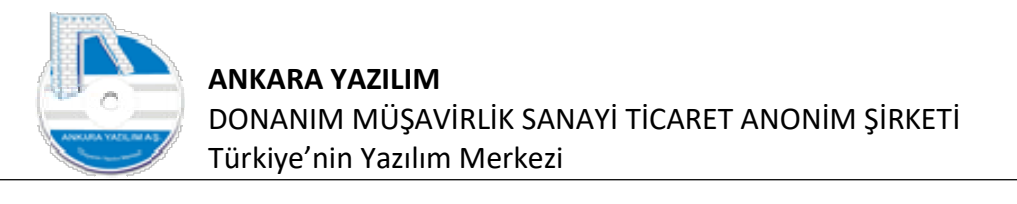

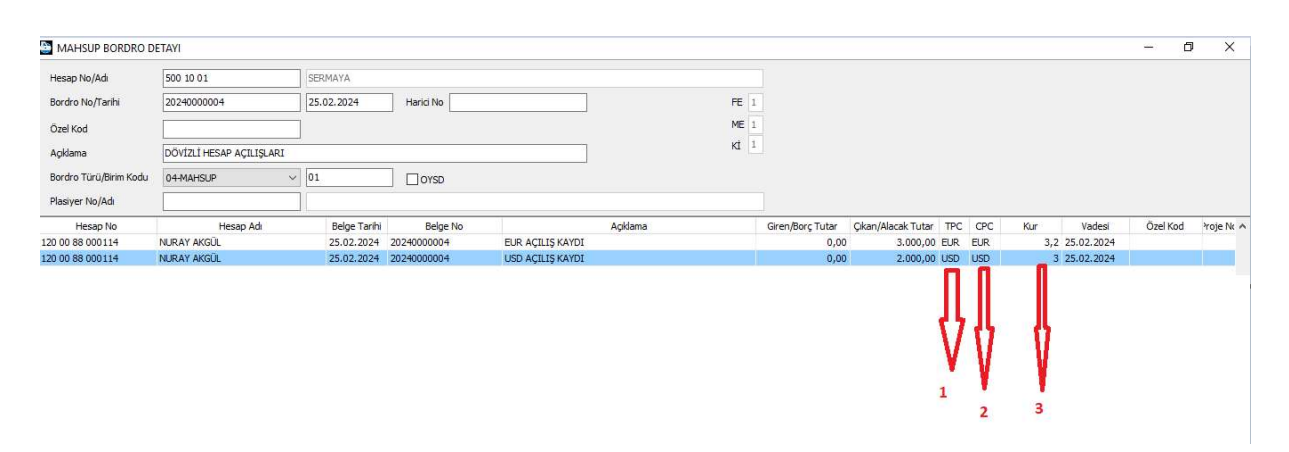

Şekil 102: Mahsup İşlem Bordrosu

Önemli: Mahsup bordrosundaki giren, çıkan tutar (borç/alacak) kavramı genelde satırdaki hesaba giren ya da çıkan tutar olarak algılanmaktadır. Bu yanlış bir bilgidir. Satırdaki giren ya da çıkan tutar bordro başlığındaki hesaba ait giren ya da çıkan tutarı göstermektedir. Dikkat edilirse bordro başlığındaki 500'lü hesaptan çıkan tutar aslında 120'li müşterimizin borcuna yazılacaktır.

"1." kırmızı ok ile gösterilen tutar çıkan tutara yazılan dövizin cinsini ifade etmektedir.

"2." kırmızı ok ile gösterilen tutar hesaba yazılacak tutarın hangi para cinsine ait olduğunu belirtir.

"3." kırmızı ok il gösterilen değer Genel Muhasebe de yerel para cinsine yapılacak çevrimde kullanılacak TCMB kur değerini ifade etmektedir.

Yapılan işlemin Genel Muhasebe Fiş görüntüsü şöyledir.

| NKARA YAZILIM DO                                                                           | NANIM MÜSAVİRLİK SAN.                                                   | ic.a.s. Mahsup Fişi                                                                                                    | FIS NO:                                                      | кп. 25.02.2<br>0 | .024        |
|--------------------------------------------------------------------------------------------|-------------------------------------------------------------------------|----------------------------------------------------------------------------------------------------|--------------------------------------------------------------|------------------|-------------|
| lerkez                                                                                     | 3                                                                       |                                                                                                    | BELGE                                                        | TÜRÜ: Muhase     | ebe Fişi    |
| HESAP NO                                                                                   | HESAP ADI                                                               | AÇIKLAMA                                                                                                    | DETAY                                                        | borç<br>Tutar    | ALAC<br>TUT |
| <b>120</b><br>120 00 88 000114<br>120 00 88 000114<br><b>500</b><br>500 10 01<br>500 10 01 | ALICILAR<br>NURAY AKGŪL<br>NURAY AKGŪL<br>SERMAYE<br>SERMAYA<br>SERMAYA | ALICILAR<br>20240000004 NL.BL.NURAY AKGÜL EUR AÇILIŞ KA<br>20240000004 NL.BL.NURAY AKGÜL USD AÇILIŞ KA<br>SERMAYE<br>20240000004 NL.BL.NURAY AKGÜL EUR AÇILIŞ KA<br>20240000004 NL.BL.NURAY AKGÜL USD AÇILIŞ KA | YDI 9.600,00<br>YDI 6.000,00<br>YDI 9.600,00<br>YDI 6.000,00 | 15.600,00        | 15.600      |
|                                                                                            | oc. and the                                                             | FİŞ TOPLAMI:                                                                                                    | 0.000,00                                                     | 15.600,00        | 15.600      |
| DÜZENLEYEN                                                                                 |                                                                         | KONTROL EDEN                                                                                                    |                                                              | ONAYLAYAN        |             |

Şekil 103: G.Muhasebe Fiş Görüntüsü

Girilen döviz tutarları kur değerleriyle çarpılıp yerel para cinsine çevrilmiştir.

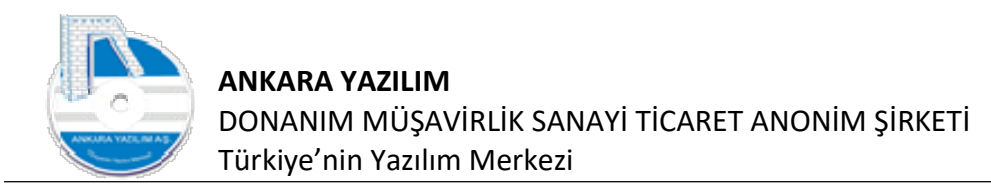

#### • Dövizli bir hesabın yardımcı defterine bakma işlemi

|                 |                   |                            |                   |   |          |           |                 | İşye       | ri : Merkez |
|-----------------|-------------------|----------------------------|-------------------|---|----------|-----------|-----------------|------------|-------------|
| ülten           | X MAHSUP İŞLEM BO | RDROLARIX HESAP PLANI      | [X]               |   |          |           |                 |            |             |
| Hesap No        |                   | Hesap Adı                  |                   | D | Özel Kod | Harici No | Grup Hesap Kodu | G.Muh.Kodu | İşyeri      |
| 20 00 88 000114 | NURAY AKGÜL       |                            |                   | 1 |          |           |                 |            | Merkez      |
|                 |                   | Bitiş Tarihi               | 25.02.2024        |   |          |           |                 |            |             |
|                 |                   | Para Cinsi                 | EUR               | ~ |          |           |                 |            |             |
|                 |                   |                            | Hensi             |   |          |           |                 |            |             |
|                 |                   | Borç/Alacak                | EUR               |   |          |           |                 |            |             |
|                 |                   | Borç/Alacak<br>Birleştirme | EUR<br>TRL<br>USD |   | Tamam    |           |                 |            |             |

Şekil 104: Yardımcı Defter

Y.Muhasebe hesap planında ilgili hesap üzerinde "Hareketler" butonu basılır. Gelen filtrede hesaba ait hangi para cinsine ait hareketler isteniyorsa ilgili para cinsi seçilir. Biz örneğimizde "EUR" para cinsini seçtik.

| 🔲 🖬 🛛 🗘 🔸 🕨 🎒 Yazdir 🛛 Kaput                                                      |     |
|-----------------------------------------------------------------------------------|-----|
|                                                                                   |     |
|                                                                                   |     |
|                                                                                   |     |
| YARDIMCI DEFTER                                                                   |     |
| ANKARA YAZILIM DONANIM MÜSAVİRLİK SAN.TİC.A.Ş. Merkez Sube                        |     |
|                                                                                   | •   |
| HESAP NO: 120 00 88 000114                                                        | · . |
| HESAP ADI: NURAY AKGÜL                                                            |     |
| BORÇ ALACAK BAKİYE                                                                |     |
| SIRA TARİH BELGE NO AÇIKLAMA TUTAR TUTAR VADE                                     |     |
| 1 25.02.2024 20240000004 NURAY AKGÜL EUR AÇILIŞ KAYDI 3.000,00 3.000,00 25.02.202 | 4   |
| HESAP TOPLAMI: 3.000,00 ,00 3.000,00                                              |     |

Şekil 105: Dövizli Hesabın Yardımcı Defteri

Daha önce 3000 "EUR" borç kaydı girdimiz müşterinin "EUR" hesap hareketi yukarıdaki gibidir.

Not: Tüm para cinslerinde hesap hareketlerini yerel para cinsine çevirerek almak için para cinsi filtresine "Hepsi" seçeneği seçilmelidir.

## 1.11.2 Nakit Döviz Alım İşlemi

Kasa hesabımızdan "TRL" harcayarak 3,1 dolar kuruyla 1000 dolar alalım. Yapılacak işlem mahsup işlem bordrosunda şöyle olacaktır.

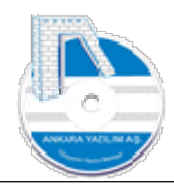

| MAHSUP BORDRO D        | ETAYI           |                 |             |                 |                  |                    |       |     |     |              |   |
|------------------------|-----------------|-----------------|-------------|-----------------|------------------|--------------------|-------|-----|-----|--------------|---|
| Hesap No/Adı           | 100 05 00       | KASA HESABI TRL |             |                 |                  |                    |       |     |     |              |   |
| Bordro No/Tarihi       | 20240000005     | 25.02.2024      | Harici No   | FE              | 1                |                    |       |     |     |              |   |
| Özel Kod               |                 |                 |             | M               | 1                |                    |       |     |     |              |   |
| Agklama                |                 | 8               |             | Kİ              | 1                |                    |       |     |     |              |   |
| Bordro Türü/Birim Kodu | 04-MAHSUP ~     | 01              | OYSD        |                 |                  |                    |       |     |     |              |   |
| Plasiyer No/Adı        |                 |                 |             |                 |                  |                    |       |     |     |              |   |
| Hesap No               | Hesap Adı       | Belge Tarihi    | Belge No    | Agklama         | Giren/Borç Tutar | Çıkan/Alacak Tutar | TPC   | CPC | Kur | Vadesi       | 7 |
| 100 05 05              | KASA HESABI USD | 25.02.2024      | 20240000005 | 1000 USD ALINDI | 0,00             | 3,100,00 7         | TRL L | JSD | 3,  | 1 25.02.2024 |   |

Şekil 106: Kasa'dan Dolar Alımı

Aldığımız dövizi görmek için Y.Muhasebe hesap planı üzerinde "USD" kasa hesabı üzerinde "Hareketler" butonuna basıyoruz.

| 100 04 04 | KASA HESABI         | 1                |                | 1   | -          |       |
|-----------|---------------------|------------------|----------------|-----|------------|-------|
| 100 04 05 | KASA HESABI         | HESAP HAREKE     | T FILTRESI     |     |            | ×     |
| 100 05    | KASA HESABI KATLI   |                  |                |     |            |       |
| 100 05 00 | KASA HESABI TRL     | Padanger Tarihi  | 25.02.2024     |     |            |       |
| 100 05 01 | KASA HESABI         | Daşlarığıç Fahri | 23.02.2024     |     |            |       |
| 100 05 02 | KASA HESABI         | Bitiş Tarihi     | 25.02.2024     |     |            |       |
| 100 05 03 | KASA HESABI         | Dara Cinci       | LICD           |     |            |       |
| .00 05 04 | KASA HESABI         | Para Cirisi      | USD            | ~   |            |       |
| 00 05 05  | KASA HESABI USD     | Borç/Alacak      | 0-Hepsi        | ~   |            |       |
| 100 06    | KASA HESABI ELMADAG | Dida ation a     | a use be creat | 100 | Т          | amam  |
| 00 06 00  | KASA HESABI ELMADAG | birieşurme       | U-Hesaba Gore  | ×   | - <u>L</u> |       |
| 00 06 01  | KASA HESABI         | Plasiyer Durumu  | 0-Hepsi        | ~   |            | Çıkış |
| 100 06 02 | KASA HESABI         |                  | been and the   |     |            |       |

Şekil 107: Para Cinsi Seç

"USD" Para cinsini seçerek "Tamam" butonuna basıyoruz.

|                                |                                 | P        |             |                         |
|--------------------------------|---------------------------------|----------|-------------|-------------------------|
|                                | TANDIMICI DEI TE                | IN IN    | R.TARİHİ:   | 25.02.2024 11:49:25     |
| ANKARA YAZILIM DONANIM MÜŞAVİR | LİK SAN.TİC.A.Ş. Merkez Şube    |          | DÖNEM:      | 25.02.2024 / 25.02.2024 |
| HESAP NO: 100 05 05            |                                 |          | PARA CINSI: | USD Page 1 of 1         |
|                                |                                 | BODC     | ALACAK      | BAKIVE                  |
|                                |                                 | DOKÇ     | ALACAN      | DANTE                   |
| SIRA TARIH BELGE NO            | AÇIKLAMA                        | TUTAR    | TUTAR       | TUTAR VADE              |
| 1 25.02.2024 20240000005       | KASA HESABI USD 1000 USD ALINDI | 1.000,00 |             | 1.000,00 25.02.2024     |
|                                | HESAP TOPLAMI:                  | 1.000,00 | ,00         | 1.000,00                |

Şekil 108: USD Yardımcı Defter

Yukarıda dolar kasamızda 1000 USD olduğu görülmektedir.

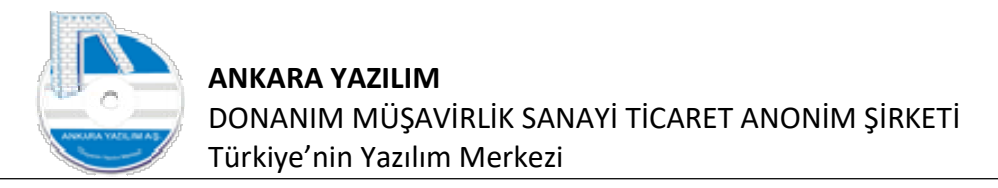

|              |                       |                        | YARDIMCI DEFTER                 |       | R.TARİHİ:  | 25.02.2024 11:50:52     |
|--------------|-----------------------|------------------------|---------------------------------|-------|------------|-------------------------|
| ANKA         | RA YAZILIM            | Donanım Müşavi         | RLİK SAN.TİC.A.Ş. Merkez Şube   |       | DÖNEM:     | 25.02.2024 / 25.02.2024 |
| HESA<br>HESA | PNO: 100<br>PADI: KAS | 05 00<br>SA HESABI TRL |                                 |       | PARA CINSI | TRL Page 1 of 1         |
|              |                       |                        |                                 | BORÇ  | ALACAK     | BAKİYE                  |
| SIRA         | TARİH                 | BELGE NO               | AÇIKLAMA                        | TUTAR | TUTAR      | TUTAR VADE              |
| 1            | 25.02.2024            | 20240000005            | KASA HESABI USD 1000 USD ALINDI |       | 3.100,00   | -3.100,00 25.02.2024    |
|              |                       |                        | HESAP TOPLAMI:                  | ,00   | 3.100,00   | -3.100,00               |

#### Şekil 109: TRL Yardımcı Defter

TRL kasa hesabımıza baktığımızda 1000 USD için 3.1 kur ile 3100 TRL harcadığımız gözükmektedir.

### 1.11.3 Nakit Döviz Satım (Bozdurma) İşlemi

Kasa hesabımızdan "USD" döviz bozdurarak 3,5 dolar kuruyla 500 dolar satalım. Yapılacak işlem mahsup işlem bordrosunda şöyle olacaktır.

|                        | 100 05 05       | KASA HESABI USI | 0           |                    |          |                  |                    |     |     |     |            |
|------------------------|-----------------|-----------------|-------------|--------------------|----------|------------------|--------------------|-----|-----|-----|------------|
| Bordro No/Tarihi       | 20240000006     | 25.02.2024      | Harici No   |                    | FE 1     |                  |                    |     |     |     |            |
| Özel Kod               |                 |                 |             |                    | ME 1     |                  |                    |     |     |     |            |
| Açıklama               |                 |                 |             |                    | KI 1     |                  |                    |     |     |     |            |
| Bordro Türü/Birim Kodu | 04-MAHSUP ~     | 01              | OYSD        |                    |          |                  |                    |     |     |     |            |
| Plasiyer No/Adı        |                 |                 |             |                    |          |                  |                    |     |     |     |            |
| Hesap No               | Hesap Adi       | Belge Tarihi    | Belge No    |                    | Açıklama | Giren/Borç Tutar | Çıkan/Alacak Tutar | TPC | CPC | Kur | Vadesi     |
| 0.05.00                | KASA HESABI TRL | 25.02.2024      | 20240000006 | 500 USD BOZDURULDU |          | 0,00             | 500,00             | USD | TRL | 3,5 | 25.02.2024 |

Şekil 110: Dolar Bozdurma

Bordro başlığında çıkış yapılacak USD kasa hesabımızı seçiyoruz. Çıkış tutarına 500, tutar para cinsine USD yazıyoruz. Sonra sarı bölgedeki "100 05 00" nolu "TRL" hesap para cinsine "TRL" yazıyor ve bozdurma kur değeri olarak 3,5 yazıyoruz.

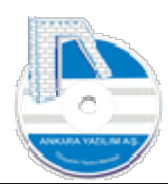

| 100 05 00 | KASA HESABI TRL     |                    |                |      |       |
|-----------|---------------------|--------------------|----------------|------|-------|
| 100 05 01 | KASA HESABI         | HESAP HAREKE       | T FILTRESI     | 1000 |       |
| 100 05 02 | KASA HESABI         |                    |                |      |       |
| 100 05 03 | KASA HESABI         | Baslangic Tarihi   | 25.02.2024     |      |       |
| 100 05 04 | KASA HESABI         | başlarığıçı tarırı | 25.02.2021     |      |       |
| 100 05 05 | KASA HESABI USD     | Bitiş Tarihi       | 25.02.2024     |      |       |
| 100 06    | KASA HESABI ELMADAG | Para Cinsi         | ) IED          |      |       |
| 100 06 00 | KASA HESABI ELMADAG |                    | 000            |      | 1     |
| 100 06 01 | KASA HESABI         | Borç/Alacak        | 0-Hepsi        | ~    |       |
| 100 06 02 | KASA HESABI         | Birlectirme        | 0 Hacaba Cöra  |      | Tamam |
| 100 06 03 | KASA HESABI         | Diricguluie        | Un lesada Gore | ~    |       |
| 100 06 04 | KASA HESABI         | Plasiyer Durumu    | 0-Hepsi        | ~    | Çikiş |
| 100 06 05 | KASA HESABI         |                    |                |      |       |

Şekil 111: Dolar Hesabına Bakış

İşlem sonrasında "USD" kasa hesabımıza yukarıdaki gibi para cinsini seçerek bakıyoruz.

| ankara yazılım donanım müşavir                       | YARDIMCI DEFTEI                                                       | 2        | R.TARİHİ:<br>DÖNEM: | 25.02.2024 12:09:04<br>25.02.2024 / 25.02.2024 |
|------------------------------------------------------|-----------------------------------------------------------------------|----------|---------------------|------------------------------------------------|
| HESAP NO: 100 05 05                                  |                                                                       |          | PARA CINSI.         | USD Page For F                                 |
| HESAP ADI: KASA HESABI USD                           |                                                                       |          |                     |                                                |
|                                                      |                                                                       | BORÇ     | ALACAK              | BAKİYE                                         |
| SIRA TARİH BELGE NO                                  | AÇIKLAMA                                                              | TUTAR    | TUTAR               | TUTAR VADE                                     |
| 1 25.02.2024 20240000005<br>2 25.02.2024 20240000006 | KASA HESABI USD 1000 USD ALINDI<br>KASA HESABI TRL 500 USD BOZDURULDU | 1.000,00 | 500,00              | 1.000,00 25.02.2024<br>500,00 25.02.2024       |
|                                                      | HESAP TOPLAMI:                                                        | 1.000,00 | 500,00              | 500,00                                         |

Şekil 112: Dolar Hesap Çıktısı

Görüldüğü üzere USD kasadan 1000 USD'nin 500 USD'lik kısmını bozdurduk ve 500 USD kaldı.

# Son olarak "TRL" kasa hesabımıza bakalım.

| 100 04 01 | KASA HESABI         |                  |               |      | -     |
|-----------|---------------------|------------------|---------------|------|-------|
| 100 04 02 | KASA HESABI         | HESAP HAREKE     | T FILTRESI    | 1000 | ЦХ    |
| 100 04 03 | KASA HESABI         |                  |               |      |       |
| 100 04 04 | KASA HESABI         | Başlangıç Tarihi | 25.02.2024    |      |       |
| 100 04 05 | KASA HESABI         |                  |               |      |       |
| 100 05    | KASA HESABI KATLI   | Bitiş Tarihi     | 25.02.2024    |      |       |
| 100 05 00 | KASA HESABI TRL     | Para Cinsi       | TRL           | ~    |       |
| 100 05 01 | KASA HESABI         |                  |               |      |       |
| 100 05 02 | KASA HESABI         | Borç/Alacak      | 0-Hepsi       | ~    |       |
| 100 05 03 | KASA HESABI         | Birlestirme      | 0-Hesaba Göre | ~    | Tamam |
| 100 05 04 | KASA HESABI         |                  |               |      |       |
| 100 05 05 | KASA HESABI USD     | Plasiyer Durumu  | 0-Hepsi       | ~    | Çıkış |
| 100 06    | KASA HESABI ELMADAG | -                |               |      | 0     |

#### Şekil 113: TRL Hesaba Bakış

Y.Muhasebe hesap planından "TRL" kasa hesabı üzerinde "Hareketler" butonuna basarak para cinsini "TRL" belirleyerek "Tamam" butonuna basıyoruz.

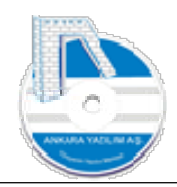

|              |                                                  | YARDIMCI DEFTE                                                        | R        | R.TARİHİ:  | 25.02.2024 12:13:10                          |
|--------------|--------------------------------------------------|-----------------------------------------------------------------------|----------|------------|----------------------------------------------|
| ANKA         | ra yazılım donanım müşavir                       | LİK SAN.TİC.A.Ş. Merkez Şube                                          |          | DÖNEM:     | 25.02.2024 / 25.02.2024                      |
| HESA<br>HESA | P NO: 100 05 00<br>P ADI: KASA HESABI TRL        |                                                                       |          | PARA CINSI | TRL Page 1 of 1                              |
|              |                                                  |                                                                       | BORÇ     | ALACAK     | BAKİYE                                       |
| SIRA         | TARİH BELGE NO                                   | AÇIKLAMA                                                              | TUTAR    | TUTAR      | TUTAR VADE                                   |
| 1<br>2       | 25.02.2024 20240000005<br>25.02.2024 20240000006 | KASA HESABI USD 1000 USD ALINDI<br>KASA HESABI TRL 500 USD BOZDURULDU | 1.750,00 | 3.100,00   | -3.100,00 25.02.2024<br>-1.350,00 25.02.2024 |
|              |                                                  | HESAP TOPLAMI:                                                        | 1.750,00 | 3.100,00   | -1.350,00                                    |

#### Şekil 114: TRL Hesap Çıktısı

"TRL" Kasa hesabımıza bozdurduğumuz 500 USD'nin 3,5 kur ile değeri olan 1750 TRL'nin girdiği yukarıda gözükmektedir.

### 1.11.4 Tahsilat Makbuzu İle Dövizli Tahsilat

Çalıştığımız müşterilerden yaptığımız dövizli tahsilatları (nakit/çek/senet) tahsilat bordrosu tanzim ederek yaparız.

**Senaryo 1:** Bir müşterimizden "EUR" hesabındaki döviz borcu için 1000 "EUR" tahsil ettik. "EUR" kuru 3,2 olarak uygulanmıştır.

| TAHSILAT MAKBU        | Z DETAYI        |              |                 |                  |        |        |        |     |     |            | - 0      | ×        |
|-----------------------|-----------------|--------------|-----------------|------------------|--------|--------|--------|-----|-----|------------|----------|----------|
| Hesap No/Adı (Kimden) | 120 00 01 00001 | PERAKENDE M  | ÜŞTERİ          |                  |        |        |        |     |     |            |          |          |
| Belge No/Tarihi       | 10-240000002    | 25.02.2024   | Harici No       |                  | H.Kodu |        | FE     | L   |     |            |          |          |
| Özel Kod/Açıklama     |                 |              |                 |                  |        |        | ME     | L.  |     |            |          |          |
| Teslim Eden/Alan      |                 |              | s               | ystem Yöneticisi |        |        | KI     | -   |     |            |          |          |
| Plasiyer No/Adı       |                 |              |                 |                  |        | -      |        |     |     |            |          |          |
| Tahsil/Tediye Hs.No   | T/T.Hesap Adi   | Belge No     |                 | Açıklama         |        | Tutar  | TPC    | CPC | Kur | Vadesi     | Özel Kod | Ódeyecek |
| 100 00 03             | KASA HESABI EUR | 10-240000002 | 1000 EUR TAHSİL |                  |        | 1.000, | 00 EUR | EUR | 3,2 | 25.02.2024 |          | DS       |

Şekil 115: EUR Borç İçin EUR Tahsilat

Dikkat: Kasa hesabı "EUR" olan seçilmelidir.

**Senaryo 2:** Bir müşterimizden "TRL" hesabındaki borcu için 1500 "EUR" tahsil ettik. "EUR" kuru 3,2 olarak uygulanmıştır.

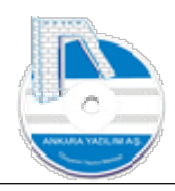

| Hesap No/Adı (Kimder | n) 120 00 01 00001 | PERAKENDE M  | ÜŞTERÎ                            |        |        |        |     |     |              |          |
|----------------------|--------------------|--------------|-----------------------------------|--------|--------|--------|-----|-----|--------------|----------|
| Belge No/Tarihi      | 10-240000003       | 25.02.2024   | Harici No                         | H.Kodu |        | FE 1   |     |     |              |          |
| Özel Kod/Açıklama    |                    |              |                                   |        |        | ME 1   |     |     |              |          |
| Teslim Eden/Alan     |                    |              | System Yöneticisi                 |        |        | KÍ 1   |     |     |              |          |
| Plasiyer No/Adı      |                    |              |                                   |        |        |        |     |     | _            |          |
| ahsil/Tediye Hs.No   | T/T.Hesap Adi      | Belge No     | Açıklama                          | L      | Tutar  | TPC    | CPC | Kur | Vadesi       | Özel Kod |
| 0 00 03              | KASA HESABI EUR    | 10-240000003 | TRL BORÇ İÇİN 1500 EUR TAHSİL EDİ | LDİ    | 1,500, | DO EUR | TRL | 3,  | 2 25.02.2024 |          |

Şekil 116: TRL Hesap Borcu için EUR Tahsilat

Dikkat: Kasa hesabı "EUR" olan seçilmelidir.

**Senaryo 3:** Bir müşterimizden "EUR" hesabındaki borcu için 5000 "TRL" tahsil ettik. "EUR" kuru 3,2 olarak uygulanmıştır.

| Hesap No/Adı (Kimder | ) 120 00 01 00001      | PERAKENDE MU | JŞTERÎ                    |                |         |      |     |     |            |          |
|----------------------|------------------------|--------------|---------------------------|----------------|---------|------|-----|-----|------------|----------|
| Belge No/Tarihi      | 10-240000004           | 25.02.2024   | Harici No                 | H.Kodu         |         | FE 1 |     |     |            |          |
| Özel Kod/Açıklama    |                        |              | 400                       |                |         | ME 1 |     |     |            |          |
| Teslim Eden/Alan     | Alan System Yöneticisi |              |                           |                |         |      |     |     |            |          |
| Plasiyer No/Adı      |                        |              |                           |                |         |      |     |     |            |          |
| ahsil/Tediye Hs.No   | T/T.Hesap Adi          | Belge No     |                           | Açıklama       | Tutar   | TPC  | CPC | Kur | Vadesi     | Özel Kod |
| 0 00 01              | KASA HESABI            | 10-240000004 | TRL TAHSILAT EUR HESABINA | DÜSÜLMEK ÜZERE | 5.000,0 | TRL  | EUR | 3,2 | 25.02.2024 |          |

Şekil 117: EUR Borç İçin TRL Tahsilat

Dikkat: Kasa hesabı "TRL" olan seçilmelidir.

# 1.11.5 Tediye Makbuzu İle Dövizli Ödemeler

Tahsilat Makbuz işlemlerinde anlatılan uygulama tediye makbuzu içinde uygulanır. Tek fark tahsilat değil ödemedir.

# 1.11.6 Banka İşlem Bordrosunda Dövizli İşlemler

Bankadaki dövizli işlemler aşağıda örnek uygulamalarla gösterilecektir. Banka döviz işlemleri 1.11.2, 1.11.3, 1.11.4 başlıklı konularındaki gibi uygulanmaktadır. Tek fark kasa hesabı yerine bordro başlığında 102'li banka hesabının seçilmesi gerekir.

a) Döviz bozdurma işlemi

Bankadaki döviz hesabımızdan bozdurma işlemi yapıp TRL'ye dönüş yaptığımızda aşağıdaki işlem yapılır.

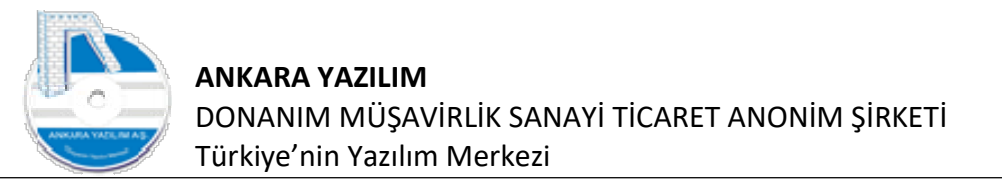

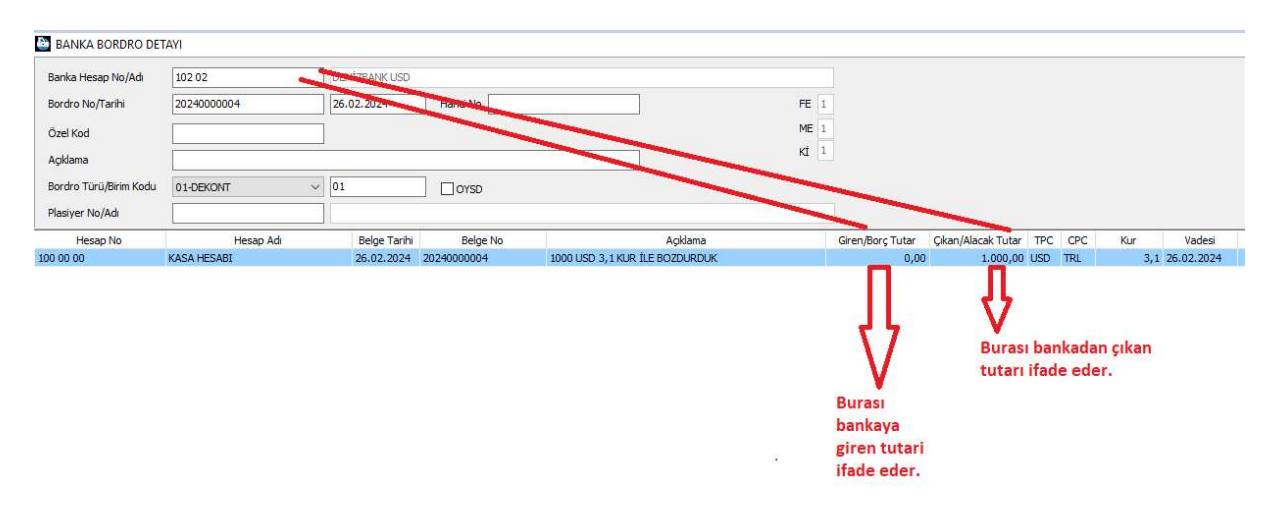

Şekil 118: Banka Döviz Bozdurma

Yukarıda 102'li banka döviz mevduat hesabımızdan 1000 USD'yi 3,1 kur ile bozdurarak kasaya çektik. Bozdurulan döviz tutarı banka hesabının çıkan tutarına yazılır.

b) Döviz alma

"TRL" banka ya da kasa hesabımızdan çıkış yapıp banka dövizli hesabımıza giriş yaptığımız işlemlerde kullanırız.

| BANKA BORDRO DE        | TAYI        |               |             |                             |             |                  |                    |     |     |     |            | 1   |
|------------------------|-------------|---------------|-------------|-----------------------------|-------------|------------------|--------------------|-----|-----|-----|------------|-----|
| Banka Hesap No/Adı     | 102 02      | DENÍZBANK USD |             |                             |             |                  |                    |     |     |     |            |     |
| Bordro No/Tarihi       | 2024000005  | 26.02.2024    | Harici No   |                             | <b>FE</b> 1 |                  |                    |     |     |     |            |     |
| Özel Kod               |             |               |             |                             | <b>ME</b> 1 |                  |                    |     |     |     |            |     |
| Açıklama               |             |               |             |                             | Kİ 1        |                  |                    |     |     |     |            |     |
| Bordro Türü/Birim Kodu | 01-DEKONT   | v 01          | OYSD        |                             |             |                  |                    |     |     |     |            |     |
| Plasiyer No/Adı        |             |               |             |                             |             |                  |                    |     |     |     |            |     |
| Hesap No               | Hesap Adı   | Belge Tarihi  | Belge No    | Açıklama                    |             | Giren/Borç Tutar | Çıkan/Alacak Tutar | TPC | CPC | Kur | Vadesi     | Öze |
| 100 00 00              | KASA HESABI | 26.02.2024    | 20240000005 | 3,1 KUR İLE 1000 USD ALDIK. | C.          | 1.000,00         | 0,00               | USD | TRL | 3,1 | 26.02.2024 |     |

Şekil 119: Banka Döviz Alımı

Yukarıda "TRL" 102'li banka döviz hesabımıza 1000 USD'yi 3,1 kur ile giriş yaptık. Yani kasadan 1000X3,1=3100 TRL çıkış yapmış olduk.

c) Dövizli Ödeme Yapma (TRL borcumuz için)

Banka döviz hesabımızdan satıcılarımıza TRL borcumuz için havale/eft işlemlerinde kullanırız.

| BANKA BORDRO DE        | ΓΑΥΙ           |               |             |                                   |             |                  |                    |     |     |     |            | 1    |
|------------------------|----------------|---------------|-------------|-----------------------------------|-------------|------------------|--------------------|-----|-----|-----|------------|------|
| Banka Hesap No/Adi     | 102 02         | DENÍZBANK USD |             |                                   |             |                  |                    |     |     |     |            |      |
| Bordro No/Tarihi       | 20240000006    | 26.02.2024    | Harici No   |                                   | FE 1        |                  |                    |     |     |     |            |      |
| Özel Kod               |                |               |             |                                   | <b>ME</b> 1 |                  |                    |     |     |     |            |      |
| Açıklama               |                |               |             |                                   | Kİ 1        |                  |                    |     |     |     |            |      |
| Bordro Türü/Birim Kodu | 01-DEKONT      | ~ 01          |             |                                   |             |                  |                    |     |     |     |            |      |
| Plasiyer No/Adı        |                |               |             |                                   |             |                  |                    |     |     |     |            |      |
| Hesap No               | Hesap Adı      | Belge Tarihi  | Belge No    | Agklama                           |             | Giren/Borç Tutar | Çıkan/Alacak Tutar | TPC | CPC | Kur | Vadesi     | Özel |
| 320 00 00001           | RAMPA SATICISI | 26.02.2024    | 20240000006 | 3,1 KUR İLE 1000 USD ÖDEME YAPTIK |             | 0,00             | 1.000,00           | USD | TRL | 3,1 | 26.02.2024 |      |

Şekil 120: Dövizli Ödeme

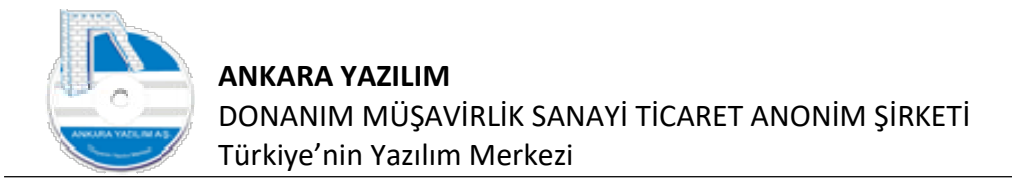

Yukarıda "TRL" borcumuz için satıcımıza 1000 USD ödeme yaptık.

d) Dövizli Ödeme Yapma (Dövizli borcumuz için)

Banka döviz hesabımızdan satıcılarımıza dövizli borç için havale/eft işlemlerinde kullanırız.

| BANKA BORDRO DE        | TAYI           |               |            |                                   |             |                  |                    |     |     |     |            | 17  |
|------------------------|----------------|---------------|------------|-----------------------------------|-------------|------------------|--------------------|-----|-----|-----|------------|-----|
| Banka Hesap No/Adı     | 102 02         | DENÍZBANK USD |            |                                   |             |                  |                    |     |     |     |            |     |
| Bordro No/Tarihi       | 20240000007    | 26.02.2024    | Harici No  |                                   | FE 1        |                  |                    |     |     |     |            |     |
| Özel Kod               |                |               |            |                                   | <b>ME</b> 1 |                  |                    |     |     |     |            |     |
| Açıklama               |                |               |            |                                   | Kİ 1        |                  |                    |     |     |     |            |     |
| Bordro Türü/Birim Kodu | 01-DEKONT      | ~ 01          | OYSD       |                                   |             |                  |                    |     |     |     |            |     |
| Plasiyer No/Adı        |                |               |            |                                   |             |                  |                    |     |     |     |            |     |
| Hesap No               | Hesap Adı      | Belge Tarihi  | Belge No   | Agklama                           |             | Giren/Borç Tutar | Çıkan/Alacak Tutar | TPC | CPC | Kur | Vadesi     | 1.1 |
| 320 00 00001           | RAMPA SATICISI | 26.02.2024    | 2024000006 | 3,1 KUR İLE 1000 USD ÖDEME YAPTIK |             | 0,00             | 1.000,00           | USD | USD | 3,1 | 26.02.2024 |     |

Şekil 121: Dövizli Ödeme

Yukarıda satıcımıza "USD" borcumuz için 102'li "USD" banka hesabımızdan ödeme yaptık.

e) Döviz Borçlu Müşterinin Gönderdiği Dövizli Havale ya da EFT İşlemi

Müşterilerimiz dövizli borçları için banka döviz hesabımıza gönderdiği havale/eft işlemleri şöyle yapılır.

BANKA BORDRO DETAYI

| Banka Hesap No/Adı     | 102 02            | DENÍZBANK USD |            |                                                 |                  |                    |     |     |     |              |   |
|------------------------|-------------------|---------------|------------|-------------------------------------------------|------------------|--------------------|-----|-----|-----|--------------|---|
| Bordro No/Tarihi       | 20240000008       | 26.02.2024    | Harici No  | FE 1                                            |                  |                    |     |     |     |              |   |
| Özel Kod               |                   | 7             |            | ME                                              |                  |                    |     |     |     |              |   |
| Açıklama               |                   |               |            | KI 1                                            |                  |                    |     |     |     |              |   |
| Bordro Türü/Birim Kodu | 01-DEKONT         | ~ 01          | OYSD       |                                                 |                  |                    |     |     |     |              |   |
| Plasiyer No/Adı        |                   |               |            |                                                 |                  |                    |     |     |     |              |   |
| Hesap No               | Hesap Adı         | Belge Tarihi  | Belge No   | Agklama                                         | Giren/Borç Tutar | Çıkan/Alacak Tutar | TPC | CPC | Kur | Vadesi       | Ö |
| 120 00 00 00001        | PERAKENDE MÜŞTERİ | 26.02.2024    | 2024000008 | 3,1 KUR İLE 1000 USD MÜŞTERİMİZ HAVALE GÖNDERDİ | 1.000,00         | 0,00               | USD | USD | 3,  | 1 26.02.2024 |   |

Şekil 122: Dövizli Tahsilat

Yukarıda müşterimiz "USD" döviz borcu için 1000 USD havale/eft göndermiştir.

f) "TRL" Borçlu Müşterinin Gönderdiği Dövizli Havale ya da EFT İşlemi

Müşterilerimiz "TRL" borçları için banka döviz hesabımıza gönderdiği havale/eft işlemleri şöyle yapılır.

BANKA BORDRO DETAYI

| Banka Hesap No/Adı     | 102 02            | DENÍZBANK USD |             |                                                 |                  |                    |         |        |              |          |
|------------------------|-------------------|---------------|-------------|-------------------------------------------------|------------------|--------------------|---------|--------|--------------|----------|
| Bordro No/Tarihi       | 20240000009       | 26.02.2024    | Harici No   | FE 1                                            |                  |                    |         |        |              |          |
| Özel Kod               |                   |               |             | ME 1                                            |                  |                    |         |        |              |          |
| Açıklama               |                   |               |             | KI 1                                            |                  |                    |         |        |              |          |
| Bordro Türü/Birim Kodu | 01-DEKONT         | ~ 01          | OYSD        |                                                 |                  |                    |         |        |              |          |
| Plasiyer No/Adı        |                   |               |             |                                                 |                  |                    |         |        |              |          |
| Hesap No               | Hesap Adı         | Belge Tarihi  | Belge No    | Agklama                                         | Giren/Borç Tutar | Çıkan/Alacak Tutar | TPC CF  | 'C Kur | Vadesi       | Özel Kod |
| 120 00 00 00001        | PERAKENDE MÜŞTERİ | 26.02.2024    | 20240000008 | 3,1 KUR İLE 1000 USD MÜŞTERİMİZ HAVALE GÖNDERDİ | 1.000,00         | 0,00               | USD TRI | . 3    | 1 26.02.2024 |          |

Yukarıda müşterimiz "TRL" borcu için "USD" banka hesabımıza dövizli ödeme yapmıştır.

٥

Şekil 123: Dövizli Tahsilat TRL Borç İçin

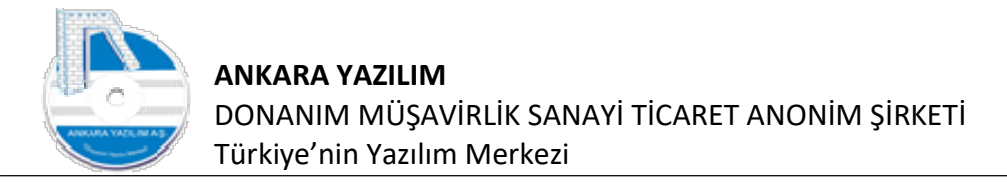

# 1.11.7 Banka İşlem Bordrosunda Dövizli İşlemler Arbitraj

Yerel para cinsi dışında iki farklı dövizin alınıp satılması işine arbitraj diyoruz.

**Senaryo 1:** 102 Banka dövizli mevduat hesabımızdan 1000 USD'yi bozdurarak 0,91 çapraz kur kullanarak banka EUR hesabımıza aktardık.

| BANKA BORDRO DE        | TAYI          |               |             |                                       |                  |                        |                     |
|------------------------|---------------|---------------|-------------|---------------------------------------|------------------|------------------------|---------------------|
| Banka Hesap No/Adı     | 102 02        | DENÍZBANK USD |             |                                       |                  |                        |                     |
| Bordro No/Tarihi       | 20240000002   | 25.02.2024    | Harici No   |                                       | FE 1             |                        |                     |
| Özel Kod               |               | ]             |             |                                       | ME 1             |                        |                     |
| Agklama                |               |               |             |                                       | Kİ 1             |                        |                     |
| Bordro Türü/Birim Kodu | 01-DEKONT     | 01            | OYSD        |                                       |                  |                        |                     |
| Plasiyer No/Adı        | [             |               |             |                                       |                  |                        |                     |
| Hesap No               | Hesap Adı     | Belge Tarihi  | Belge No    | Agklama                               | Giren/Borç Tutar | Çıkan/Alacak Tutar TPC | CPC Kur Vadesi      |
| 102 03                 | DENİZBANK EUR | 25.02.2024    | 20240000002 | 1000 USD 1,2 KUR İLE EUR'YA ÇEVRİLDİ. | 0,00             | 1.000,00 USD           | EUR 0,91 25.02.2024 |
|                        |               |               |             |                                       |                  |                        |                     |
| Şekil 124: Arb         | itraj İşlemi  |               |             |                                       |                  |                        |                     |

| ankara yazılım donanım müşaviri              | YARDIMCI DEFTER                           |               | R.TARİHİ:<br>DÖNEM: | 25.02.2024 21:07:57<br>25.02.2024 / 25.02.2024 |
|----------------------------------------------|-------------------------------------------|---------------|---------------------|------------------------------------------------|
| HESAP NO: 102 03<br>HESAP ADI: DENİZBANK EUR |                                           |               | Para Cinsi.         | EUR Page FOIT                                  |
| SIRA TARİH BELGE NO                          | AÇIKLAMA                                  | BORÇ<br>TUTAR | ALACAK<br>TUTAR     | bakiye<br>Tutar vade                           |
| 1 25.02.2024 20240000002                     | DENİZBANK EUR 1000 USD 1,2 KUR İLE EUR'YA | 910,00        |                     | 910,00 25.02.2024                              |
|                                              | HESAP TOPLAMI:                            | 910,00        | ,00                 | 910,00                                         |

Şekil 125: Arbitraj Sonucu

Yapılan işlemde 1000 USD'nin 0,91 çapraz kur ile dönüşümü sonucunda 910 EUR ettiği hesap hareketinde yukarıdaki gibi gözükmektedir.